User guide

#### **Document information**

| Information | Content                                                                                                    |
|-------------|----------------------------------------------------------------------------------------------------|
| Keywords    | i.MX 8M, i.MX 9, HiFiBerry, MX93AUD-HAT, Arm Cortex-A53/A55 processor (Armv8-A architecture), RTOS, Linux, hardware partitioning, Jailhouse hypervisor, NXP Linux Yocto, Zephyr RTOS, FreeRTOS, MCUXpresso SDK |
| Abstract    | This document presents the Harpoon release 3.2 for i.MX 8M and i.MX 9 device family, using the Arm Cortex-A53/A55 processor (Armv8-A architecture).                                                            |

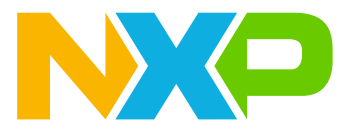

# 1 Overview

This document presents the Harpoon release 3.2 for i.MX 8M and i.MX 9 device families, using the Arm Cortex-A53/A55 processor (Armv8-A architecture).

Harpoon provides an environment for developing real-time demanding applications on an RTOS running on one (or several) Cortex-A core(s) in parallel of a Linux distribution, leveraging the 64-bit Arm architecture for higher performance.

The system starts on Linux and the Jailhouse hypervisor partitions the hardware to run both Linux and the guest RTOS in parallel.

The hardware partitioning is configurable and depends on the use case. Harpoon includes an audio application, an industrial application and a real-time latency measurement application, all available both for FreeRTOS and Zephyr (some application feature limitations exist depending on the selected platform and RTOS).

Harpoon supports the following software and hardware:

- NXP Linux Yocto
  - i.MX LF6.6.36\_2.1.0: For more information, see the i.MX Yocto Project User's Guide.
  - Real-time Edge SW v3.0: For more information, see the Real-time Edge Yocto Project v3.0 User Guide.
- i.MX 8M Series
  - i.MX 8M Mini LPDDR4 EVKB
  - i.MX 8M Nano LPDDR4 EVK
  - i.MX 8M Plus LPDDR4 EVK
- i.MX 9 Series
  - <u>i.MX 93 EVK</u>
- i.MX 95 EVK
- Jailhouse hypervisor
- FreeRTOS V11.0.1 kernel
  - AARCH64 port, uniprocessor
  - Guest OS running on the Jailhouse cell
- Zephyr RTOS 3.7.0
  - Cortex-A53 and Cortex-A55 port, SMP
  - Guest OS running on the Jailhouse cell
- MCUXpresso SDK 2.16.0
  - GIC, Timer, and MMU AARCH64 drivers
  - FlexCAN, ENET, ENET\_QOS, GPT, TPM, I2C, LPI2C, SAI, LPUART, and UART SoC drivers
  - Audio Codec drivers
  - PHY drivers
- RTOS applications
  - Audio reference application
  - Industrial reference application
  - Real-time latency measurement application
  - Virtio Networking reference application
  - Hello World application

# 1.1 Supported features

### Table 1. Harpoon 3.2 supported features

|                     |                                  | i.MX 8I      | M Mini | ini i.MX 8M Nano <sup>[1]</sup> |        | i.MX 81      | M Plus | i.MX 93      |        | i.MX 95      |        |
|---------------------|----------------------------------|--------------|--------|---------------------------------|--------|--------------|--------|--------------|--------|--------------|--------|
|                     |                                  | Free<br>RTOS | Zephyr | Free<br>RTOS                    | Zephyr | Free<br>RTOS | Zephyr | Free<br>RTOS | Zephyr | Free<br>RTOS | Zephyr |
|                     | GICv3                            | •            | •      | •                               | •      | •            | •      | •            | •      | •            | •      |
|                     | MMU                              | •            | •      | •                               | •      | •            | •      | •            | •      | •            | •      |
|                     | UART                             | •            | •      | •                               | •      | •            | •      |              |        |              |        |
|                     | LPUART                           |              |        |                                 |        |              |        | •            | •      | •            | •      |
|                     | GPT                              | •            | •      | •                               | •      | •            | •      |              |        |              |        |
|                     | TPM                              |              |        |                                 |        |              |        | •            | •      | •            | •      |
|                     | I <sup>2</sup> C                 | •            | •      | •                               | •      | •            | •      |              |        |              |        |
| Derinherele         | LPI <sup>2</sup> C               |              |        |                                 |        |              |        | •            | •      |              |        |
| Peripherais         | SAI                              | •            | •      | •                               | •      | •            | •      | •            | •      |              |        |
|                     | ENET                             | •            | •      | •                               | •      | •            | •      | •            | •      |              |        |
|                     | ENET_<br>QOS                     |              |        |                                 |        | •            | •      | •            | •      |              |        |
|                     | FlexCAN                          |              |        |                                 |        | •            | •      | •            | •      |              |        |
|                     | Audio<br>Codec(s)                | •            | •      | •                               | •      | •            | •      | •            | •      |              |        |
|                     | Ethernet<br>PHY(s)               | •            | •      | •                               | •      | •            | •      | •            | •      |              |        |
| Audio               | HiFiBerry                        | •            | •      | •                               | •      | •            | •      |              |        |              |        |
| Expansion<br>Boards | MX93<br>AUD-HAT                  |              |        |                                 |        |              |        | •            | •      |              |        |
| Middle              | GenAVB/<br>TSN                   | •            | •      | •                               | •      | •            | •      | •            | •      |              |        |
| Ware                | RPMsg-<br>Lite                   | •            | •      | •                               | •      | •            | •      | •            | •      | •            | •      |
|                     | SAI<br>pipeline(s)               | •            | •      | •                               | •      | •            | •      | •            | •      |              |        |
|                     | AVB<br>pipeline                  | •            | •      | •                               | •      | •            | •      | •            | •      |              |        |
| Audio               | AVB<br>pipeline<br>(with<br>MCR) |              |        |                                 |        | •            | •      |              |        |              |        |
| Application         | SMP<br>pipeline                  |              | •      |                                 | •      |              | •      |              |        |              |        |
|                     | AVB +<br>SMP<br>pipeline         |              | •      |                                 | •      |              | •      |              |        |              |        |
|                     | AVB +<br>SMP                     |              |        |                                 |        |              | •      |              |        |              |        |

### Harpoon User's Guide

|                                     |                           | i.MX 8I      | M Mini | i.MX 8M          | Nano <sup>[1]</sup> | i.MX 8I      | M Plus | i.MX         | ( 93   | i.M2         | K 95   |
|-------------------------------------|---------------------------|--------------|--------|------------------|---------------------|--------------|--------|--------------|--------|--------------|--------|
|                                     |                           | Free<br>RTOS | Zephyr | Free<br>RTOS     | Zephyr              | Free<br>RTOS | Zephyr | Free<br>RTOS | Zephyr | Free<br>RTOS | Zephyr |
|                                     | pipeline<br>(with<br>MCR) |              |        |                  |                     |              |        |              |        |              |        |
|                                     | CAN                       |              |        |                  |                     | •            | •      | •            | •      |              |        |
| Industrial<br>Application           | Ethernet                  | •            | •      | •                | •                   | •            | •      | •            | •      |              |        |
|                                     | TSN                       | •[2]         | •[2]   | • <sup>[2]</sup> | •[2]                | •            | •      | •            | •      |              |        |
| Real-time<br>Latency<br>Application | I                         | •            | •      | •                | •                   | •            | •      | •            | •      | •            | •      |
| Virtio<br>Networking<br>Application | [3]                       | •            |        |                  |                     | •            |        | •            |        |              |        |
| Hello<br>World<br>Application       |                           | •            | •      | •                | •                   | •            | •      | •            | •      | •            | •      |

#### Table 1. Harpoon 3.2 supported features...continued

i.MX Linux Yocto based image only [1]

[2] [3] Using ENET interface without 802.1Qbv support

Real-time Edge based image only

# **1.2 Architecture**

The following figure shows the architecture of the Harpoon solution.

| Linux domain                                          | Real-time domain                                                    |
|-------------------------------------------------------|---------------------------------------------------------------------|
| Linux apps                                            | Harpoon apps                                                        |
| Linux                                                 | RTOS                                                                |
| Jail                                                  | house hypervisor                                                    |
| Core0 Core1 G<br>USB ETH D<br>MMC UART IO<br>GPU DISP | PIO CCM Core2 Core3<br>DR GIC UART4 SAI<br>MUX DMA I <sup>2</sup> C |
| LINUX OS Linux and RTC                                | DS 	☐ RTOS aaa-053020                                               |
| una di Hamaan askutian avahitaatuwa                   |                                                                     |

Figure 1. Harpoon solution architecture

The bottom box shows the hardware partitioning between Jailhouse cells.

The boxes in light red (group 1) show the main hardware blocks allocated to the Linux OS.

The boxes in blue (group 3) show the main hardware blocks allocated to the RTOS.

The boxes in light orange (group 2) show the main hardware blocks shared between Linux and the RTOS.

Harpoon-apps is a set of real-time application running on Jailhouse's inmate cell. It is built on top of Zephyr or FreeRTOS, using zephyr and/or MCUXpresso drivers.

# 1.3 Hardware resource partitioning

Jailhouse hypervisor is used to run an RTOS (FreeRTOS and Zephyr are supported) in parallel with Linux OS.

Jailhouse is a simple hypervisor that assigns hardware resources to a guest OS instead of virtualising them. For instance, a CPU core is statically assigned to a specific guest and is not shared with other guests.

In Jailhouse terms, the inmate (RTOS) runs in a cell. A configuration file describes which hardware resources are assigned to this cell. This configuration file contains descriptions of the following:

- · CPU core(s) assigned to the cell
- · Interrupt lines assigned to the cell
- · Memory regions assigned to the cell
- · Virtual PCI devices used for communication between cells

There is also a root cell configuration that describes the hardware assigned to the inmate prior to the hardware partitioning.

The source files of the cell configurations are embedded through patches in the Jailhouse recipe of the Harpoon meta-layer, at the following locations:

- configs/arm64/imx{8m\*,93,95}-harpoon-freertos.c for the cell configuration of the FreeRTOS hello world and rt latency use case
- configs/arm64/imx{8m\*,93,95}-harpoon-zephyr.c for the cell configuration of the Zephyr hello world and rt latency use case
- configs/arm64/imx{8m\*,93}-harpoon-freertos-audio.c for the cell configuration of the FreeRTOS audio use case
- configs/arm64/imx{8m\*,93}-harpoon-zephyr-audio.c for the cell configuration of the Zephyr audio use case
- configs/arm64/imx{8m\*,93}-harpoon-freertos-avb.c for the cell configuration of the FreeRTOS audio (AVB) use case
- configs/arm64/imx{8m\*,93}-harpoon-zephyr-avb.c for the cell configuration of the Zephyr audio (AVB) use case
- configs/arm64/imx{8m\*,93}-harpoon-freertos-industrial.c for the cell configuration of the FreeRTOS industrial use case
- configs/arm64/imx{8m\*,93}-harpoon-zephyr-industrial.c for the cell configuration of the Zephyr industrial use case
- configs/arm64/imx{8m\*,93}-harpoon-freertos-virtio.c for the cell configuration of the FreeRTOS Virtio Networking use case
- configs/arm64/imx8m\*.c, configs/arm64/imx93.c and configs/arm64/imx95.c for the root cell configuration

The CPU core(s) allocated to the RTOS forms a bitmap in the cpu structure:

• For i.MX 8M, CPU core 3 is assigned to the cell:

UG10170

• For i.MX 93, CPU core 1 is assigned to the cell:

```
.cpus = {
0b10,
},
```

• For i.MX 95, CPU core 5 is assigned to the cell:

```
.cpus = {
0b100000,
},
```

• For a multicore (SMP) cell, two cores can be used. For instance, on i.MX 8M:

```
.cpus = {
0b1100,
},
```

Memory regions assigned to the inmate cell are listed in the mem\_regions structure. Memory regions can be reserved for the inmate cell or shared with the Linux root cell.

Memory regions can be DDR chunks for the inmate cell use as well as device memory mapped regions, such as UART or SAI.

Interrupts are mapped to the cell with the irqchips structure.

Virtual PCI devices are defined with the pci\_devices structure. These virtual devices are used by Jailhouse to implement IVSHMEM v2 communication channels.

# 1.4 i.MX 95 System Manager

The System Manager (SM) is a low-level system function, which adds support for isolation and management of power domains and hardware resources on multi-core processors.

Harpoon provides a custom System Manager configuration that describes the hardware used for its applications, such as the TPM and LPUART usage for its guest cell.

The System Manager configuration is directly embedded in the Real-Time Edge SW v3.0 Yocto recipes or in the Harpoon meta-layer for i.MX Yocto.

# 1.5 Acronym Table

The following table describes the acronyms used in this document.

| Description                       |
|-----------------------------------|
| Analog-Digital Converter          |
| Audio Video Bridging              |
| Audio Video Transport Protocol    |
| Controller Area Network           |
| Digital-Analog Converter          |
| Dual In-line Package              |
| Dual-Tone Multi-Frequency (audio) |
| Ethernet                          |
| EValuation Kit                    |
|                                   |

Table 2. Acronyms

Harpoon User's Guide

| Table 2. Acronymscontinued |                                     |
|----------------------------|-------------------------------------|
| Term                       | Description                         |
| GIC                        | Generic Interrupt Controller        |
| GPIO                       | General Purpose Input/Output        |
| GPT                        | General Purpose Timer               |
| I2C                        | Inter-integrated Circuit            |
| IRQ                        | Interrupt ReQuest                   |
| MCR                        | Media Clock Recovery                |
| MMU                        | Memory Management Unit              |
| QOS                        | Quality of Service                  |
| RPMSG                      | Remote Processor Messaging          |
| RTEdge                     | Real-time edge                      |
| RTOS                       | Real Time Operating System          |
| SAI                        | Synchronous Audio Interface         |
| SDK                        | Software Development Kit            |
| SM                         | System Manager                      |
| SMP                        | Symmetric Multi-processing          |
| ТРМ                        | Timer/PWM Module                    |
| TRRS                       | Tip, Ring, Ring, Sleeve (connector) |
| TRS                        | Tip, Ring, Sleeve (connector)       |
| TSN                        | Time Sensitive Networking           |

# 2 Building Harpoon Yocto Images

As mentioned in the overview section, Harpoon is compatible with both i.MX Yocto and Real-Time Edge Yocto. Each distribution is addressed in a separate section below.

# 2.1 i.MX Yocto

To build this release, fetch its Yocto manifest and get the meta-layers:

```
$ mkdir yocto
$ cd yocto
$ repo init -u https://github.com/nxp-imx/imx-manifest -b imx-linux-scarthgap -m
imx-6.6.36-2.1.0_harpoon-v3.xml
$ repo sync
```

Then, prepare the environment with the following command:

```
$ DISTRO=fsl-imx-xwayland MACHINE=<machine> source imx-harpoon-setup-release.sh
   -b build.<machine>
```

Where, <machine> is one of the following:

- imx8mm-lpddr4-evk for i.MX 8M Mini EVKB board
- imx8mn-lpddr4-evk for i.MX 8M Nano EVKB board

- imx8mp-lpddr4-evk for i.MX 8M Plus EVK board
- imx93evk for i.MX 93 EVK board
- imx95-19x19-lpddr5-evk for i.MX 95 EVK board

The end user license agreement must be accepted to continue.

Then build the image with the following command:

\$ bitbake imx-image-core

The image is then available in the subdirectory tmp/deploy/images/<machine>/.

Copy the disk image to a micro-SD card. For example, assuming the card is recognized as /dev/mmcblk0 by your host machine:

\$ zstdcat imx-image-core-<machine>.wic.zst | sudo dd of=/dev/mmcblk0 bs=1M

The micro-SD card now contains the full image.

# 2.2 Real-Time Edge Yocto

See the <u>Real-time Edge Yocto Project User Guide</u> to build Harpoon and prepare an SD card for supported boards.

# 3 Hardware Setup

# 3.1 i.MX reference boards

Harpoon supports the following development boards.

# 3.1.1 i.MX 8M Mini EVK

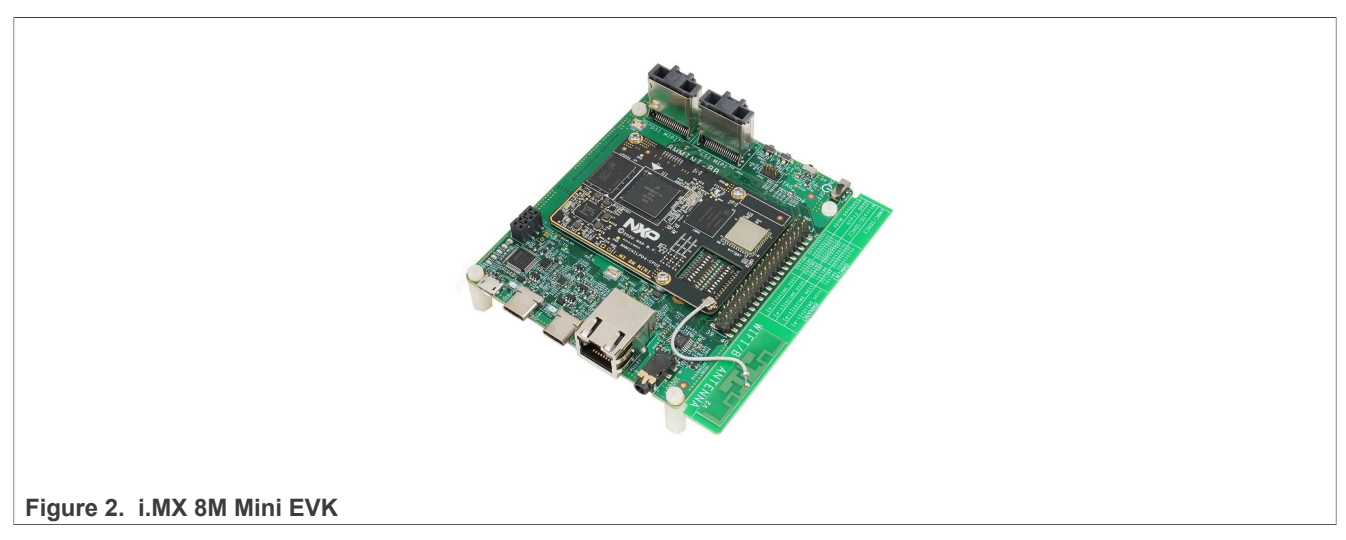

Note: For more information to order the board, see Evaluation Kit for the i.MX 8M Mini Applications Processor.

# 3.1.2 i.MX 8M Mini EVKB

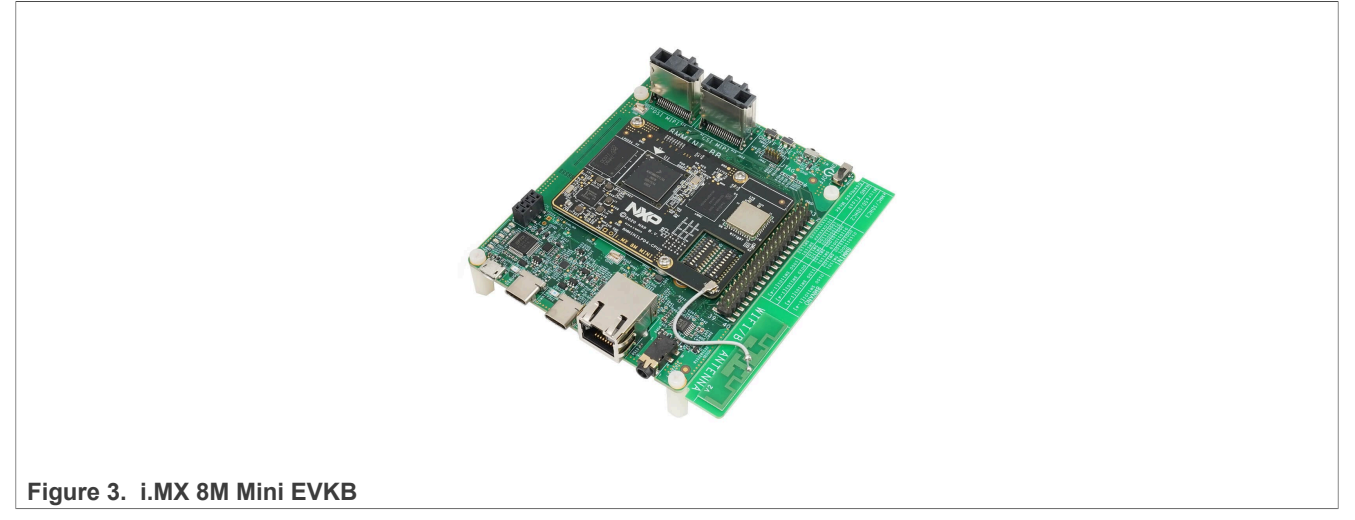

**Note:** For more information to order the board, see <u>Evaluation Kit Rev. B for the i.MX 8M Mini Applications</u> <u>Processor</u>.

### 3.1.3 i.MX 8M Nano EVK

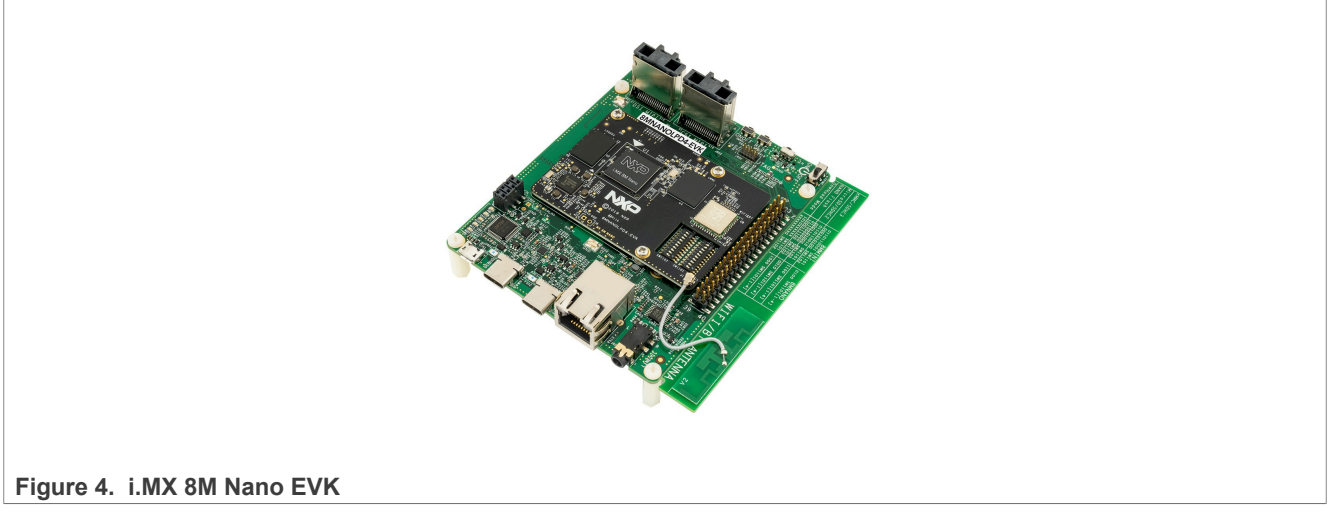

**Note:** For more information to order the board, see <u>Evaluation Kit for the i.MX 8M Nano Applications</u> <u>Processor</u>.

# 3.1.4 i.MX 8M Plus EVK

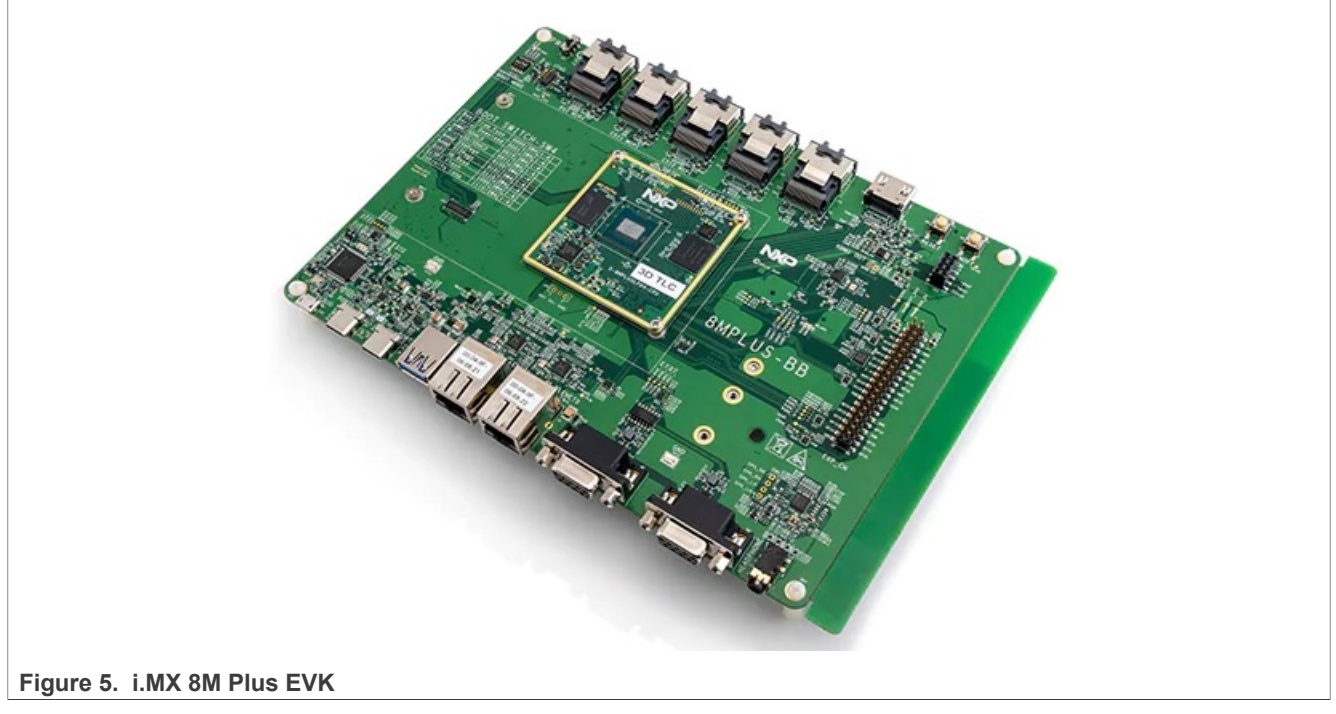

Note: For more information to order the board, see Evaluation Kit for the i.MX 8M Plus Applications Processor.

# 3.1.5 i.MX 93 EVK

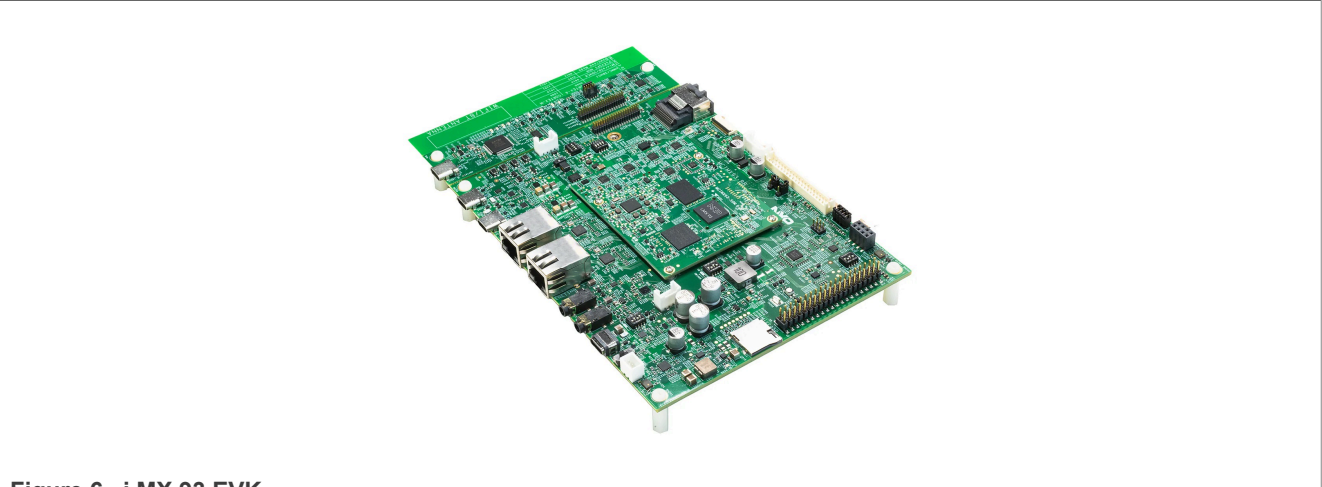

Figure 6. i.MX 93 EVK

Note: For more information to order the board, see *i.MX* 93 Evaluation Kit.

# 3.1.6 i.MX 95 EVK

Note: For more information to order the board, see *i.MX* 95.

# 3.2 Audio use case hardware

Harpoon audio application uses SAI as the digital audio interface to connect with different audio codecs for playback and capture. It uses the On-Board Audio Codecs and can use audio expansion boards as well.

The following table lists the different supported codecs and audio expansion boards supported by the application.

### Table 3. Onboard Codec support

| Board ID         | Codec        | Connector                                    | SAI instance |
|------------------|--------------|----------------------------------------------|--------------|
| i.MX 8M Nano EVK | DAC WM8524   | 3.5 mm 4-pole audio jack<br>connector (J401) | 3            |
| i.MX 8M Mini EVK | DAC WM8524   | 3.5 mm 4-pole audio jack<br>connector (J401) | 3            |
| i.MX 8M Plus EVK | Codec WM8960 | 3.5 mm 4-pole audio jack connector (J18)     | 3            |
| i.MX 93 EVK      | Codec WM8962 | 3.5 mm 4-pole audio jack connector (J1201)   | 3            |

### Table 4. Audio expansion boards

| Board ID         | Audio expansion hardware                | SAI instance |
|------------------|-----------------------------------------|--------------|
| i.MX 8M Nano EVK | HiFiBerry - ADC PCM1863 and DAC PCM5122 | 5            |
| i.MX 8M Mini EVK | HiFiBerry - ADC PCM1863 and DAC PCM5122 | 5            |
| i.MX 8M Plus EVK | HiFiBerry - ADC PCM1863 and DAC PCM5122 | 5            |
| i.MX 93 EVK      | MX93AUD-HAT - Codec CS42448             | 3            |

### 3.2.1 HiFiBerry setup

For the Audio application use, the i.MX 8M family can be complemented by an I2S HiFiBerry audio card DAC+ ADC Pro.

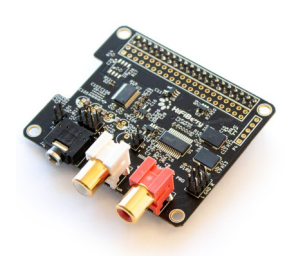

Figure 7. HiFiBerry DAC+ ADC Pro (picture from HiFiBerry's website)

### Note: <u>HifiBerry related information link</u>

The HiFiBerry DAC+ ADC Pro is an audio card designed for the Raspberry Pi, but it can be connected to EVK boards using the 40-pin connector, provided a few adaptations are made.

The following pins on the EVK's 40-pin connector must be connected to the following HiFiBerry's pins.

Table 5. EVK - HiFiBerry transposition

| EVK | HiFiBerry | Function |
|-----|-----------|----------|
| 2   | 2         | 5V       |

Harpoon User's Guide

| Table 5. LVK - Thi Iberry transpositioncontinued |           |                               |  |  |  |
|--------------------------------------------------|-----------|-------------------------------|--|--|--|
| EVK                                              | HiFiBerry | Function                      |  |  |  |
| 3                                                | 3         | I2C SDA                       |  |  |  |
| 5                                                | 5         | I2C SCK                       |  |  |  |
| 6                                                | 6         | GND                           |  |  |  |
| 35                                               | 40        | I2S TX                        |  |  |  |
| 36                                               | 12        | I2S clock                     |  |  |  |
| 37                                               | 35        | I2S word select for RX and TX |  |  |  |
| 38                                               | 38        | I2S RX                        |  |  |  |
|                                                  |           |                               |  |  |  |

Table 5. EVK - HiFiBerry transposition ... continued

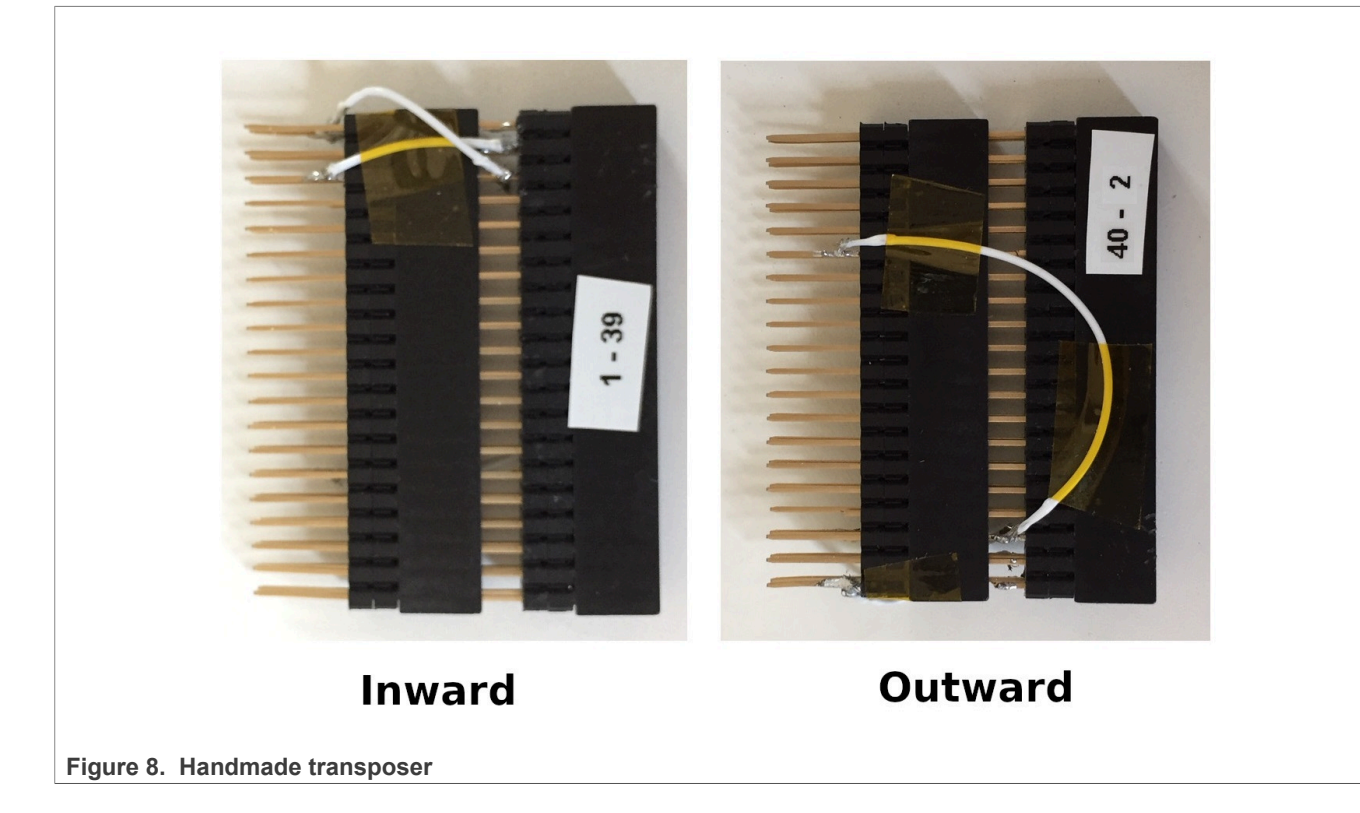

# UG10170

Harpoon User's Guide

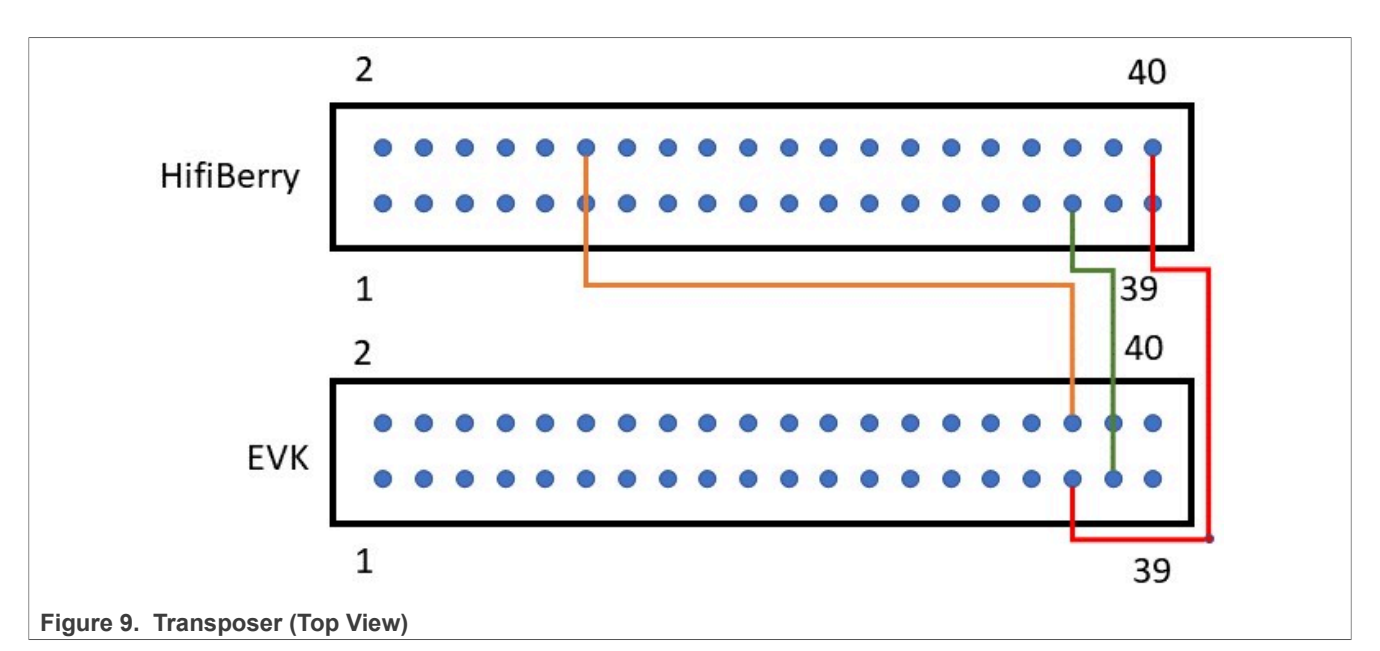

A complete setup, with a handmade transposer to respect above pinout, is shown as follows.

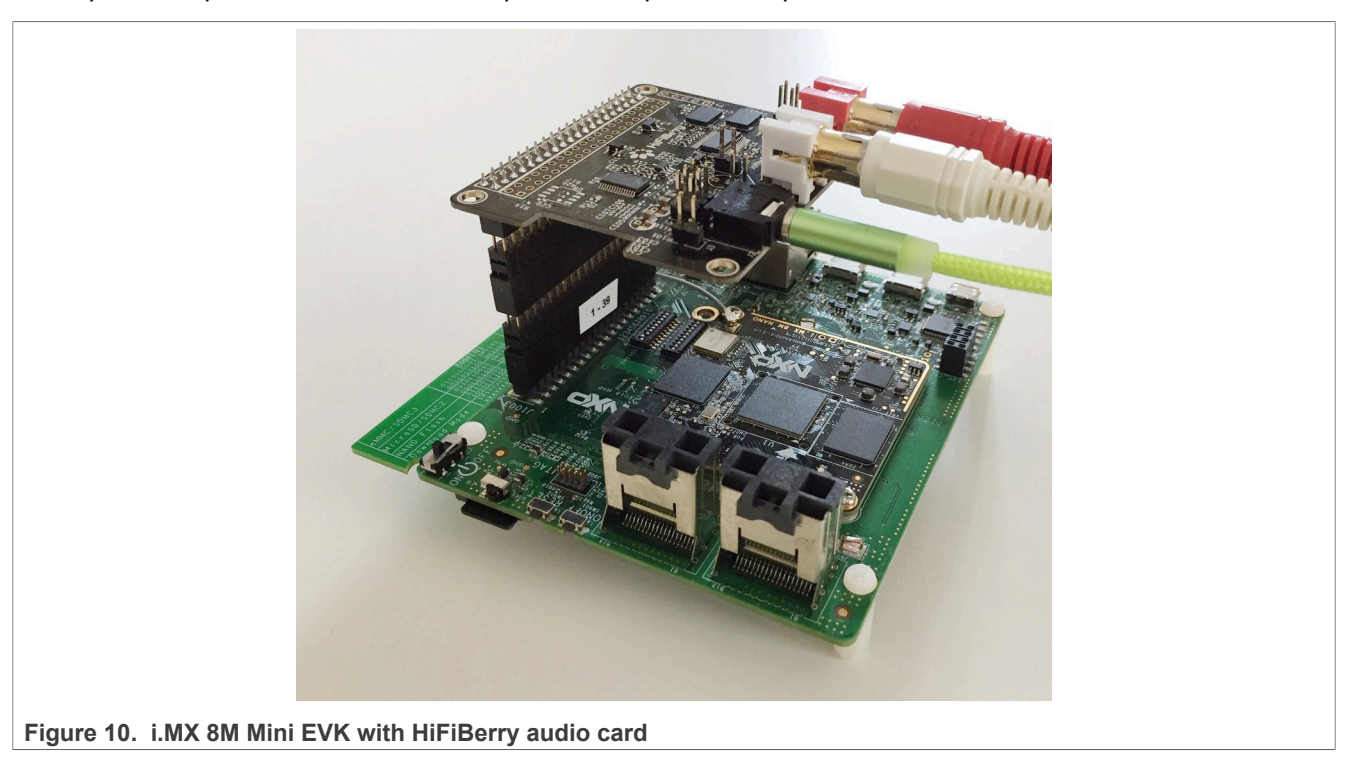

The audio card has both an ADC (PCM1863) to record audio and a DAC (PCM5122) for audio playback.

Capture is done through the audio jack (connector highlighted in 1 in the following figure) and playback is done through the RCA connectors (highlighted in 2).

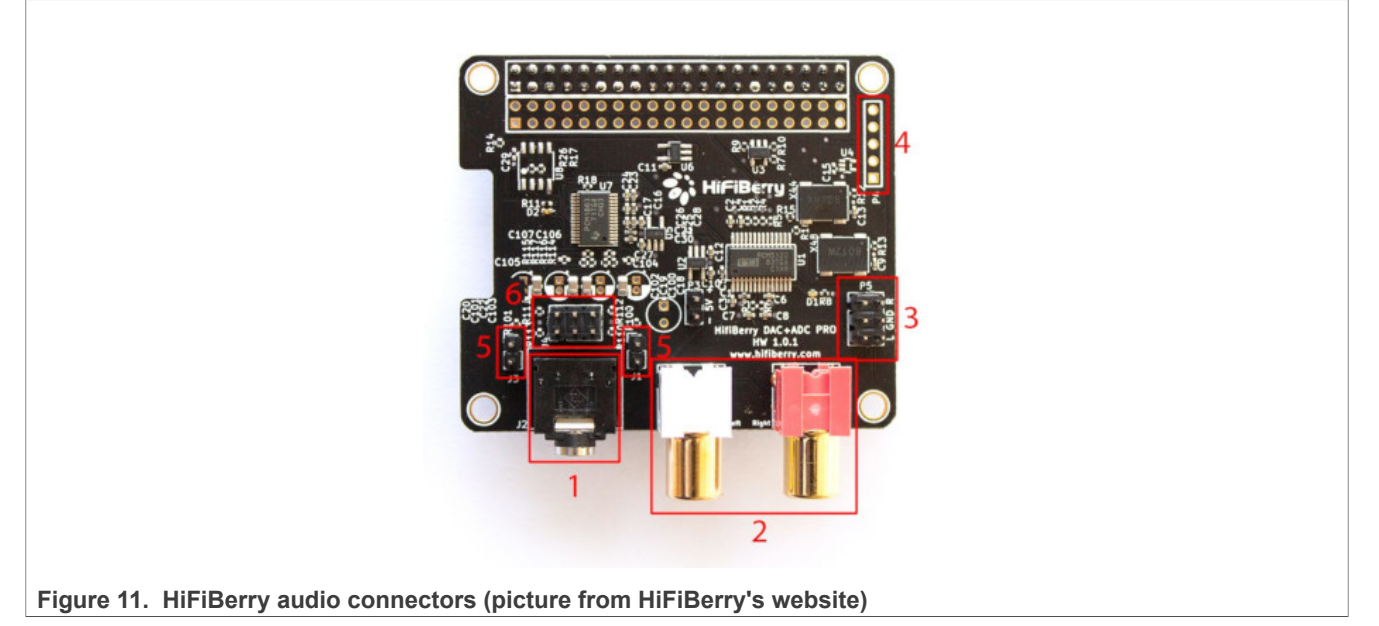

Note: HiFiBerry purchase link.

Control of the PCM1863 is done through I2C3, at address 0x4a.

Control of the PCM5122 is done through I2C3, at address 0x4d.

Both the PCM1863 and PCM5122 use i.MX I2S5. The I2S5 is the I2S clock master. Two oscillators (one for sampling frequencies multiple of 44,100 Hz, one for sampling frequencies multiple of 48,000 Hz) are present on the HiFiBerry card, and controlled by PCM5122 GPIOs.

The following diagram shows the HiFiBerry architecture.

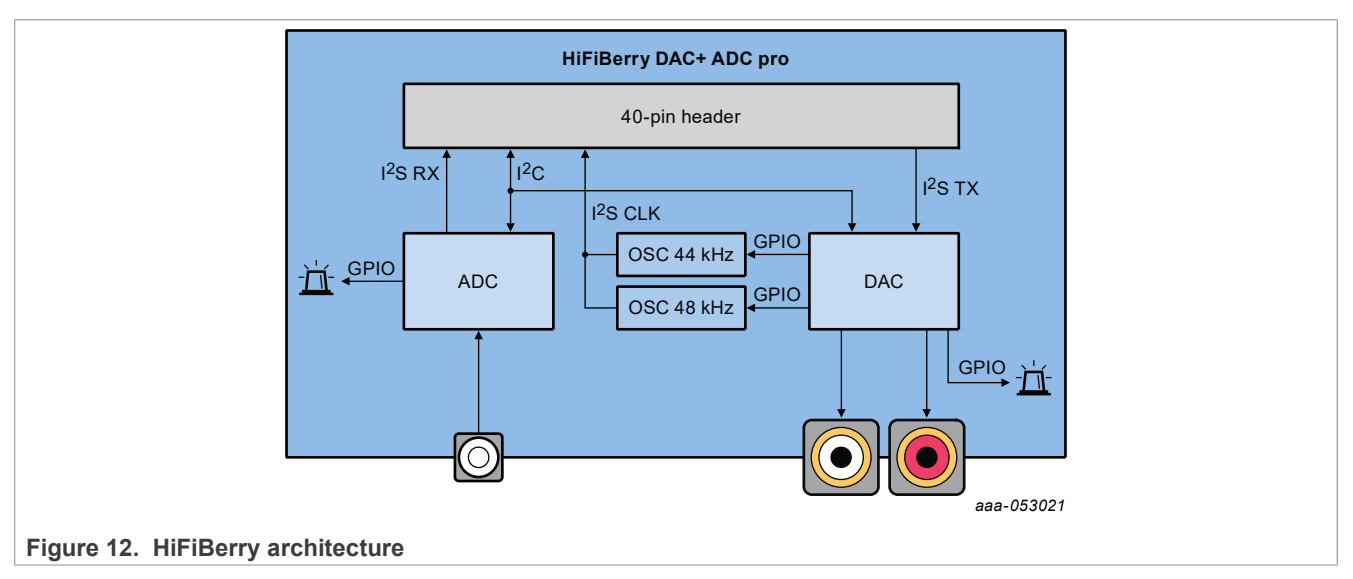

The PCM1863 and the PCM5122 use the same signal for I2S word select by using SAI synchronous mode.

# 3.2.2 MX93AUD-HAT setup

For the Audio application use case, the i.MX 93 EVK can be complemented by an audio expansion board MX93AUD-HAT.

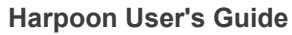

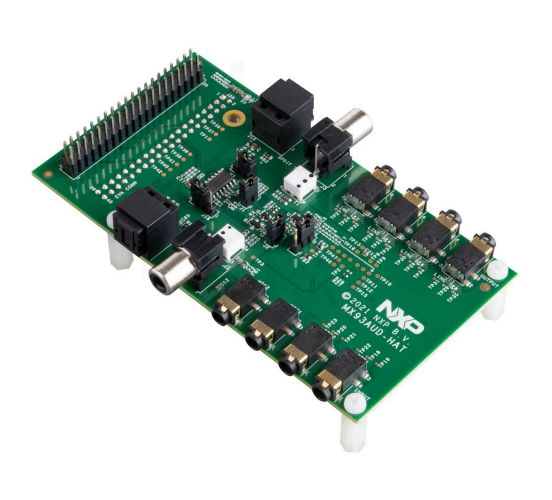

Figure 13. MX93AUD-HAT side image

Note: <u>MX93AUD-HAT related information link</u>

Jumpers configuration:

Use the following settings to configure the MX93AUD-HAT jumpers.

### Table 6. Jumpers configuration

| Jumper ID | Name                  | Settings                                                                                          |
|-----------|-----------------------|---------------------------------------------------------------------------------------------------|
| J1        | 5 V power control     | Shorted: Connect 5 V power supply from the motherboard to the MX93AUD-HAT board (Default Setting) |
| J2        | 3V3 LDO power control | Shorted: Connect 3.3 V LDO U1 input path (Default Setting)                                        |
| J4        | 3.3 V path selection  | 2-3 shorted: 3.3 V source from on board LDO (Default Setting)                                     |
| J15       | S/PDIF transmit       | 2-3 shorted: RCA port is used for S/PDIF transmit (Default Setting)                               |
| J18       | S/PDIF receiver       | 2-3: RCA port is used as S/PDIF receiver (Default Setting)                                        |

The following table lists the MX93AUD-HAT sound input/output connectors used in our applications.

| Table 7. | Jack | connectors |
|----------|------|------------|
|          |      |            |

| Connector ID  | Connector description                  | Audio application use                                            |
|---------------|----------------------------------------|------------------------------------------------------------------|
| J8 (STR1)     | Line In, 2-channels per Jack<br>(TRS)  | Used as input line for Loopback, Full Pipeline and AVB use cases |
| J9 (STR2)     | Line In, 2-channels per Jack<br>(TRS)  | Used as input line for Loopback, Full Pipeline and AVB use cases |
| J6 (MIC1)     | MIC, 1-channel per Jack (TRRS)         | Used as input mic for Loopback, Full Pipeline and AVB use cases  |
| J7 (MIC2)     | MIC, 1-channel per Jack (TRRS)         | Used as input mic for Loopback, Full Pipeline and AVB use cases  |
| J10 (LINE1&2) | Line Out, 2-channels per Jack<br>(TRS) | Used as output line for all audio use cases                      |
| J12 (LINE3&4) | Line Out, 2-channels per Jack<br>(TRS) | Used as output line for all audio use cases                      |
| J13 (LINE5&6) | Line Out, 2-channels per Jack<br>(TRS) | Used as output line for all audio use cases                      |

UG10170 User guide

### Table 7. Jack connectors...continued

| Connector ID  | Connector description                  | Audio application use                       |
|---------------|----------------------------------------|---------------------------------------------|
| J11 (LINE7&8) | Line Out, 2-channels per Jack<br>(TRS) | Used as output line for all audio use cases |

# 3.3 Industrial use case hardware

Harpoon's industrial application may use the following hardware depending on the use case.

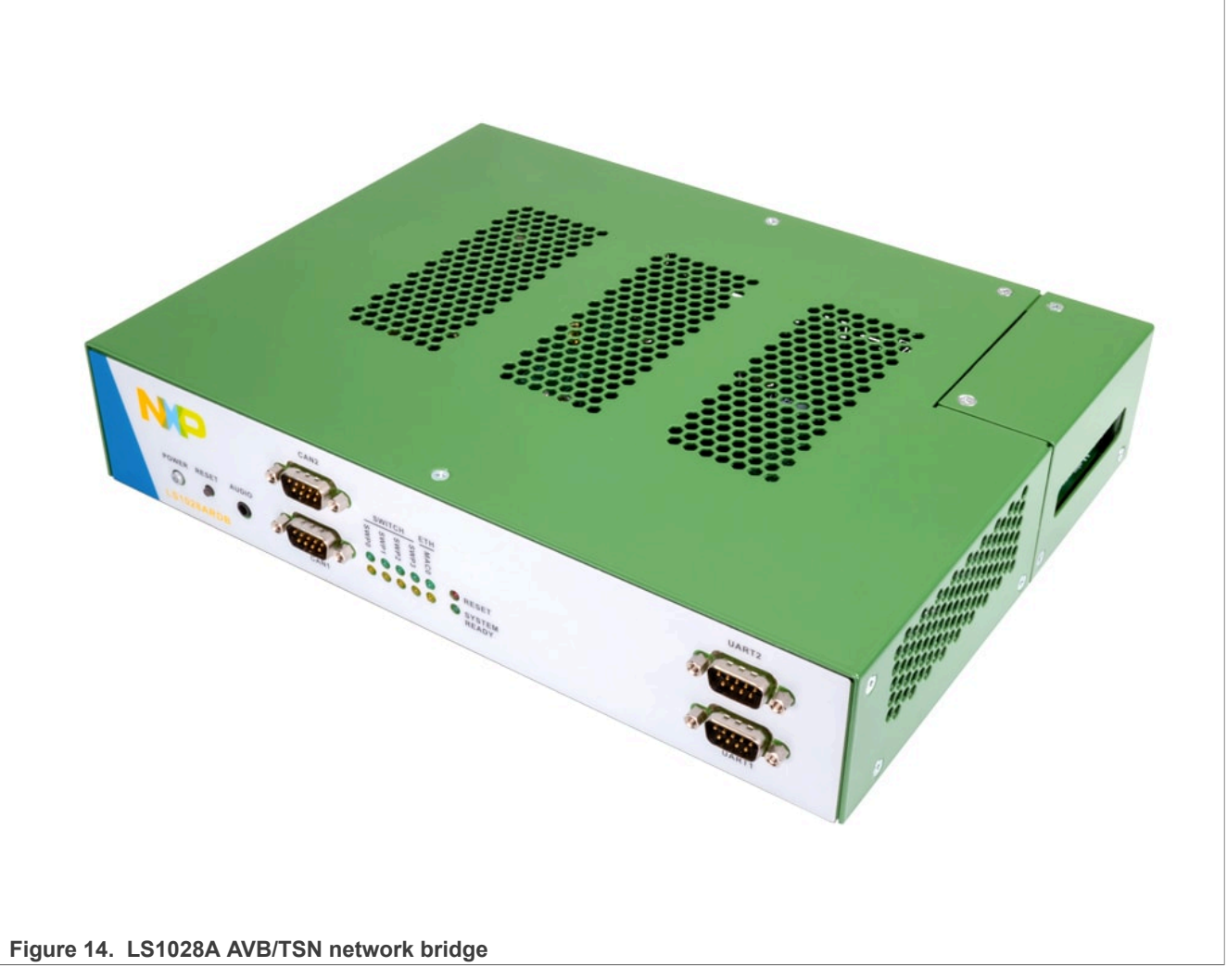

Note: For more information to order the board, see Layerscape LS1028A Reference Design Board.

The LS1028A RDB is used as a TSN bridge/switch in a TSN network to demonstrate the TSN Ethernet use case running from the inmate cell.

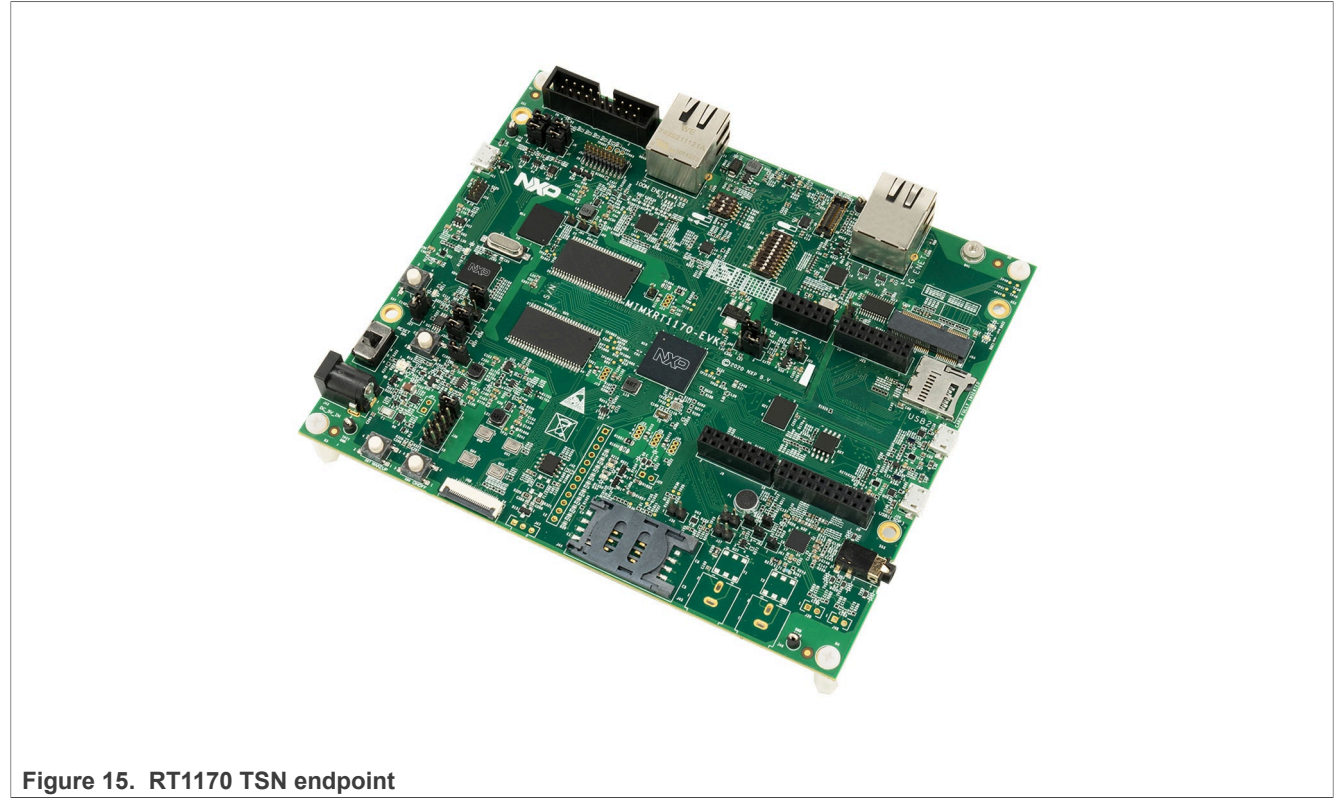

Note: For more information to order the board, see *i.MX* RT1170 Evaluation Kit.

The RT1170 is used as a TSN endpoint in a TSN network, exchanging packets with a Harpoon TSN Endpoint (i.MX 8M Plus EVK or i.MX 93 EVK).

# 3.4 Virtio networking use case hardware

User needs to connect **ENET port** on i.MX 8M Mini EVK / i.MX 8M Plus EVK / i.MX 93 EVK to another board/ PC or network switch/router to make sure the networking link is up before running Harpoon Virtio networking use case.

# 4 Running Harpoon Reference Applications

# 4.1 Basic setup

The EVK boards expose serial ports through their USB debug interface. One of these serial ports is used by Linux for its console, and another one is used by the guest RTOS.

To run the reference applications, open both serial ports with terminal emulators. Insert the micro-SD card, on which the Yocto image has been flashed, in the EVK and power up the board.

# 4.2 Starting Linux kernel

The Linux kernel must be started with a (Harpoon specific) Jailhouse compatible device tree.

To do this, when U-Boot is executing, stop at the U-Boot prompt with a terminal emulator connected to the serial port and execute the following command (based on the board and the application):

### • For i.MX 8M Mini EVK:

- hello\_world, audio, or rt\_latency:

u-boot => setenv jh\_root\_dtb imx8mm-evk-qca-wifi-harpoon.dtb u-boot => run jh mmcboot

- hello\_world or audio AVB:

u-boot => setenv jh\_root\_dtb imx8mm-evk-qca-wifi-harpoon-avb.dtb
u-boot => run jh mmcboot

- hello\_world, industrial, or rt\_latency:

u-boot => setenv jh\_root\_dtb imx8mm-evk-qca-wifi-harpoon-industrial.dtb u-boot => run jh mmcboot

- hello\_world or virtio networking:

```
u-boot => setenv jh_root_dtb imx8mm-evk-qca-wifi-harpoon-virtio-net.dtb
# Clear VirtIO magic value in memory in case of warm reboot to avoid MMIO
probe error.
u-boot => mw b8400000 0 1
u-boot => run jh mmcboot
```

- For i.MX 8M Mini EVKB:
  - hello\_world, audio, or rt\_latency:

```
u-boot => setenv jh_root_dtb imx8mm-evk-harpoon.dtb
u-boot => run jh_mmcboot
```

- hello\_world or audio AVB:

u-boot => setenv jh\_root\_dtb imx8mm-evk-harpoon-avb.dtb
u-boot => run jh mmcboot

- hello world, industrial, or rt latency:

```
u-boot => setenv jh_root_dtb imx8mm-evk-harpoon-industrial.dtb
u-boot => run jh mmcboot
```

- hello world or virtio networking:

```
u-boot => setenv jh_root_dtb imx8mm-evk-harpoon-virtio-net.dtb
# Clear VirtIO magic value in memory in case of warm reboot to avoid MMIO
probe error.
u-boot => mw b8400000 0 1
u-boot => run jh_mmcboot
```

• For i.MX 8M Nano EVK:

```
– hello_world, audio, or rt_latency:
```

```
u-boot => setenv jh_root_dtb imx8mn-evk-harpoon.dtb
u-boot => run jh mmcboot
```

```
- hello_world or audio AVB:
```

```
u-boot => setenv jh_root_dtb imx8mn-evk-harpoon-avb.dtb
u-boot => run jh_mmcboot
```

- hello\_world, industrial or rt\_latency:

```
u-boot => setenv jh_root_dtb imx8mn-evk-harpoon-industrial.dtb
```

UG10170

```
u-boot => run jh mmcboot
```

#### • For i.MX 8M Plus EVK:

- hello\_world, audio, or rt\_latency:

```
u-boot => setenv jh_root_dtb imx8mp-evk-harpoon.dtb
u-boot => run jh mmcboot
```

- hello\_world or audio AVB:

u-boot => setenv jh\_root\_dtb imx8mp-evk-harpoon-avb.dtb
u-boot => run jh mmcboot

- hello\_world, industrial, or rt\_latency:

u-boot => setenv jh\_root\_dtb imx8mp-evk-harpoon-industrial.dtb u-boot => run jh mmcboot

- hello\_world or virtio networking:

```
u-boot => setenv jh_root_dtb imx8mp-evk-harpoon-virtio-net.dtb
# Clear VirtIO magic value in memory in case of warm reboot to avoid MMIO
probe error.
u-boot => mw fc700000 0 1
u-boot => run jh mmcboot
```

- For i.MX 93 EVK:
  - hello\_world, audio, or rt\_latency:

```
u-boot => setenv jh_root_dtb imx93-11x11-evk-harpoon.dtb
u-boot => run jh_mmcboot
```

- hello\_world or audio AVB:

u-boot => setenv jh\_root\_dtb imx93-11x11-evk-harpoon-avb.dtb
u-boot => run jh mmcboot

- hello\_world, industrial, or rt\_latency:

```
u-boot => setenv jh_root_dtb imx93-11x11-evk-harpoon-industrial.dtb
u-boot => run jh mmcboot
```

- hello\_world or virtio networking:

```
u-boot => setenv jh_root_dtb imx93-11x11-evk-harpoon-virtio-net.dtb
# Clear VirtIO magic value in memory in case of warm reboot to avoid MMIO
probe error.
u-boot => mw fc700000 0 1
u-boot => run jh mmcboot
```

• For i.MX 95 EVK:

- hello\_world or rt\_latency:

```
u-boot => setenv jh_root_dtb imx95-19x19-evk-harpoon.dtb
u-boot => run jh_mmcboot
```

### Note: This configuration is not persistent after a reboot.

To make changes permanent, execute the following commands once (after setenv above):

```
u-boot => setenv bootcmd 'run jh_mmcboot'
u-boot => saveenv
```

UG10170

Now, at each reboot, the system starts with the Jailhouse compatible configuration and no user interaction is required.

# 4.3 hello\_world application

The hello\_world application is a simple demo for the basic features like IRQ, generic timer and UART on FreeRTOS and Zephyr.

The application binary is available in the Harpoon share directory of the root file system:

```
/usr/share/harpoon/inmates/freertos/hello_world.bin # FreeRTOS binary
/usr/share/harpoon/inmates/zephyr/hello world.bin # Zephyr binary
```

To use the hello\_world application, Jailhouse must be started first. To start Jailhouse and the application, create the corresponding Harpoon configuration file and run the Harpoon service using systemd; for instance:

To run the FreeRTOS binary, create configuration:

# harpoon set configuration.sh freertos hello

To run the Zephyr binary, create configuration:

# harpoon\_set\_configuration.sh zephyr hello

Start the Harpoon service:

```
# systemctl start harpoon
```

The configuration file is stored under /etc/harpoon/harpoon.conf. The Harpoon systemd service uses it to start Jailhouse and the application.

Once the Harpoon service is started, the following logs are displayed on the inmate cell console:

### FreeRTOS logs:

```
INFO: hello_func : Hello world.
tic tac tic tac ...
```

Zephyr logs:

```
*** Booting Zephyr OS build zephyr-vxxx ***
INFO: hello_func : Hello world.
INFO: hello_func : 2 threads running
tic tac tic tac ...
```

# 4.4 Audio application

# 4.4.1 Features of the audio application

The audio application is available in the Harpoon share directory of the target's root file system:

```
/usr/share/harpoon/inmates/freertos/audio.bin # FreeRTOS binary
/usr/share/harpoon/inmates/zephyr/audio.bin # Zephyr binary
```

The different modes are:

- DTMF playback: Plays a DTMF sequence.
- Sine wave playback: Plays a generated sine wave.
- Loopback: Records sound from all available SAI sources and plays it live through the same SAI instances' sinks.
- Full Audio pipeline: Implements a flexible 3-stage pipeline with different sources (DTMF, sine waves, SAI input) that can be routed to different sinks (SAI outputs).
- AVB Audio pipeline: Implements a 3-stage pipeline with AVB input as a source that can be routed to different sinks (SAI outputs, AVTP sink).
- Milan AVB Audio pipeline with Media Clock Recovery support: Uses the pipeline above only with elements that support Media Clock Recovery.
- SMP Audio pipeline: Splits the Full Audio pipeline in two pieces to process them onto different cores.
- AVB SMP Audio pipeline: Splits the AVB Audio pipeline in two pieces to process them onto different cores.
- AVB SMP Audio pipeline with Media Clock Recovery support: Uses the pipeline above only with elements that support Media Clock Recovery.

All the modes support (see Notes for exceptions):

- Basic pipeline framework for audio processing.
- 44100, 48000, 88200, 96000, 176400, and 192000 Hz sample frequencies.
- Audio processing period with 2, 4, 8, 16, or 32 frames.
- Audio processing in 64-bit float format.
- Audio playback to SAI (one or more instances, on-board codec and/or audio expansion board).
- Audio capture from SAI (on-board codec and/or audio expansion board).

|                                   | i.MX 8M Mini E                       | VK                                   | i.MX 8M Na                           | ino EVK                              | i.MX 8M Plu          | us EVK                               | i.MX 93 EV                        | K                                 |
|-----------------------------------|--------------------------------------|--------------------------------------|--------------------------------------|--------------------------------------|----------------------|--------------------------------------|-----------------------------------|-----------------------------------|
| Audio Board/<br>Codec             | On-Board<br>(WM8524)                 | HiFiBerry                            | On-Board<br>(WM8524)                 | HiFiBerry                            | On-Board<br>(WM8960) | HiFiBerry                            | On-Board<br>(WM8962)              | MX93AUD-<br>HAT                   |
| Supports<br>Capture               |                                      | •                                    |                                      | •                                    | •                    | •                                    | •                                 | •                                 |
| SAI Instance                      | SAI3                                 | SAI5                                 | SAI3                                 | SAI5                                 | SAI3                 | SAI5                                 | SAI3                              | SAI3                              |
| Supported<br>Frequencies<br>(kHz) | 44.1, 88.2,<br>176.4, 48, 96,<br>192 | 44.1, 88.2,<br>176.4, 48,<br>96, 192 | 44.1, 88.2,<br>176.4, 48,<br>96, 192 | 44.1, 88.2,<br>176.4, 48,<br>96, 192 | 44.1, 88.2           | 44.1, 88.2,<br>176.4, 48,<br>96, 192 | 48, 96,<br>192 (only<br>playback) | 48, 96,<br>192 (only<br>playback) |
| Supported<br>Periods<br>(samples) | 2, 4, 8, 16, 32                      | 2, 4, 8, 16,<br>32                   | 2, 4, 8, 16,<br>32                   | 2, 4, 8, 16,<br>32                   | 2, 4, 8, 16,<br>32   | 2, 4, 8, 16,<br>32                   | 2, 4, 8, 16,<br>32                | 2, 4, 8                           |

### Table 8. Supported Audio features

### Note:

• *i.MX* 93 supports only a single SAI instance (SAI3) and can be used to either connect to the on-board audio codec or the MX93AUD-HAT audio evaluation platform through a runtime application configuration.

- i.MX 93 does not support any of the SMP Audio pipelines.
- Media Clock Recovery: Only supported on i.MX 8M Plus EVK using SAI3 (on-board codec/sound jack).

# 4.4.2 Starting the audio application

The Harpoon service uses the /etc/harpoon/harpoon.conf configuration file that contains the RTOS and the application to run. By default, the configuration file points to the FreeRTOS audio application.

UG10170

To use the Zephyr audio application, run the following command to generate an appropriate configuration file:

# harpoon set configuration.sh zephyr audio

To use the audio application, start Jailhouse first. To start Jailhouse and the audio application, run the Harpoon service with Systemd:

# systemctl start harpoon

Once the Harpoon service is started, harpoon\_ctrl is used to start or stop the audio modes with optional parameters. The different options for the audio application are:

| G10170                             |                                                                                                    | All information provided in this document is subject to legal disclaimers.                                                                                                    | © 2024 NXP B.V. All rights reserved.         |
|------------------------------------|----------------------------------------------------------------------------------------------------|----------------------------------------------------------------------------------------------------|----------------------------------------------|
| Routin<br>-a -<br>-c<br>-d<br>-e - | ng audio eler<br><pipeline_id:<br><element_id><br/><input_id></input_id></element_id></pipeline_id:<br>                                                                                                    | <pre>ment options:<br/>&gt; audio pipeline id (default 0)<br/>connect routing input/output<br/>disconnect routing input/output<br/>routing element id (default 0)<br/>routing element input (default 0)</pre>                                                                                                    |                                              |
| Audio<br>-a -<br>-d<br>-e -<br>t - | element opt:<br><pipeline_id:<br><element_id><br/><element_type< td=""><td><pre>ions:<br/>&gt; audio pipeline id (default 0)<br/>audio element dump<br/>audio element id (default 0)<br/>e&gt; audio element type (default 0):<br/>0 - dtmf source<br/>1 - routing<br/>2 - sai sink<br/>3 - sai source<br/>4 - sine source<br/>5 - avtp source<br/>6 - avtp sink</pre></td><td></td></element_type<></element_id></pipeline_id:<br> | <pre>ions:<br/>&gt; audio pipeline id (default 0)<br/>audio element dump<br/>audio element id (default 0)<br/>e&gt; audio element type (default 0):<br/>0 - dtmf source<br/>1 - routing<br/>2 - sai sink<br/>3 - sai source<br/>4 - sine source<br/>5 - avtp source<br/>6 - avtp sink</pre>                                                                                                    |                                              |
| Audio<br>-a<br>-d                  | pipeline op<br><pipeline_id< td=""><td>tions:<br/>&gt; audio pipeline id (default 0)<br/>audio pipeline dump</td><td></td></pipeline_id<>                                                                                                    | tions:<br>> audio pipeline id (default 0)<br>audio pipeline dump                                                                                                    |                                              |
| -H<br>-s                           |                                                                                                    | <ul> <li>A addio pipeline</li> <li>AVB audio pipeline</li> <li>SMP audio pipeline on imx8m{n,m,p}</li> <li>AVB audio pipeline (with MCR support) only o</li> <li>SMP + AVB audio pipeline on imx8m{n,m,p}</li> <li>SMP + AVB audio pipeline (with MCR support)</li> <li>SMP + AVB audio pipeline (with MCR support)</li> <li>select the MX93AUD-HAT extension audio board. On</li> <li>stop running audio mode</li> </ul> | n i.mx8mp<br>only on i.mx8mp<br>ly on i.mx93 |
| -a <<br>-r <                       | <mac_addr> ===================================</mac_addr>                                                                                                    | Will use default period 8 frames if not specifie<br>set hardware MAC address (default 00:bb:cc:dd:ee<br>run audio mode id:<br>0 - dtmf playback<br>1 - sine wave playback<br>2 - playback & recording (loopback)<br>3 - audio pipeline                                                                                                    | d<br>:14)                                    |
| -p <                               | <frames></frames>                                                                                                    | Will use default frequency 48000Hz if not specif<br>audio processing period (in frames)<br>Supporting 2, 4, 8, 16, 32 frames                                                                                                    | MX93AUD-HAT<br>ied                           |
| Audio<br>-f <                      | options:<br><frequency> a</frequency>                                                                                                    | audio clock frequency (in Hz):<br>imx8m{n,m,p}: supporting 44100, 48000, 88200, 96<br>176400 and 192000 Hz<br>imx93: supporting 48000 and 96000 Hz                                                                                                    | 000,                                         |

Harpoon User's Guide

-o <output\_id> routing element output (default 0)

### 4.4.3 Audio latency in loopback mode

The loopback mode reads audio samples from HiFiBerry's ADC in an audio buffer and sends this buffer to the HiFiBerry's DAC when fully loaded.

The end-to-end latency, between the analog audio input and the analog audio output, has been measured and is dependent on the audio buffer size and the audio sampling rate. The RTOS and SoC combination does not alter the latency measurements.

| Sampling   | Audio latency (µs)         |       |       |       |       |  |
|------------|----------------------------|-------|-------|-------|-------|--|
| rate (KHZ) | Audio buffer size (frames) |       |       |       |       |  |
|            | 32                         | 16    | 8     | 4     | 2     |  |
| 192        | 612                        | 442   | 363   | 317   | 295   |  |
| 176.4      | 669                        | 488   | 397   | 351   | 329   |  |
| 96         | 1,202                      | 873   | 703   | 623   | 578   |  |
| 88.2       | 1,315                      | 952   | 771   | 680   | 635   |  |
| 48         | 2,392                      | 1,723 | 1,383 | 1,224 | 1,134 |  |
| 44.1       | 2,596                      | 1,870 | 1,508 | 1,327 | 1,236 |  |

 Table 9. Audio application latency

### 4.4.4 Running audio application: examples

### 4.4.4.1 Playing DTMF

### 4.4.4.1.1 Using Stereo Codec

To run DTMF playback with the default parameters (48000 Hz sampling rate, 8 frame period size):

# harpoon ctrl audio -r 0

The DTMF is played to all available stereo codecs connected to the different SAI outputs :

- On i.MX 8M EVKs: Both on-board Jack (SAI3) and HiFiBerry RCA output (SAI5)
- On i.MX 93 EVK: on-board Jack (SAI3)

To run another audio use case, stop the playback using the following command:

```
# harpoon ctrl audio -s
```

Note: To change the playback codec on i.MX 93 EVK, stop and restart the audio application.

### 4.4.4.1.2 Using Multi-channel Codec (with MX93AUD-HAT)

On i.MX 93 EVK, to use the MX93AUD-HAT instead of the on-board codec for DTMF playback with the default parameters (48000 Hz sampling rate, 8 frame period size):

```
# harpoon ctrl audio -r 0 -H
```

This will output audio on all 8-channel MX93AUD-HAT outputs (J10 to J13).

To run another audio use case, stop the playback using the following command:

# harpoon ctrl audio -s

*Note:* To change the playback codec on *i*.MX 93 EVK, stop and restart the audio application.

### 4.4.4.2 Playing in loopback mode

### 4.4.4.2.1 Using Stereo Codec

In loopback mode, the SAI input is copied to the SAI output.

To start loopback mode with the default parameters (48000 Hz sampling rate, 8 frame period size):

# harpoon ctrl audio -r 2

The loopbak mode is redirecting input for all available stereo ADC to all available stereo DACs (connected to the same SAI instance):

- i.MX 8M Mini and i.MX 8MNano EVKs: Audio captured on HiFiBerry (SAI5) input is played back on the RCA outputs
- i.MX 8M Plus EVKs: Audio captured on HiFiBerry (SAI5) input is played back on the RCA outputs, and same for the on board jack (SAI3) when using a Headphone/MIC TRRS connector.
- i.MX 93 EVK: Audio captured on the MIC on-board jack (SAI3) is played back on it when using a Headphone/ MIC TRRS connector.

To run another audio use case, stop the playback using the following command:

# harpoon\_ctrl audio -s

### 4.4.4.2.2 Using Multi-channel Codec (with MX93AUD-HAT)

In loopback mode, the SAI input is copied to the SAI output.

On i.MX 93 EVK, to use the MX93AUD-HAT instead of the on-board codec for the loopback mode with the default parameters (48000 Hz sampling rate, 8 frame period size):

harpoon\_ctrl audio -r 2 -H

The MX93AUD-HAT codec has 6 input and 8 output channels, which are connected as follows for loopback.

UG10170

# UG10170 Harpoon User's Guide

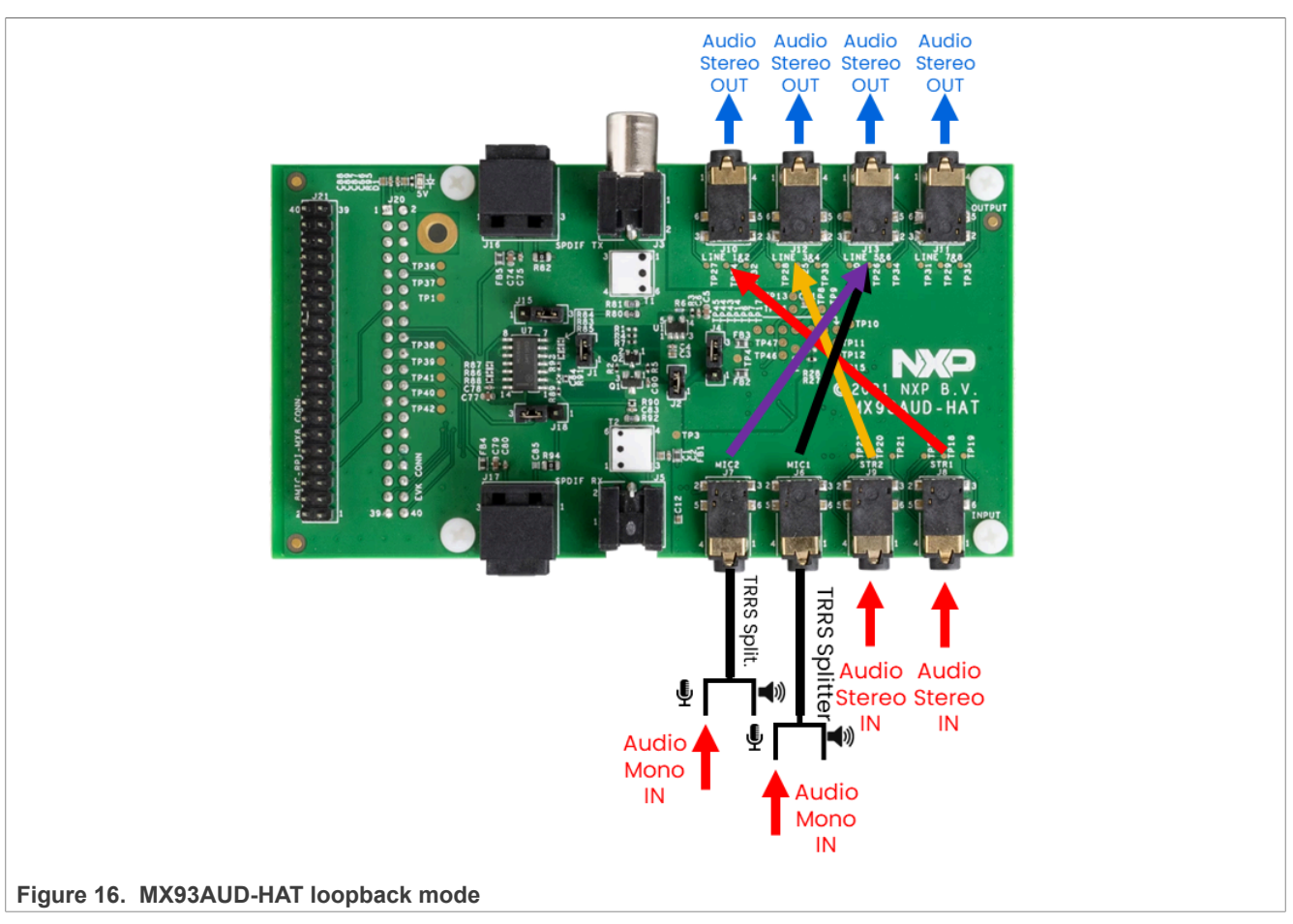

To run another audio use case, stop the playback using the following command:

# harpoon\_ctrl audio -s

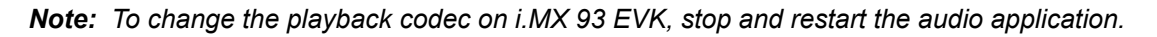

# 4.4.4.3 Playing a full audio pipeline

The reference audio application is based on a basic pipeline framework for audio processing. Different audio processing elements can be assembled in a pipeline to process audio from source(s) to sink(s). The pipeline is processed in real time, cyclically with a fixed period.

In the audio pipeline mode, there is a three stage pipeline composed of a routing element in stage 2, which can link source elements from stage 1 to sink elements from stage 3.

The full audio pipeline can be used with stereo codec or multi channel codec. The only difference is the number of available audio channel/buffers connected to each SAI instance for input or output.

# 4.4.4.3.1 Using Stereo Codec

The full audio pipeline on stereo Codecs provides two audio buffers per available SAI instance:

- i.MX 8M EVKs: Multi-SAI pipeline with SAI5 connected to HiFiBerry and SAI3 for the on-board jack.
- i.MX 93 EVK: Single-SAI pipeline with SAI3 connected to on-board jack.

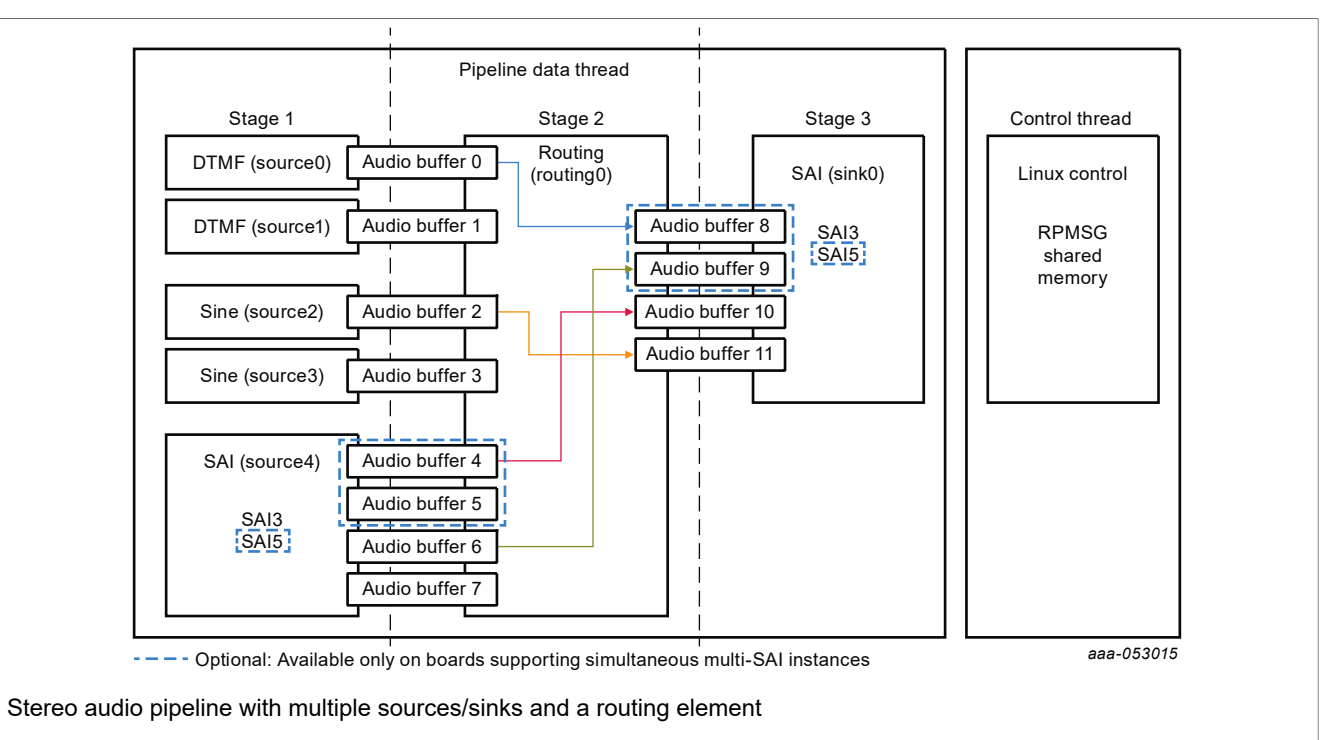

Figure 17. Full audio pipeline using stereo codec

When running the audio pipeline, the routes can be configured dynamically with the <code>harpoon\_ctrl</code> command. This command uses source and sink indexes to connect elements.

| Table 10. | Indexes of source elements |  |
|-----------|----------------------------|--|
|           |                            |  |

| Index              |                     | Source element                     | Comment                   |
|--------------------|---------------------|------------------------------------|---------------------------|
| Multi-SAI pipeline | Single-SAI pipeline | -                                  |                           |
| 0                  | 0                   | DTMF, sequence 1                   | Software generated source |
| 1                  | 1                   | DTMF, sequence 2                   | Software generated source |
| 2                  | 2                   | Sine wave, 440 Hz                  | Software generated source |
| 3                  | 3                   | Sine wave, 880 Hz                  | Software generated source |
| 4                  | N/A                 | SAI5, HifiBerry Jack left channel  | Hardware source           |
| 5                  | N/A                 | SAI5, HifiBerry Jack right channel | Hardware source           |
| 6                  | 4                   | SAI3, On-Board Jack left channel   | Hardware source           |
| 7                  | 5                   | SAI3, On-Board Jack right channel  | Hardware source           |

### Table 11. Indexes of sink elements

| Index              |                     | Sink element                      | Comment       |
|--------------------|---------------------|-----------------------------------|---------------|
| Multi-SAI pipeline | Single-SAI pipeline |                                   |               |
| 0                  | N/A                 | SAI5, HifiBerry RCA left channel  | Hardware sink |
| 1                  | N/A                 | SAI5, HifiBerry RCA right channel | Hardware sink |
| 2                  | 0                   | SAI3, On-Board Jack left channel  | Hardware sink |
| 3                  | 1                   | SAI3, On-Board Jack right channel | Hardware sink |

**UG10170** 

Harpoon User's Guide

This makes for a flexible pipeline.

• For instance, on multi-SAI boards (i.MX 8M EVKs), the following commands starts the pipeline and configures the routing element to have a loopback between SAI input and SAI output (i.e., sound recorded by the HiFiBerry card played by the EVK's internal codec or audio jack input) while a DTMF sequence is played on the left channel of SAI's output and a 440 Hz sine wave on the right channel of SAI's output (i.e., HiFiBerry's output or audio jack output):

• On the other hand, for boards with single-SAI support (i.MX 93 EVK), the following commands start the pipeline and routing element to have a DTMF sequence played on the left channel of SAI's output and a 440 Hz sine wave on the right channel of SAI's output (i.e., On-Board Codec audio jack output).

```
# harpoon_ctrl audio -r 3 # start audio pipeline using the On-Board Jack
# harpoon_ctrl routing -i 0 -o 0 -c # DTMF to SAI3's output(L)
# harpoon_ctrl routing -i 2 -o 1 -c # sinewave 440Hz to SAI3's output(R)
```

### Note:

- The pipeline dump also outputs the Audio Buffer Routing for an easier Buffer Routing through the "Routing Element".
- To change the audio codec used for i.MX 93 EVK, issue a pipeline stop before another run command.

### 4.4.4.3.2 Using Multi-channel Codec (with MX93AUD-HAT)

The full audio pipeline on Multi-channel Codec (MX93AUD-HAT) provides 6 input and 8 output audio buffers:

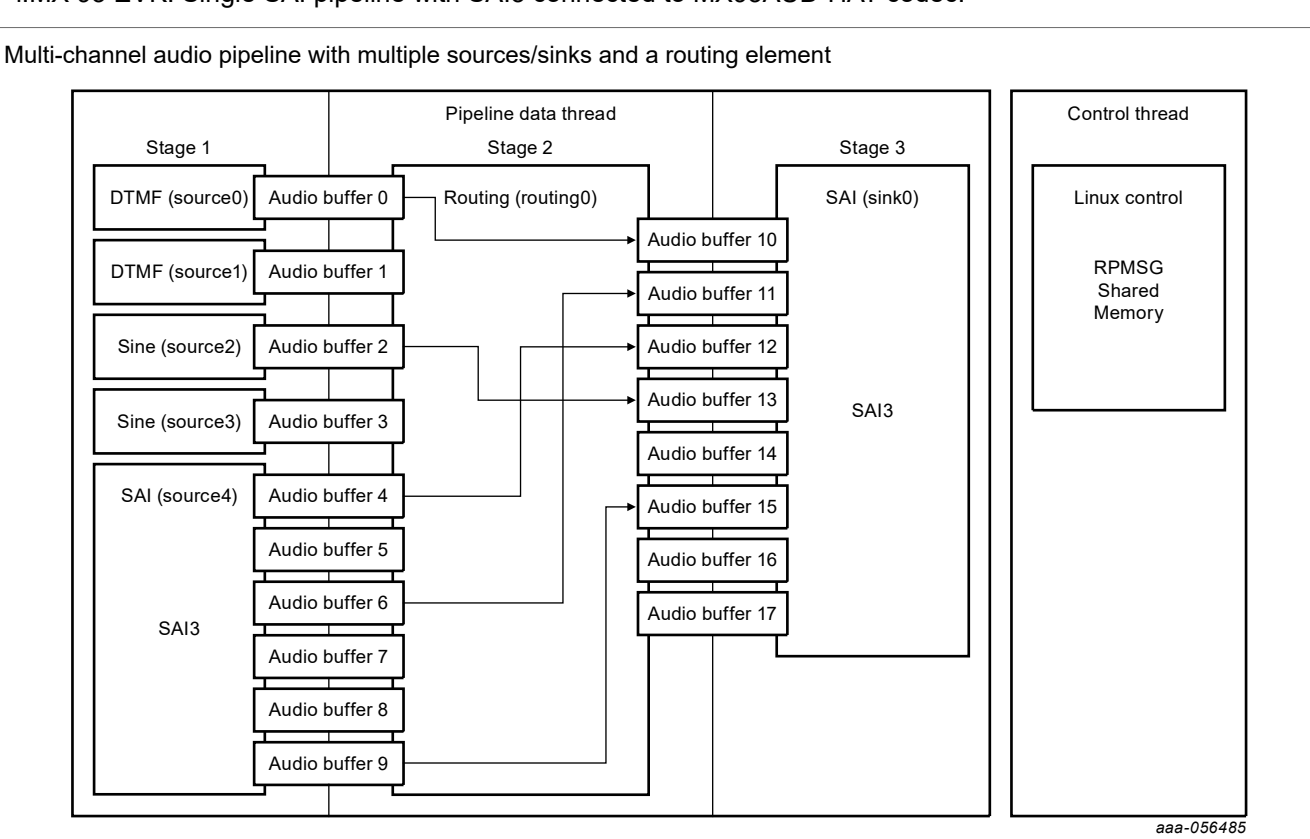

### • i.MX 93 EVK: Single SAI pipeline with SAI3 connected to MX93AUD-HAT codec.

Figure 18. Full audio pipeline using multi-channel codec

When running the audio pipeline, the routes can be configured dynamically with the <code>harpoon\_ctrl</code> command. This command uses source and sink indexes to connect elements.

| Index | Source element         | Comment                   |
|-------|------------------------|---------------------------|
| 0     | DTMF                   | Software generated source |
| 1     | DTMF                   | Software generated source |
| 2     | Sine wave, 440 Hz      | Software generated source |
| 3     | Sine wave, 880 Hz      | Software generated source |
| 4     | SAI3, left channel J8  | Hardware source           |
| 5     | SAI3, right channel J8 | Hardware source           |
| 6     | SAI3, left channel J9  | Hardware source           |
| 7     | SAI3, right channel J9 | Hardware source           |
| 8     | SAI3, mono channel J6  | Hardware source           |
| 9     | SAI3, mono channel J7  | Hardware source           |

### Table 12. Indexes of source elements

# Table 13. Indexes of sink elements

| Index | Sink element           | Comment       |
|-------|------------------------|---------------|
| 0     | SAI3, left channel J10 | Hardware sink |

| Index Sink element |                         | Comment       |
|--------------------|-------------------------|---------------|
| 1                  | SAI3, right channel J10 | Hardware sink |
| 2                  | SAI3, left channel J12  | Hardware sink |
| 3                  | SAI3, right channel J12 | Hardware sink |
| 4                  | SAI3, left channel J13  | Hardware sink |
| 5                  | SAI3, right channel J13 | Hardware sink |
| 6                  | SAI3, left channel J11  | Hardware sink |
| 7                  | SAI3, right channel J11 | Hardware sink |

Table 42 Judayaa of sink alamanta

This makes for a flexible pipeline.

· For instance, the following commands start the pipeline and configure the routing element to have a loopback between SAI input and SAI output (i.e., sound recorded by the MX93AUD-HAT and played back on the MX93AUD-HAT):

```
# start audio pipeline for the expansion
# harpoon ctrl audio -r 3 -H
board
# harpoon ctrl routing -i 0 -o 0 -c
                                      # DTMF to SAI3, left channel J10
# harpoon ctrl routing -i 2 -o 1 -c
                                      # Sine 440 Hz to SAI3, right channel J10
# harpoon ctrl routing -i 1 -o 2 -c
                                     # DTMF to SAI3, left channel J12
# harpoon_ctrl routing -i 3 -o 3 -c
                                     # Sine 880 Hz to SAI3, left channel J12
# harpoon_ctrl routing -i 4 -o 4 -c
                                      # SAI3, left channel J8 to SAI3, left
channel J13
# harpoon ctrl routing -i 5 -o 5 -c
                                      # SAI3, right channel J8 to SAI3, right
channel J13
# harpoon ctrl routing -i 6 -o 6 -c
                                      # SAI3, left channel J9 to SAI3, left
channel J11
                                      # SAI3, right channel J9 to SAI3, left
# harpoon ctrl routing -i 7 -o 7 -c
channel J11
```

Note:

- The pipeline dump also outputs the Audio Buffer Routing for an easier Buffer Routing through the "Routing Element".
- To change the audio codec used for i.MX 93 EVK, issue a pipeline stop before another run command.

# 4.4.4.4 Playing an AVB audio pipeline

### 4.4.4.1 AVB: Audio pipeline description

The AVB audio pipeline embeds an AVB Listener as a source element, using the GenAVB/TSN stack streaming APIs. This element is only responsible for the audio data path:

- Supports one or more AVTP Listener streams
- Supports one or more AVTP Talker streams
- · Supports multi-channel AVTP streams
- · Supports scatter of audio data
- · Supports audio format conversion from AVTP stream format to the common format
- Supports Media Clock Recovery (on a specific audio pipeline)

It reuses the pipeline framework of the audio application for audio processing, in which an AVTP Listener is added as a source.

# 4.4.4.1.1 Using Stereo Codec

The AVB audio pipeline on Stereo Codec provides:

- An AVTP Listener with multiple streams as source
- An AVTP Listener with multiple streams as sink
- Two audio buffers per available SAI instance:

- i.MX 8M EVKs: Multi-SAI pipeline with SAI5 connected to HiFiBerry and SAI3 for the on-board jack.

- i.MX 93 EVK: Single-SAI pipeline with SAI3 connected to on-board jack.

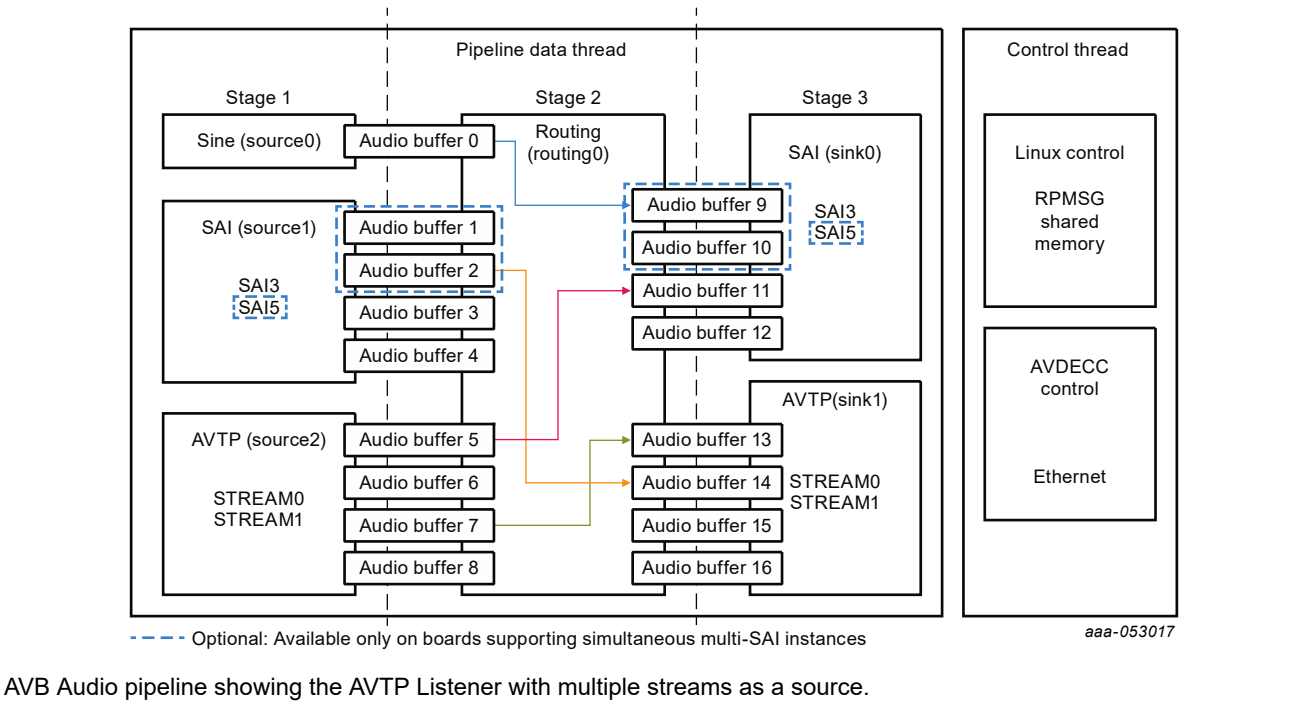

Figure 19. AVB Audio pipeline

When running the AVB audio pipeline, the routes can be configured dynamically with the <code>harpoon\_ctrl</code> command. This command uses source and sink indexes to connect elements.

### Table 14. Indexes of source elements

| Index              |                        | Source element                     | Comment                   |
|--------------------|------------------------|------------------------------------|---------------------------|
| Multi-SAI pipeline | Single-SAI<br>pipeline |                                    |                           |
| 0                  | 0                      | Sine wave, 440 Hz                  | Software generated source |
| 1                  | N/A                    | SAI5, HifiBerry Jack left channel  | Hardware source           |
| 2                  | N/A                    | SAI5, HifiBerry Jack right channel | Hardware source           |
| 3                  | 1                      | SAI3, On-Board Jack left channel   | Hardware source           |
| 4                  | 2                      | SAI3, On-Board Jack right channel  | Hardware source           |
| 5                  | 3                      | AVTP, stream#0 left channel        | AVB source from network   |
| 6                  | 4                      | AVTP, stream#0 right channel       | AVB source from network   |
| 7                  | 5                      | AVTP, stream#1 left channel        | AVB source from network   |
| 8                  | 6                      | AVTP, stream#1 right channel       | AVB source from network   |

| Index              |                        | Sink element                      | Comment             |  |
|--------------------|------------------------|-----------------------------------|---------------------|--|
| Multi-SAI pipeline | Single-SAI<br>pipeline |                                   |                     |  |
| 0                  | N/A                    | SAI5, HifiBerry RCA left channel  | Hardware sink       |  |
| 1                  | N/A                    | SAI5, HifiBerry RCA right channel | Hardware sink       |  |
| 2                  | 0                      | SAI3, On-Board Jack left channel  | Hardware sink       |  |
| 3                  | 1                      | SAI3, On-Board Jack right channel | Hardware sink       |  |
| 4                  | 2                      | AVTP, stream#0 left channel       | AVB sink to network |  |
| 5                  | 3                      | AVTP, stream#0 right channel      | AVB sink to network |  |
| 6                  | 4                      | AVTP, stream#1 left channel       | AVB sink to network |  |
| 7                  | 5                      | AVTP, stream#1 right channel      | AVB sink to network |  |

### Table 15. Indexes of sink elements

The sections below describe how to set up an (external) AVB Audio Media Server to enable the (Harpoon) AVB Listener and Talker.

# 4.4.4.1.2 Using Multi-Channel Codec (with MX93AUD-HAT)

The AVB audio pipeline Multi-channel Codec provides:

- An AVTP Listener with multiple streams as source
- An AVTP Listener with multiple streams as sink
- 6 input and 8 output audio buffers:
  - i.MX 93 EVK: Single SAI pipeline with SAI3 connected to MX93AUD-HAT codec

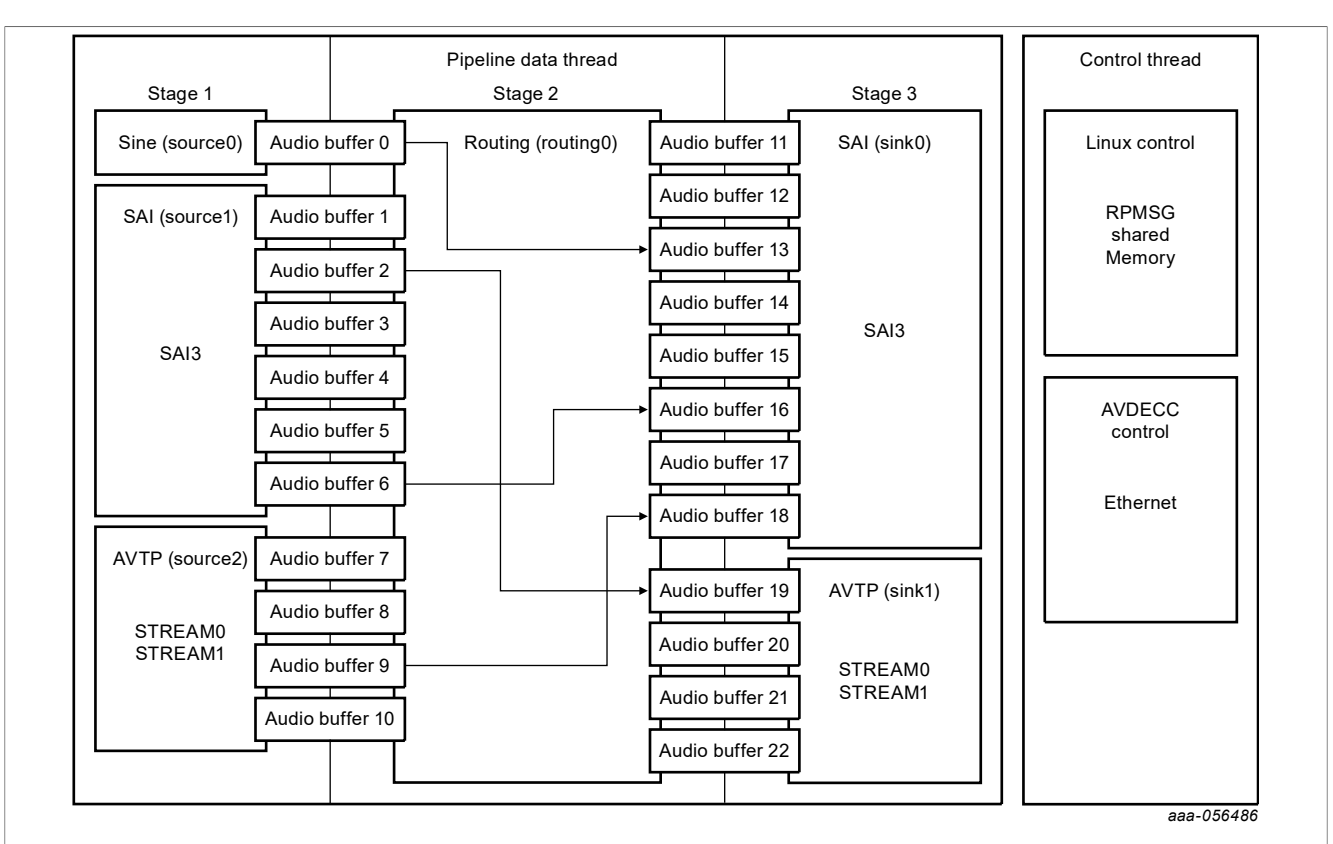

AVB Audio pipeline using multi-channel showing the AVTP Listener with multiple streams as a source.

Figure 20. AVB Audio pipeline using multi-channel

| Index | Source element               | Comment                   |  |
|-------|------------------------------|---------------------------|--|
| 0     | Sine wave, 440 Hz            | Software generated source |  |
| 1     | SAI3, left channel J8        | Hardware source           |  |
| 2     | SAI3, right channel J8       | Hardware source           |  |
| 3     | SAI3, left channel J9        | Hardware source           |  |
| 4     | SAI3, right channel J9       | Hardware source           |  |
| 5     | SAI3, mono channel J6        | Hardware source           |  |
| 6     | SAI3, mono channel J7        | Hardware source           |  |
| 7     | AVTP, stream#0 left channel  | AVB source from network   |  |
| 8     | AVTP, stream#0 right channel | AVB source from network   |  |
| 9     | AVTP, stream#1 left channel  | AVB source from network   |  |
| 10    | AVTP, stream#1 right channel | AVB source from network   |  |

### Table 16. Indexes of source elements

Table 17. Indexes of sink elements

| Index | Sink element            | Comment       |
|-------|-------------------------|---------------|
| 0     | SAI3, left channel J10  | Hardware sink |
| 1     | SAI3, right channel J10 | Hardware sink |

**UG10170** 

Harpoon User's Guide

| Index | Sink element                 | Comment             |  |
|-------|------------------------------|---------------------|--|
| 2     | SAI3, left channel J12       | Hardware sink       |  |
| 3     | SAI3, right channel J12      | Hardware sink       |  |
| 4     | SAI3, left channel J13       | Hardware sink       |  |
| 5     | SAI3, right channel J13      | Hardware sink       |  |
| 6     | SAI3, left channel J11       | Hardware sink       |  |
| 7     | SAI3, right channel J11      | Hardware sink       |  |
| 8     | AVTP, stream#0 left channel  | AVB sink to network |  |
| 9     | AVTP, stream#0 right channel | AVB sink to network |  |
| 10    | AVTP, stream#1 left channel  | AVB sink to network |  |
| 11    | AVTP, stream#1 right channel | AVB sink to network |  |

 Table 17. Indexes of sink elements...continued

# 4.4.4.4.2 AVB: Harpoon AVTP Listener

# 4.4.4.4.2.1 AVB setup preparation

An i.MX 8M Plus EVK with Real-time Edge SW v2.5 (or above) can be used as a Talker. On the other end, any Harpoon supported EVK can be used as a Listener.

- 1. Connect the headphones/speakers to the HiFiBerry's RCA output or the Listener's audio Jack port.
- 2. Connect both the i.MX boards with an Ethernet RJ45 cable.
- 3. Connect a Serial/USB cable to each i.MX board and to some USB ports of the host PC.
- 4. Start consoles of the i.MX boards through the serial/USB ports.

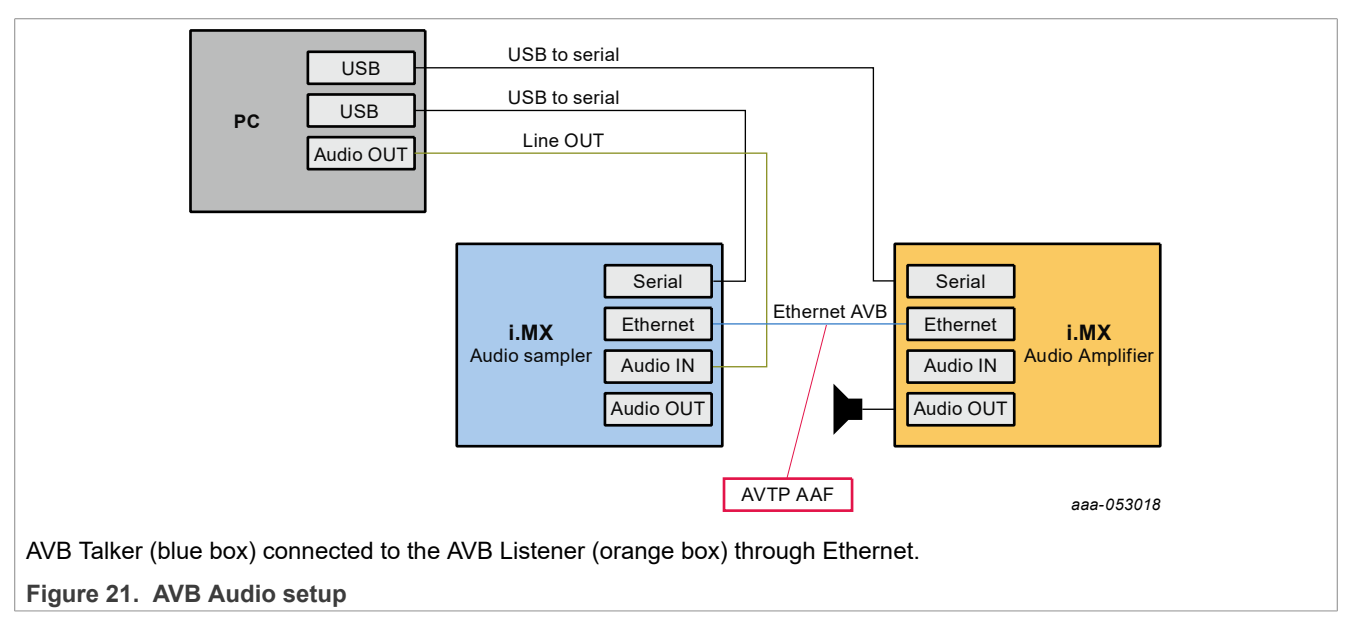

# 4.4.4.4.2.2 AVB Talker configuration (Linux)

The default AVB script needs to be modified to configure operations of the Talker entity as using a custom Media Application. The AVB Stack is provided with a simple Media Server application example, interfaced to the AVB stack through the GenAVB/TSN API, and supporting reading audio samples from a media file.

| UG10170    |   |  |
|------------|---|--|
| User guide | e |  |

To enable AVB streaming using this media application, the endpoint needs to be configured as Endpoint AVB and the GenAVB/TSN configuration files needs to be modified as follows:

- 1. Power on the i.MX board and let the boot process complete
- 2. Configure the GenAVB/TSN stack to Endpoint AVB mode by setting GENAVB\_TSN\_CONFIG to the right value in the GenAVB/TSN mode configuration file:

# vi /etc/genavb/config

For i.MX 8M Plus EVK:

GENAVB TSN CONFIG=2

- 3. Save and exit the file
- 4. Edit the GenAVB/TSN AVB configuration file using the following command:

```
# vi /etc/genavb/config_avb
```

5. Set the configuration profile to PROFILE 2

PROFILE=2

- 6. Save and exit the file.
- 7. A raw audio file sample1\_for\_aaf.raw is available in the /home/media repository. The multi-stream
  application example looks for audio files named talker\_mediaX.raw in the /home/media repository,
  with X being the stream number. Therefore, before executing the multi-stream application, some symbolic
  links needs to be created in the /home/media directory for associating the talker\_mediaX.raw names; here
  is an example for stream #0:

```
# cd /home/media
# ln -s sample1 for aaf.raw talker media0.raw
```

8. Enable the GenAVB/TSN systemd service to start the stack automatically on next reboot:

# systemctl enable genavb-tsn

9. Reboot the board. The change is saved across reboots, so this has only to be done once.

10. Stop in U-Boot and select the AVB device tree blob before booting Linux:

```
=> setenv fdtfile imx8mp-evk-avb.dtb
=> boot
```

### 4.4.4.4.2.3 AVB Listener configuration (Harpoon)

The AVB Listener is implemented in Harpoon interfaces with the AVB stack through the GenAVB/TSN API, and supports reading audio samples from the network while pushing out the audio data, through the audio pipeline, on the SAI interfaces.

To enable the AVB Listener on the Harpoon side, perform the following steps:

1. Power on the i.MX board and stop the boot process in U-Boot to fetch the AVB DTB file:

```
=> setenv jh_root_dtb imx8mp-evk-harpoon-avb.dtb
=> run jh mmcboot
```

- 2. Start the audio application using the following command at the Linux prompt:
  - On FreeRTOS

```
# harpoon_set_configuration.sh freertos avb
# systemctl start harpoon
```

UG10170

• On Zephyr

```
# harpoon_set_configuration.sh zephyr avb
# systemctl start harpoon
```

3. Start the AVB pipeline, connecting the AVTP source element (stream #0) to the SAI output.

```
    On Multi-SAI boards (i.MX 8M EVKs):
```

Connect the AVTP element to the HiFiBerry board (SAI5).

```
# harpoon_ctrl audio -r 4
# harpoon_ctrl routing -i 5 -o 0 -c
# harpoon_ctrl routing -i 6 -o 1 -c
```

• On Single-SAI boards (i.MX 93 EVK using on-board codec): Connect the AVTP element to the on-board jack (SAI3).

```
# harpoon_ctrl audio -r 4
# harpoon_ctrl routing -i 3 -o 0 -c
# harpoon_ctrl routing -i 4 -o 1 -c
```

 On Single-SAI boards with Multi-channel Codec (i.MX 93 EVK with MX93AUD-HAT): Connect the AVTP element to the desired audio expansion board (SAI3) output jack (J10).

```
# harpoon_ctrl audio -r 4 -H
# harpoon_ctrl routing -i 7 -o 0 -c # AVTP, stream#0 left channel to SAI3,
left channel J10
# harpoon_ctrl routing -i 8 -o 1 -c # AVTP, stream#0 right channel to SAI3,
right channel J10
```

4. Watch for AVTP source logs once the stream is connected (see next section):

```
INFO: avtp_source_element_st: rx stream: 0, avtp(C067ABF0, 0)
INFO: avtp_source_element_st: connected: 1
INFO: avtp_source_element_st: batch size: 64
INFO: avtp_source_element_st: underflow: 459, overflow: 0 err: 0 received: 208617
INFO: avtp_source_element_st: rx stream: 1, avtp(0, 0)
INFO: avtp_source_element_st: connected: 0
INFO: avtp_source_element_st: batch size: 0
INFO: avtp_source_element_st: underflow: 0, overflow: 0 err: 0 received: 0
```

# 4.4.4.4.2.4 AVB stream connection

This section describes how to use AVDECC events to configure the stream output of the Talker to the input of the Listener. To do so, we may use the GenAVB AVDECC controller application available on the Talker endpoint:

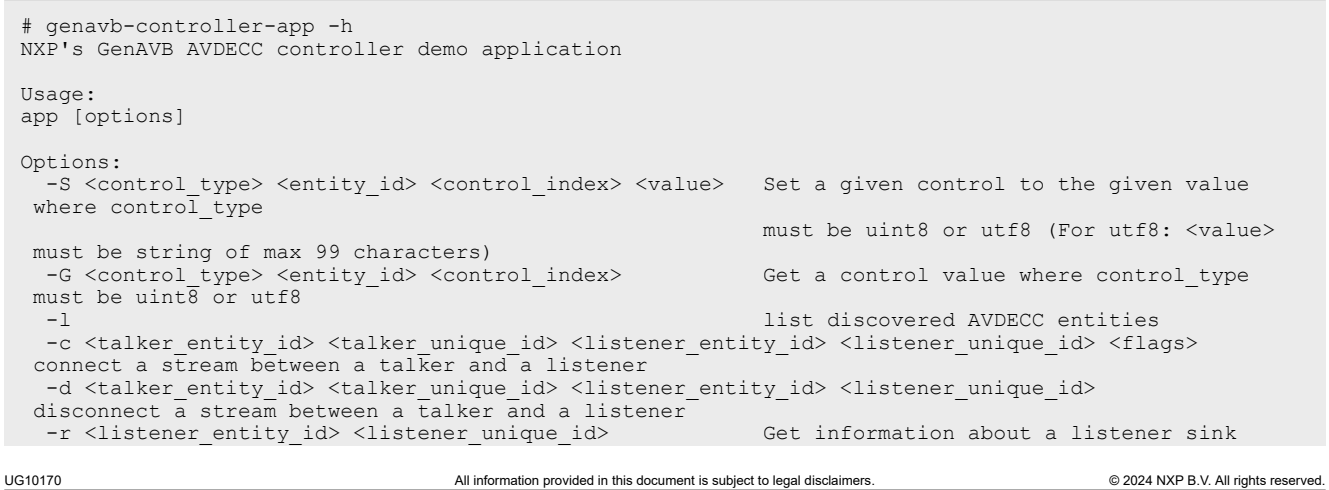

### Harpoon User's Guide

| -t <talker entity="" id=""> <talker id="" unique=""></talker></talker>                                                                                         | Get information about a talker source |  |
|----------------------------------------------------------------------------------------------------|---------------------------------------|--|
| -s <talker entity="" id=""> <talker id="" unique=""> <index></index></talker></talker>                                                                         | Get information from a talker about a |  |
| given connection/stream                                                                                                    |                                       |  |
| -T <talker entity="" id=""> <talker id="" unique=""> <start stop></start stop></talker></talker>                                                               | Send START STREAMING or               |  |
| STOP STREAMING command to a talker                                                                                                    | _                                     |  |
| -L <listener entity="" id=""> <listener id="" unique=""> <start stc< td=""><td>op&gt; Send START STREAMING or</td><td></td></start stc<></listener></listener> | op> Send START STREAMING or           |  |
| STOP STREAMING command to a listener                                                                                                    | _                                     |  |
| -h                                                                                                    | print this help text                  |  |
|                                                                                                    |                                       |  |

First of all, the Talker's entity information can be displayed by using the AVDECC controller application (available on the talker endpoint):

```
# genavb-controller-app -1
NXP's GenAVB AVDECC controller demo application
Number of discovered entities: 2
Entity ID = 0x49f070f840001 Model ID = 0x49f0000080001 Capabilities = 0x0 MAC address= 00:04:9F:07:0F:84 Local MAC address= 00:04:9F:07:0F:84
                                                                Capabilities = 0x8 Association ID =
     Controller
     Controls:
         None
Entity ID = 0x49f070f840000
                                Capabilities = 0x708 Association ID =
       MAC address= 00:04:9F:07:0F:84
                                        Local MAC address= 00:04:9F:07:0F:84
 0x0
                                 capabilities = 0x4801
     Talker:
                 sources = 8
                0: name =
                                Stream output 0
                                                     interface index = 0
        Stream
                                                                             number of formats = 1
                current format = 0x0205021800806000 ( AAF 2chans 24/32bits 48000Hz 6samples/packet )
 flags = 0x6
        Stream
                 1: name =
                                Stream output 1
                                                     interface index = 0
                                                                            number of formats = 1
                 current format = 0x0205021800806000 ( AAF 2chans 24/32bits 48000Hz 6samples/packet )
 flags = 0x6
        Stream 2: name = Stream output 2
                                                     interface index = 0 number of formats = 1
                current format = 0x0205021800806000 ( AAF 2chans 24/32bits 48000Hz 6samples/packet )
 flags = 0x6
        Stream
                3: name =
                                Stream output 3
                                                     interface index = 0
                                                                            number of formats = 1
 flags = 0x6
                current format = 0x0205021800806000 ( AAF 2chans 24/32bits 48000Hz 6samples/packet )
        Stream 4: name = Stream output 4
                                                     interface index = 0
                                                                            number of formats = 1
 flags = 0x6
                current format = 0x0205021800806000 ( AAF 2chans 24/32bits 48000Hz 6samples/packet )
                                Stream output 5
        Stream
                5: name =
                                                     interface index = 0
                                                                            number of formats =
        = 0x6 current_format = 0x0205021800806000 ( AAF 2chans 24/32bits 48000Hz 6samples/packet )
Stream 6: name = Stream output 6 interface index = 0 number of formats = 1
 flags = 0x6
 flags = 0x6
                current format = 0x0205021800806000 ( AAF 2chans 24/32bits 48000Hz 6samples/packet )
        Stream
                                Stream output 7
                                                     interface index = 0
                                                                            number of formats = 1
                7: name =
                current_format = 0x0205021800806000 ( AAF 2chans 24/32bits 48000Hz 6samples/packet )
 flags = 0x6

    JS = 0x0
    Current_formate
    Current_formate

    Listener:
    sinks
    = 8
    capabilities
    = 0x4801

    Stream
    0:
    name
    Stream input 0
    inte

                                                     interface index = 0
                                                                             number of formats = 1
 flags = 0x6
                current format = 0x0205021800806000 ( AAF 2chans 24/32bits 48000Hz 6samples/packet )
                                 Stream input 1
                                                     interface index = 0
                                                                            number of formats
        Stream
                 1: name =
                current format = 0x0205021800806000 ( AAF 2chans 24/32bits 48000Hz 6samples/packet )
 flags = 0x6
        Stream
                 2: name =
                                  Stream input 2
                                                     interface index = 0
                                                                            number of formats
                current format = 0x0205021800806000 ( AAF 2chans 24/32bits 48000Hz 6samples/packet )
 flags = 0x6
                                 Stream input 3
                                                     interface index = 0
                                                                            number of formats
        Stream
                 3: name =
                current format = 0x0205021800806000 ( AAF 2chans 24/32bits 48000Hz 6samples/packet )
 flags = 0x6
        Stream
                 4: name =
                                  Stream input 4
                                                     interface index = 0
                                                                            number of formats
 flags = 0x6
                current format = 0x0205021800806000 ( AAF 2chans 24/32bits 48000Hz 6samples/packet )
        Stream
                 5: name =
                                 Stream input 5
                                                     interface index = 0
                                                                            number of formats = 1
                current format = 0x0205021800806000 ( AAF 2chans 24/32bits 48000Hz 6samples/packet )
 flags = 0x6
        Stream
                 6: name =
                                  Stream input 6
                                                     interface index = 0
                                                                            number of formats
                current format = 0x0205021800806000 ( AAF 2chans 24/32bits 48000Hz 6samples/packet )
 flags = 0x6
        Stream
                 7: name =
                                 Stream input 7
                                                     interface index = 0
                                                                            number of formats = 1
                current format = 0x0205021800806000 ( AAF 2chans 24/32bits 48000Hz 6samples/packet )
 flags = 0x6
     Controls:
                                                      type = 0x90e0f0000000004
         Control 0: name =
                                Volume Control 0
                                                                                    read-only = No
 value type = 1 min = 0 current = 100 max = 100 step = 1
```

#### Once the Listener is running, its entity ID can be displayed by using the same tool:

| Entity ID = $0x4$<br>0x0 MAC addr | 9fddee100000<br>ess= 00:BB:CC:DI | Model ID = 0x49fff<br>D:EE:10 Local MAC | 00000001 Capabili<br>address= 00:04:9F:07 | ties = 0x708 As<br>:0F:84 | sociation ID =                      |
|-----------------------------------|----------------------------------|-----------------------------------------|-------------------------------------------|---------------------------|-------------------------------------|
| Talker:                           | sources = 3                      | capabilities = 0x                       | 4801                                      |                           |                                     |
| Stream                            | 0: name =                        | Stream output 0                         | interface index = $0$                     | number of f               | ormats = 1                          |
| flags = 0x6                       | current format                   | $= 0 \times 020502180080600$            | ) ( AAF 2chans 24/32                      | bits 48000Hz 6s           | amples/packet )                     |
| Stream                            | 1: name =                        | Stream output 1                         | interface index = $0$                     | number of f               | ormats = 1                          |
| flags = 0x6                       | current_format                   | $= 0 \times 020502180080600$            | ) ( AAF 2chans 24/32                      | bits 48000Hz 6s           | amples/packet )                     |
| Stream                            | 2: name =                        | Stream output 2                         | interface index = $0$                     | number of f               | ormats = 1                          |
| flags = 0x6                       | current_format                   | $= 0 \times 020502180080600$            | ) ( AAF 2chans 24/32                      | bits 48000Hz 6s           | amples/packet )                     |
| JG10170                           |                                  | All information provided in this docu   | ment is subject to legal disclaimers.     |                           | © 2024 NXP B.V. All rights reserved |
### Harpoon User's Guide

Listener: sinks = 3 capabilities = 0x4801 Stream 0: name = Stream input 0 inte interface index = 0number of formats = 1= 0x6 current\_format = 0x0205021800806000 ( AAF 2chans 24/32bits 48000Hz 6samples/packet ) Stream 1: name = Stream input 1 interface index = 0 number of formats = 1 flags = 0x6flags = 0x6 current format = 0x0205021800806000 ( AAF 2chans 24/32bits 48000Hz 6samples/packet ) Stream 2: name = Stream input 2 interface index = 0 number of formats = 1 flags = 0x6current format = 0x0205021800806000 ( AAF 2chans 24/32bits 48000Hz 6samples/packet ) Controls: Volume Control 0 type = 0x90e0f0000000004Control 0: name = read-only = No value type = 1 min = 0 current = 100 max = 100 step = 1

To connect streams, use the following command:

To disconnect a stream, use the following command:

In the following example, the Listener's stream #0 is connected to the Talker's stream #0:

```
# genavb-controller-app -c 0x49f070f840000 0 0x49fddee100000 0 0
NXP's GenAVB AVDECC controller demo application
Stream connection successful: stream id = 0x49f070f840000 Destination MAC address 91:E0:F0:00:FE:24
flags = 0x0 connection_count = 1 VLAN id = 0
```

Once the stream is connected, the audio file can be heard on the SAI output lines.

### 4.4.4.4.3 AVB: Harpoon AVTP Talker

#### 4.4.4.3.1 AVB setup preparation

An i.MX 8M Plus EVK with Real-time Edge SW v2.5 (or above) can be used as a Listener. On the other end, any Harpoon supported EVK can be used as a Talker.

- 1. Connect the headphones/speakers to the Listener's audio Jack port.
- 2. Connect both the i.MX boards with an Ethernet RJ45 cable.
- 3. Connect a Serial/USB cable to each i.MX board and to some USB ports of the host PC.
- 4. Start consoles of the i.MX boards through the serial/USB ports.

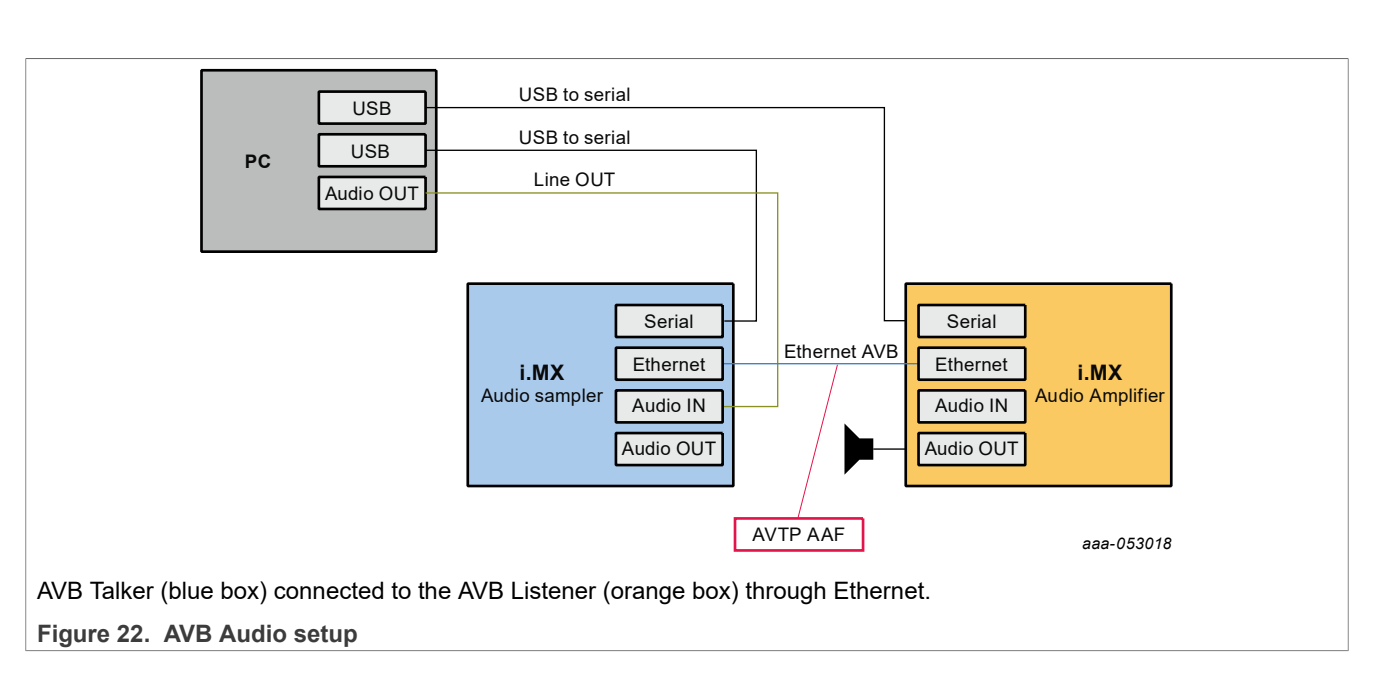

# 4.4.4.3.2 AVB Listener configuration (Linux)

The default AVB configuration needs to be modified to enable the Listener entity in a custom Media Application. The AVB Stack is provided with a simple Media Server application example, interfaced to the AVB stack through the GenAVB/TSN API.

To enable AVB listening using this media application, the endpoint needs to be configured as Endpoint AVB and the GenAVB/TSN configuration files needs to be modified as follows:

- 1. Power on the i.MX board and let the boot process complete
- 2. Configure the GenAVB/TSN stack to Endpoint AVB mode by setting GENAVB\_TSN\_CONFIG to the right value in the GenAVB/TSN mode configuration file:

```
# vi /etc/genavb/config
```

For i.MX 8M Plus EVK:

```
GENAVB_TSN_CONFIG=2
```

- 3. Save and exit the file
- 4. Edit the GenAVB/TSN AVB configuration file using the following command:
  - # vi /etc/genavb/config\_avb
- 5. Set the configuration profile to PROFILE 14

```
PROFILE=14
```

- 6. Save and exit the file.
- 7. Enable the GenAVB/TSN systemd service to start the stack automatically on next reboot:

# systemctl enable genavb-tsn

- 8. Reboot the board. The change is saved across reboots, so this has only to be done once.
- 9. Stop in U-Boot and select the AVB device tree blob before booting Linux: For i.MX 8M Plus EVK:

```
=> setenv fdtfile imx8mp-evk-avb.dtb
=> boot
```

UG10170

Harpoon User's Guide

## 4.4.4.3.3 AVB Talker configuration (Harpoon)

The AVB Talker implemented in Harpoon interfaces with the AVB stack through the GenAVB/TSN API, and supports audio streaming to the network while reading the audio data, through the audio pipeline, from the SAI interfaces.

To enable the AVB Talker on the Harpoon side, perform the following steps:

1. Power on the i.MX board and stop the boot process in U-Boot to fetch the AVB DTB file:

```
=> setenv jh_root_dtb imx8mp-evk-harpoon-avb.dtb
=> run jh mmcboot
```

2. Start the audio application using the following command at the Linux prompt:

```
    On FreeRTOS
```

```
# harpoon_set_configuration.sh freertos avb
# systemctl start harpoon
```

• On Zephyr

```
# harpoon_set_configuration.sh zephyr avb
# systemctl start harpoon
```

3. Start the AVB pipeline, connecting the SAI input to the AVTP sink element (stream #0).

```
    On Multi-SAI boards (i.MX 8M EVKs):
Connect the HiFiBerry board (SAI5) to the AVTP element.
```

```
# harpoon_ctrl audio -r 4 -a 00:bb:cc:dd:be:ef
# harpoon_ctrl routing -i 1 -o 4 -c
```

- # harpoon\_ctrl routing -i 2 -o 5 -c
- On Single-SAI boards (i.MX 93 EVK using on-board codec): Connect the on-board audio jack (SAI3) to the AVTP element.

```
# harpoon_ctrl audio -r 4 -a 00:bb:cc:dd:be:ef
# harpoon_ctrl routing -i 1 -o 2 -c
# harpoon_ctrl routing -i 2 -o 3 -c
```

 On Single-SAI boards with Multi-channel Codec (i.MX 93 EVK with MX93AUD-HAT): Connect the desired audio expansion board (SAI3) input jack (J8) to the AVTP element:

```
# harpoon_ctrl audio -r 4 -H -a 00:bb:cc:dd:be:ef
# harpoon_ctrl routing -i 1 -o 8 -c # SAI3, left channel J8 to AVTP,
stream#0 left channel
# harpoon_ctrl routing -i 2 -o 9 -c # SAI3, right channel J8 to AVTP,
stream#0 right channel
```

4. Watch for the AVTP sink logs once the stream is connected (see next section):

```
INFO: avtp_sink_element_st: rx stream: 0, avtp(C067ABF0, 0)
INFO: avtp_sink_element_st: connected: 1
INFO: avtp_sink_element_st: batch size: 64
INFO: avtp_sink_element_st: underflow: 459, overflow: 0 err: 0 sent: 208617
INFO: avtp_sink_element_st: rx stream: 1, avtp(0, 0)
INFO: avtp_sink_element_st: connected: 0
INFO: avtp_sink_element_st: batch size: 0
INFO: avtp_sink_element_st: underflow: 0, overflow: 0 err: 0 sent: 0
```

## 4.4.4.3.4 AVB stream connection

This section describes how to use AVDECC events to configure the stream output of the Talker to the input of the Listener. To do so, use the GenAVB AVDECC controller application available on the Listener (Linux endpoint):

```
# genavb-controller-app -h
NXP's GenAVB AVDECC controller demo application
Usage:
app [options]
Options:
  -S <control type> <entity id> <control index> <value> Set a given control to the given value
 where control type
                                                              must be uint8 or utf8 (For utf8: <value>
 must be string of max 99 characters)
 -G <control_type> <entity_id> <control_index> must be uint8 or utf8
                                                              Get a control value where control type
 -l
-c <talker_entity_id> <talker_unique_id> <listener_entity_id> <listener_unique_id> <flags>
 connect a stream between a talker and a listener
  -d <talker entity id> <talker unique id> <listener entity id> <listener unique id>
 disconnect a stream between a talker and a listener
 -r <listener_entity_id> <listener_unique_id>
                                                              Get information about a listener sink
  -t <talker_entity_id> <talker_unique_id>
-s <talker_entity_id> <talker_unique_id> <index>
                                                              Get information about a talker source
                                                              Get information from a talker about a
 given connection/stream
   T <talker entity id> <talker unique id> <start|stop>
                                                                       Send START STREAMING or
 STOP STREAMING command to a talker
  -L listener entity id> <listener unique id> <start|stop>
                                                                      Send START STREAMING or
 STOP STREAMING command to a listener
                                                                       print this help text
  -h
```

First of all, the Talker's entity information can be displayed by using the AVDECC controller application (available on the talker endpoint):

| <pre># genavb-controller-app -1 NXP's GenAVB AVDECC controller demo application Number of discovered entities: 4 Entity ID = 0x49f05cf720001 Model ID = 0x49f0000080001 Capabilities = 0x8 Association ID 0x0 MAC address= 00:04:9F:05:CF:72 Local MAC address= 00:04:9F:05:CF:72 Controller Controls: None</pre> | =     |
|----------------------------------------------------------------------------------------------------|-------|
| Entity ID = 0x49f070f840000 Model ID = 0x49f0000090001 Capabilities = 0x708 Association I                                                                                                    | D =   |
| UXU MAC address= U0:04:9F:0/:UF:84 Local MAC address= U0:04:9F:05:CF:/2                                                                                                    |       |
| Talker: Sources = $\delta$ Capabilities = 0x4801                                                                                                    |       |
| flags = 0x6 current format = 0x0205021800806000 ( JaF 2chans 24/32bits 48000047 formales/pack                                                                                                    | (at ) |
| Stream 1: name = Stream output 1 interface index = 0 number of formats = 1                                                                                                    | ,     |
| flags = 0x6 current format = 0x0205021800806000 ( AAF 2chans 24/32bits 48000Hz 6samples/pack                                                                                                    | (et.) |
| Stream 2: name = Stream output 2 interface index = 0 number of formats = 1                                                                                                    | ,     |
| flags = 0x6 current format = 0x0205021800806000 (AAF 2chans 24/32bits 48000Hz 6samples/pack                                                                                                    | (et   |
| Stream 3: name = Stream output 3 interface index = 0 number of formats = 1                                                                                                    |       |
| <pre>flags = 0x6 current_format = 0x0205021800806000 ( AAF 2chans 24/32bits 48000Hz 6samples/pack</pre>                                                                                                    | (et   |
| Stream 4: name = Stream output 4 interface index = 0 number of formats = 1                                                                                                    |       |
| <pre>flags = 0x6 current_format = 0x0205021800806000 ( AAF 2chans 24/32bits 48000Hz 6samples/pack</pre>                                                                                                    | (et   |
| Stream 5: name = Stream output 5 interface index = 0 number of formats = 1                                                                                                    |       |
| ilags = 0x6 current format = 0x02050218000000 (AAF 2chans 24/32Dits 48000Hz 6samples/pack                                                                                                    | (et   |
| Stream of name = Stream output of Interface Index = 0 number of formats = 1                                                                                                    | ro+ ) |
| Stream 7, name Stream output 7 interface index = 0 number of formats = 1                                                                                                    | let)  |
| flags = 0x6 current format = 0x0205021800806000 ( AFF 2chans 24/32bits 48000Hz 6samples/pack                                                                                                    | (et ) |
| Listener: sinks = 8 capabilities = 0x4801                                                                                                    | ,     |
| Stream 0: name = Stream input 0 interface index = 0 number of formats = 1                                                                                                    |       |
| flags = 0x6 current format = 0x0205021800806000 (AAF 2chans 24/32bits 48000Hz 6samples/pack                                                                                                    | (et   |
| Stream 1: name = Stream input 1 interface index = 0 number of formats = 1                                                                                                    |       |
| flags = 0x6 current_format = 0x0205021800806000 ( AAF 2chans 24/32bits 48000Hz 6samples/pack                                                                                                    | (et   |
|                                                                                                    |       |

#### Harpoon User's Guide

| Stream            | 2 • name =       | Stream input 2 interface index = 0 number of formats = 1                            |  |
|-------------------|------------------|-------------------------------------------------------------------------------------|--|
| flage - Ov6       | current format   | - 0x0205021800806000 ( ATE 2chane 24/32bite 48000Hz 6camples (packet )              |  |
| Stream            | 3. name =        | Stream input 3 interface index = 0 number of formats = 1                            |  |
| flags = 0x6       | current format   | = 0x0205021800806000 ( AFF 2chans 24/32bits 48000Hz 6samples/packet )               |  |
| Stream            | 4 · name =       | Stream input 4 interface index = 0 number of formats = 1                            |  |
| flags = 0x6       | current format   | = 0x0205021800806000 ( AFF 2chans 24/32bits 48000Hz 6samples/packet )               |  |
| Stream            | 5. name =        | Stream input 5 interface index = 0 number of formats = 1                            |  |
| flags = 0x6       | current format   | = 0x0205021800806000 ( DEF 2chans 24/32bits 48000Hz 6samples/packet )               |  |
| Stream            | 6. name =        | Stream input 6 interface index = 0 number of formats = 1                            |  |
| flags = 0x6       | current format   | $= 0 \times 0205021800806000$ ( ) AFF 2 chans 24/32 bits 48000Hz (samples/packet )  |  |
| Stream            | 7. name =        | Stream input 7 interface index = 0 number of formats = 1                            |  |
| flags = 0x6       | current format   | $= 0 \times 0.205021800806000$ ( ) AFF 2 chans 24/32 bits 48000Hz (samples/packet ) |  |
| Controls          | current_rormat   |                                                                                     |  |
| Contro            | 1 0: name =      | Volume Control 0 type = 0x90e0f0000000004 read-only = No                            |  |
| value type = 1    | min = 0 curren   | t = 100  max = 100  step = 1                                                        |  |
| 14140_0100 1      |                  |                                                                                     |  |
|                   |                  |                                                                                     |  |
| Entity ID = $0x4$ | 9fddbeef0000     | Model ID = 0x49fff00000001 Capabilities = 0x708 Association ID =                    |  |
| 0x0 MAC addr      | ess= 00:BB:CC:DD | BE:EF Local MAC address= 00:04:9F:05:CF:72                                          |  |
| Talker:           | sources = 3      | capabilities = 0x4801                                                               |  |
| Stream            | 0: name =        | Stream output 0 interface index = 0 number of formats = 1                           |  |
| flags = 0x6       | current format   | = 0x0205021800806000 ( AAF 2chans 24/32bits 48000Hz 6samples/packet )               |  |
| Stream            | 1: name =        | Stream output 1 interface index = 0 number of formats = 1                           |  |
| flags = 0x6       | current format   | = 0x0205021800806000 ( AAF 2chans 24/32bits 48000Hz 6samples/packet )               |  |
| Stream            | 2: name =        | Stream output 2 interface index = 0 number of formats = 1                           |  |
| flags = 0x6       | current format   | = 0x0205021800806000 ( AAF 2chans 24/32bits 48000Hz 6samples/packet )               |  |
| Listener:         | sinks = 3        | capabilities = 0x4801                                                               |  |
| Stream            | 0: name =        | Stream input 0 interface index = 0 number of formats = 1                            |  |
| flags = 0x6       | current format   | = 0x0205021800806000 ( AAF 2chans 24/32bits 48000Hz 6samples/packet )               |  |
| Stream            | 1: name =        | Stream input 1 interface index = 0 number of formats = 1                            |  |
| flags = 0x6       | current format   | = 0x0205021800806000 ( AAF 2chans 24/32bits 48000Hz 6samples/packet )               |  |
| Stream            | 2: name =        | Stream input 2 interface index = 0 number of formats = 1                            |  |
| flags = 0x6       | current format   | = 0x0205021800806000 ( AAF 2chans 24/32bits 48000Hz 6samples/packet )               |  |
| Controls:         | _                |                                                                                     |  |
| Contro            | 1 0: name =      | Volume Control 0 type = 0x90e0f0000000004 read-only = No                            |  |
| value type = 1    | min = 0 curren   | t = 100  max = 100  step = 1                                                        |  |

#### Once the Talker is running, its entity ID can be displayed by using the same tool:

Entity ID = 0x49fddbeef0000Model ID = 0x49ff0000001Capabilities = 0x708 Association ID = MAC address= 00:BB:CC:DD:BE:EF Local MAC address= 00:04:9F:05:CF:72  $0 \times 0$ sources = 3 capabilities = 0x4801 0: name = Stream output 0 inte Talker: interface index = 0Stream number of formats = 1 flags = 0x6 current\_format = 0x0205021800806000 ( AAF 2chans 24/32bits 48000Hz 6samples/packet )
 Stream 2: name = Stream output 2 interface index = 0 number of formats = 1
flags = 0x6 current\_format = 0x0205021800806000 ( AAF 2chans 24/32bits 48000Hz 6samples/packet )
 Listener: sinks = 3 capabilities = 0x4801
 Stream 0: name = Stream input 0 interface index = 0 number of formats = 1 flags = 0x6 current\_format = 0x0205021800806000 ( AAF 2chans 24/32bits 48000Hz 6samples/packet ) 1: name = Stream input 1 interface index = 0 number of formats = 1 current\_format = 0x0205021800806000 ( AAF 2chans 24/32bits 48000Hz 6samples/packet ) Stream flags = 0x6 Stream 2: name = Stream input 2 interface index = 0 number of formats flags = 0x6 current format = 0x0205021800806000 ( AAF 2chans 24/32bits 48000Hz 6samples/packet ) Controls: Control 0: name = Volume Control O type = 0x90e0f0000000004 read-only = No value type = 1 min = 0 current = 100 max = 100 step = 1

#### To connect streams, use the following command:

# genavb-controller-app -c <talker\_entity\_id> <talker\_unique\_id> <listener\_entity\_id>
<listener\_unique\_id> <flag>

#### To disconnect a stream, use the following command:

#### In the following example, the Listener's stream #0 is connected to the Talker's stream #0:

```
# genavb-controller-app -c 0x49fddbeef0000 0 0x49f070f840000 0 0
NXP's GenAVB AVDECC controller demo application
Stream connection successful: stream id = 0xbbccddbeef0000 Destination MAC address
91:E0:F0:00:FE:21 flags = 0x0 connection_count = 1 VLAN id = 0
```

Once the stream is connected, the audio file can be heard on the SAI output lines.

## 4.4.4.4 AVB Connect Harpoon Listeners and Talker through an AVB bridge

## 4.4.4.4.1 AVB setup preparation

The AVB Listeners and Talker implemented in Harpoon can be connected with each other, and support reading audio samples from the network while pushing out the audio data, through the audio pipeline, on the SAI interfaces.

- Two or more AVB endpoints (i.MX 8M Plus EVK, i.MX 8M Mini EVK, or i.MX 8M Nano EVK)
- AVDECC controller (e.g., i.MX 8M Plus EVK with Real-time Edge SW v2.9 as AVB endpoint using genavbcontroller-app)
- One AVB bridge (e.g., LS1028ARDB with Real-time Edge SW v2.9)

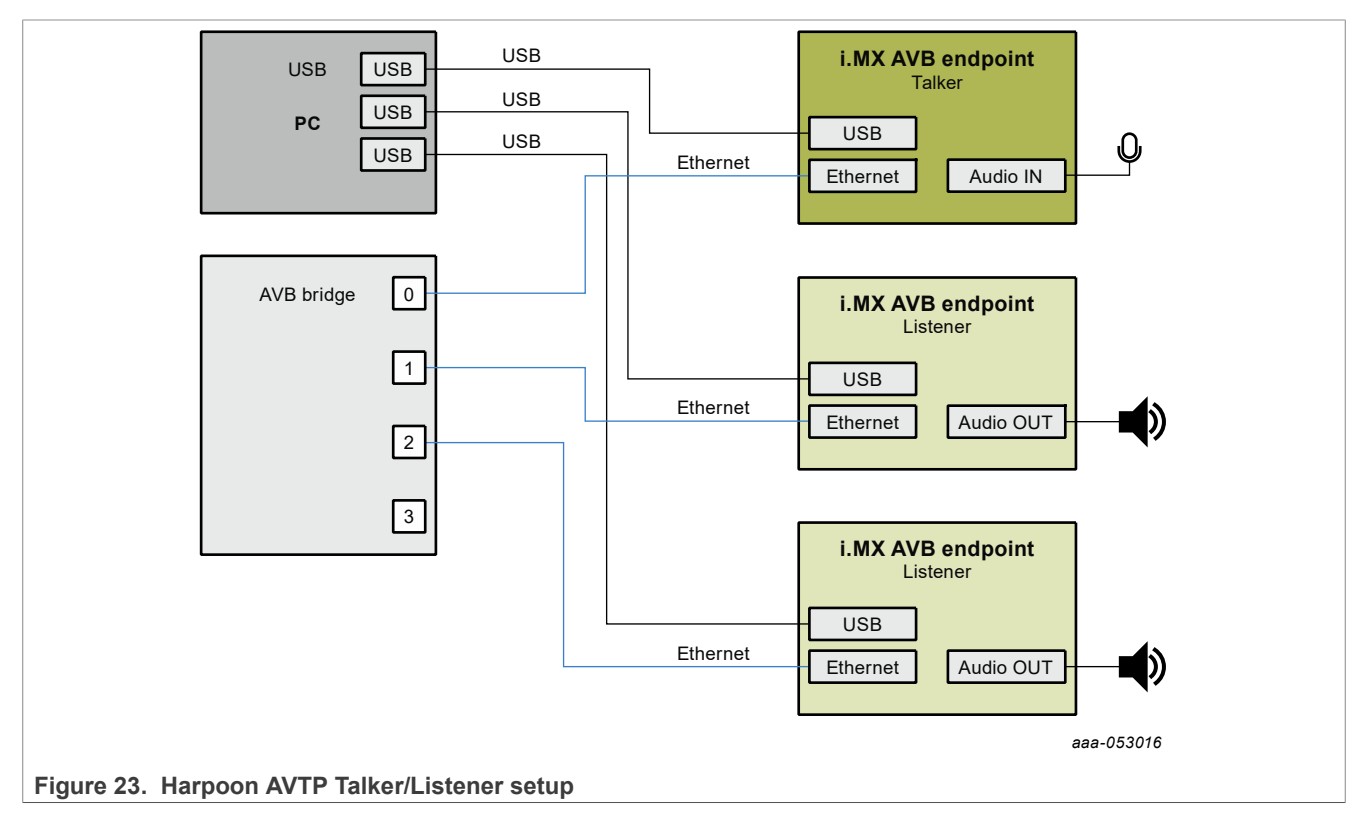

## 4.4.4.4.2 AVB Bridge Configuration

Use the following commands to configure bridge on LS1028ARDB:

```
# avb-bridge.sh
```

```
# avb.sh start
```

### 4.4.4.4.3 AVB Listeners configuration (Harpoon)

The AVB Listener is implemented in Harpoon interfaces with the AVB stack through the GenAVB/TSN API, and supports reading audio samples from the network while pushing out the audio data, through the audio pipeline, on the SAI interfaces.

To enable the AVB Listener on the Harpoon side, perform the following steps:

1. Power on the i.MX board and stop the boot process in U-Boot to fetch the AVB DTB file:

```
=> setenv jh_root_dtb imx8mp-evk-harpoon-avb.dtb
=> run jh mmcboot
```

2. Start the audio application using the following command at the Linux prompt:

```
    On FreeRTOS
```

```
# harpoon_set_configuration.sh freertos avb
# systemctl start harpoon
```

On Zephyr

```
# harpoon_set_configuration.sh zephyr avb
# systemctl start harpoon
```

3. Start the AVB pipeline, connecting the AVTP source element (stream #0) to the SAI output.

• On Multi-SAI boards (i.MX 8M EVKs): Connect the AVTP element to the HiFiBerry board (SAI5).

```
# harpoon_ctrl audio -r 4 -a 00:bb:cc:dd:be:ef
# harpoon_ctrl routing -i 5 -o 0 -c
# harpoon_ctrl routing -i 6 -o 1 -c
```

 On Single-SAI boards (i.MX 93 EVK): Connect the AVTP element to the on-board jack (SAI3) or to the audio expansion board output jack (using an additional –H option in the command).

```
# harpoon_ctrl audio -r 4 -a 00:bb:cc:dd:be:ef # add -H to select the
MX93AUD-HAT
# harpoon_ctrl routing -i 3 -o 0 -c
# harpoon_ctrl routing -i 4 -o 1 -c
```

4. For other AVB AVTP Listener instances, use a different MAC address:

• On Multi-SAI boards (i.MX 8M EVKs):

```
# harpoon_ctrl audio -r 4 -a 00:bb:cc:dd:ca:fe
# harpoon_ctrl routing -i 5 -o 0 -c
# harpoon_ctrl routing -i 6 -o 1 -c
```

• On Single-SAI boards (i.MX 93 EVK using on-board codec):

```
# harpoon_ctrl audio -r 4 -a 00:bb:cc:dd:ca:fe
# harpoon_ctrl routing -i 3 -o 0 -c
# harpoon_ctrl routing -i 4 -o 1 -c
```

 On Single-SAI boards with Multi-channel Codec (i.MX 93 EVK with MX93AUD-HAT): Connect the AVTP element to the desired audio expansion board (SAI3) output jack (J10).

```
# harpoon_ctrl audio -r 4 -H
# harpoon_ctrl routing -i 7 -o 0 -c # AVTP, stream#0 left channel to SAI3,
left channel J10
# harpoon_ctrl routing -i 8 -o 1 -c # AVTP, stream#0 right channel to SAI3,
right channel J10
```

5. Watch for AVTP source logs once the stream is connected (see next section):

```
INFO: avtp_source_element_st: rx stream: 0, avtp(C067ABF0, 0)
INFO: avtp_source_element_st: connected: 1
INFO: avtp_source_element_st: batch size: 64
INFO: avtp_source_element_st: underflow: 459, overflow: 0 err: 0 received: 208617
INFO: avtp_source_element_st: rx stream: 1, avtp(0, 0)
INFO: avtp_source_element_st: connected: 0
INFO: avtp_source_element_st: batch size: 0
INFO: avtp_source_element_st: underflow: 0, overflow: 0 err: 0 received: 0
```

## 4.4.4.4.4 AVB Talker configuration (Harpoon)

The AVB Talker implemented in Harpoon interfaces with the AVB stack through the GenAVB/TSN API, and supports audio streaming to the network while reading the audio data, through the audio pipeline, from the SAI interfaces.

To enable the AVB Talker on the Harpoon side, perform the following steps:

1. Power on the i.MX board and stop the boot process in U-Boot to fetch the AVB DTB file:

```
=> setenv jh_root_dtb imx8mp-evk-harpoon-avb.dtb
=> run jh mmcboot
```

2. Start the audio application using the following command at the Linux prompt:

```
    On FreeRTOS
```

```
# harpoon_set_configuration.sh freertos avb
# systemctl start harpoon
```

On Zephyr

```
# harpoon_set_configuration.sh zephyr avb
# systemctl start harpoon
```

- 3. Start the AVB pipeline, connecting the SAI input to the AVTP sink element (stream #0).
  - On Multi-SAI boards (i.MX 8M EVKs): Connect the HiFiBerry board (SAI5) to the AVTP element.

```
# harpoon_ctrl audio -r 4 -a 00:bb:cc:dd:de:ad
# harpoon_ctrl routing -i 1 -o 4 -c
# harpoon_ctrl routing -i 2 -o 5 -c
```

• On Single-SAI boards (i.MX 93 EVK using on-board codec): Connect the on-board audio jack (SAI3).

```
# harpoon_ctrl audio -r 4 -a 00:bb:cc:dd:de:ad
# harpoon_ctrl routing -i 1 -o 2 -c
# harpoon_ctrl routing -i 2 -o 3 -c
```

 On Single-SAI boards with Multi-channel Codec (i.MX 93 EVK with MX93AUD-HAT): Connect the desired audio expansion board (SAI3) input jack (J8) to the AVTP element:

```
# harpoon_ctrl audio -r 4 -H -a 00:bb:cc:dd:be:ef
# harpoon_ctrl routing -i 1 -o 8 -c # SAI3, left channel J8 to AVTP,
stream#0 left channel
# harpoon_ctrl routing -i 2 -o 9 -c # SAI3, right channel J8 to AVTP,
stream#0 right channel
```

4. Watch for AVTP sink logs once the stream is connected (see next section):

```
INFO: avtp_sink_element_st: rx stream: 0, avtp(C067ABF0, 0)
INFO: avtp_sink_element_st: connected: 1
```

```
INFO: avtp_sink_element_st: batch size: 64
INFO: avtp_sink_element_st: underflow: 459, overflow: 0 err: 0 sent: 208617
INFO: avtp_sink_element_st: rx stream: 1, avtp(0, 0)
INFO: avtp_sink_element_st: connected: 0
INFO: avtp_sink_element_st: batch size: 0
INFO: avtp_sink_element_st: underflow: 0, overflow: 0 err: 0 sent: 0
```

## 4.4.4.4.5 AVDECC controller configuration (Linux)

To enable the usage the command line AVB AVDECC controller, the AVB stack needs to be started as Endpoint AVB. For that, the GenAVB/TSN configuration files needs to be modified as follows:

- 1. Power on the i.MX board and let the boot process complete
- 2. Configure the GenAVB/TSN stack to Endpoint AVB mode by setting GENAVB\_TSN\_CONFIG to the right value in the GenAVB/TSN mode configuration file:

# vi /etc/genavb/config

For i.MX 8M Plus EVK:

GENAVB TSN CONFIG=2

For i.MX 8M Mini EVK:

GENAVB TSN CONFIG=1

- 3. Save and exit the file
- 4. Enable the GenAVB/TSN systemd service to start the stack automatically on next reboot:

```
# systemctl enable genavb-tsn
```

- 5. Reboot the board. The change is saved across reboots, so this has only to be done once.
- 6. Stop in U-Boot and select the AVB device tree blob before booting Linux: For i.MX 8M Plus EVK:

```
=> setenv fdtfile imx8mp-evk-avb.dtb
=> boot
```

For i.MX 8M Mini EVK:

UG10170

User guide

```
=> setenv fdtfile imx8mm-evk-avb.dtb
=> boot
```

#### 4.4.4.4.6 AVB stream connection

This section describes how to use AVDECC events to connect the stream output of the Talker to the stream inputs of the Listeners. To do so, use the GenAVB AVDECC controller previously configured:

```
# genavb-controller-app -h
NXP's GenAVB AVDECC controller demo application
Usage:
app [options]
Options:
  -S <control_type> <entity_id> <control_index> <value>
                                                           Set a given control to the given value
where control type
                                                           must be uint8 or utf8 (For utf8: <value>
must be string of max 99 characters)
 -G <control type> <entity id> <control index>
                                                           Get a control value where control type
 must be uint\overline{8} or utf8
  -1
                                                           list discovered AVDECC entities
  -c <talker_entity_id> <talker_unique_id> <listener_entity_id> <listener_unique_id> <flags>
connect a stream between a talker and a listener
```

#### Harpoon User's Guide

-d <talker entity id> <talker unique id> <listener entity id> <listener unique id> disconnect a stream between a talker and a listener -r <listener\_entity\_id> <listener\_unique\_id>
-t <talker\_entity\_id> <talker\_unique\_id> Get information about a listener sink Get information about a talker source -s <talker entity id> <talker unique id> <index> Get information from a talker about a given connection/stream T <talker entity id> <talker unique id> <start|stop> Send START STREAMING or STOP STREAMING command to a talker -L -L <listener\_entity\_id> <listener\_unique\_id> <start|stop> Send START STREAMING or STOP STREAMING command to a listener -h print this help text

First of all, the Talker's entity information can be displayed by using the AVDECC controller application:

```
# genavb-controller-app -1
 NXP's GenAVB AVDECC controller demo application
 Number of discovered entities: 4
 Entity ID = 0x49f05cf720001
                                Model ID = 0x49f0000080001
                                                              Capabilities = 0x8 Association ID =
       MAC address= 00:04:9F:05:CF:72 Local MAC address= 00:04:9F:05:CF:72
  0x0
      Controller
      Controls:
         None
 Entity ID = 0x49f070f840000
                                Model ID = 0x49f0000090001
                                                              Capabilities = 0x708 Association ID =
       MAC address= 00:04:9F:07:0F:84 Local MAC address= 00:04:9F:05:CF:72
  0x0
                 sources = 8
      Talker:
                                 capabilities = 0x4801
                0: name =
                                Stream output 0 interface index = 0
                                                                         number of formats = 1
        Stream
                current_format = 0x0205021800806000 ( AAF 2chans 24/32bits 48000Hz 6samples/packet )
  flags = 0x6
                                                  interface index = 0 number of formats = 1
        Stream
                               Stream output 1
                1: name =
                current format = 0x0205021800806000 ( AAF 2chans 24/32bits 48000Hz 6samples/packet )
  flags = 0x6
                2: name = Stream output 2 interface index = 0 number of formats = 1
        Stream
                current_format = 0x0205021800806000 ( AAF 2chans 24/32bits 48000Hz 6samples/packet )
  flags = 0x6
                                                                         number of formats = 1
                                                  interface index = 0
        Stream
                3: name =
                               Stream output 3
  flags = 0x6 current format = 0x0205021800806000 ( AAF 2chans 24/32bits 48000Hz 6samples/packet )
                4: name = Stream output 4 interface index = 0 number of formats = 1
        Stream
                current_format = 0x0205021800806000 ( AAF 2chans 24/32bits 48000Hz 6samples/packet )
  flags = 0x6
                               Stream output 5 interface index = 0 number of formats = 1
        Stream
                5: name =
  flags = 0x6 current format = 0x0205021800806000 ( AAF 2chans 24/32bits 48000Hz 6samples/packet )
        Stream
                6: name = Stream output 6 interface index = 0 number of formats = 1
                current_format = 0x0205021800806000 ( AAF 2chans 24/32bits 48000Hz 6samples/packet )
  flags = 0x6
  Stream 7: name = Stream output 7 interface index = 0 number of formats = 1
flags = 0x6 current_format = 0x0205021800806000 (AAF 2chans 24/32bits 48000Hz 6samples/packet )
                sinks = 8 capabilities = 0x4801
0: name = Stream input 0 inte
      Listener:
                                                  interface index = 0
        Stream
                                                                         number of formats = 1
                current format = 0x0205021800806000 ( AAF 2chans 24/32bits 48000Hz 6samples/packet )
  flags = 0x6
        Stream
                1: name =
                                Stream input 1
                                                   interface index = 0
                                                                        number of formats = 1
                current format = 0x0205021800806000 ( AAF 2chans 24/32bits 48000Hz 6samples/packet )
  flags = 0x6
        Stream 2: name = Stream input 2
                                                  interface index = 0
                                                                        number of formats = 1
  flags = 0x6
                current format = 0x0205021800806000 ( AAF 2chans 24/32bits 48000Hz 6samples/packet )
        Stream
                3: name =
                                Stream input 3
                                                  interface index = 0 number of formats = 1
  flags = 0x6
                current format = 0x0205021800806000 ( AAF 2chans 24/32bits 48000Hz 6samples/packet )
        Stream 4: name =
                                Stream input 4
                                                  interface index = 0
                                                                        number of formats = 1
  flags = 0x6
                current format = 0x0205021800806000 ( AAF 2chans 24/32bits 48000Hz 6samples/packet )
        Stream
                                 Stream input 5
                                                  interface index = 0
                                                                        number of formats = 1
                5: name =
               current format = 0x0205021800806000 ( AAF 2chans 24/32bits 48000Hz 6samples/packet )
  flags = 0x6
        Stream 6: name = Stream input 6 interface index = 0 number of formats = 1
                current format = 0x0205021800806000 ( AAF 2chans 24/32bits 48000Hz 6samples/packet )
  flags = 0x6
        Stream
                                                   interface index = 0
                                                                         number of formats
                 7: name =
                                Stream input 7
  flags = 0x6
                current format = 0x0205021800806000 ( AAF 2chans 24/32bits 48000Hz 6samples/packet )
      Controls:
         Control 0: name =
                              Volume Control 0
                                                   type = 0x90e0f0000000004
                                                                                read-only = No
  value type = 1 min = 0 current = 100 max = 100 step = 1
 Entity ID = 0x49fddbeef0000
                                Model ID = 0x49fff0000001
                                                              Capabilities = 0x708 Association ID =
       MAC address= 00:BB:CC:DD:BE:EF Local MAC address= 00:04:9F:05:CF:72
  0 \ge 0
                 sources = 3
      Talker:
                                 capabilities = 0x4801
                0: name =
                                Stream output 0 interface index = 0
                                                                         number of formats = 1
        Stream
                current format = 0x0205021800806000 ( AAF 2chans 24/32bits 48000Hz 6samples/packet )
  flags = 0x6
                               Stream output 1
                                                  interface index = 0 number of formats = 1
        Stream
                1: name =
                current_format = 0x0205021800806000 ( AAF 2chans 24/32bits 48000Hz 6samples/packet )
  flags = 0x6
        Stream 2: name = Stream output 2 interface index = 0 number of formats = 1
  flags = 0x6 current_format = 0x0205021800806000 ( AAF 2chans 24/32bits 48000Hz 6samples/packet )
UG10170
                                  All information provided in this document is subject to legal disclaimers.
                                                                                     © 2024 NXP B.V. All rights reserved.
```

#### Harpoon User's Guide

| Listener: sinks = 3 capabilities = 0x4801                                                        |
|--------------------------------------------------------------------------------------------------|
| Stream 0: name = Stream input 0 interface index = 0 number of formats = 1                        |
| flags = 0x6 current format = 0x0205021800806000 ( AAF 2chans 24/32bits 48000Hz 6samples/packet ) |
| Stream 1: name = Stream input 1 interface index = 0 number of formats = 1                        |
| flags = 0x6 current format = 0x0205021800806000 ( AAF 2chans 24/32bits 48000Hz 6samples/packet ) |
| Stream 2: name = Stream input 2 interface index = 0 number of formats = 1                        |
| flags = 0x6 current format = 0x0205021800806000 ( AAF 2chans 24/32bits 48000Hz 6samples/packet ) |
| Controls:                                                                                        |
| Control 0: name = Volume Control 0 type = 0x90e0f0000000004 read-only = No                       |
| <pre>value_type = 1 min = 0 current = 100 max = 100 step = 1</pre>                               |

Once the Talker is running, its entity ID can be displayed by using the same tool:

| Entity ID = $0x4$<br>0x0 MAC addre | 9fdddead0000<br>ess= 00:BB:CC:DD | Model ID = 0x49fff00000001 Capabilities = 0x708 Association ID =<br>:BE:EF Local MAC address= 00:04:9F:05:CF:72 |
|------------------------------------|----------------------------------|----------------------------------------------------------------------------------------------------|
| Talker:                            | sources = 3                      | capabilities = 0x4801                                                                                           |
| Stream                             | 0: name =                        | Stream output 0 interface index = 0 number of formats = 1                                                       |
| flags = 0x6                        | current format                   | = 0x0205021800806000 ( AAF 2chans 24/32bits 48000Hz 6samples/packet )                                           |
| Stream                             | 1: name =                        | Stream output 1 interface index = 0 number of formats = 1                                                       |
| flags = 0x6                        | current format                   | = 0x0205021800806000 ( AAF 2chans 24/32bits 48000Hz 6samples/packet )                                           |
| Stream                             | 2: name =                        | Stream output 2 interface index = 0 number of formats = 1                                                       |
| flags = 0x6                        | current format                   | = 0x0205021800806000 ( AAF 2chans 24/32bits 48000Hz 6samples/packet )                                           |
| Listener:                          | sinks = 3                        | capabilities = 0x4801                                                                                           |
| Stream                             | 0: name =                        | Stream input 0 interface index = 0 number of formats = 1                                                        |
| flags = 0x6                        | current format                   | = 0x0205021800806000 ( AAF 2chans 24/32bits 48000Hz 6samples/packet )                                           |
| Stream                             | 1: name =                        | Stream input 1 interface index = 0 number of formats = 1                                                        |
| flags = 0x6                        | current format                   | = 0x0205021800806000 ( AAF 2chans 24/32bits 48000Hz 6samples/packet )                                           |
| Stream                             | 2: name =                        | Stream input 2 interface index = 0 number of formats = 1                                                        |
| flags = 0x6                        | current format                   | = 0x0205021800806000 ( AAF 2chans 24/32bits 48000Hz 6samples/packet )                                           |
| Controls:                          | —                                |                                                                                                    |
| Contro                             | 1 0: name =                      | Volume Control 0 type = 0x90e0f0000000004 read-only = No                                                        |
| <pre>value_type = 1</pre>          | min = 0 curren                   | t = 100 max = 100 step = 1                                                                                      |

#### To connect streams, use the following command:

# genavb-controller-app -c <talker\_entity\_id> <talker\_unique\_id> <listener\_entity\_id>
<listener unique id> <flag>

#### To disconnect a stream, use the following command:

```
# genavb-controller-app -d <talker_entity_id> <talker_unique_id> <listener_entity_id>
<listener_unique_id>
```

#### In the following example, the Listener's stream #0 is connected to the Talker's stream #0:

```
# genavb-controller-app -c 0x49fdddead0000 0 0x49fddbeef0000 0 0
NXP's GenAVB AVDECC controller demo application
Stream connection successful: stream id = 0xbbccdddead0000 Destination MAC address
91:E0:F0:00:FE:21 flags = 0x0 connection_count = 1 VLAN id = 0
```

#### If you have another Listener on the network:

# genavb-controller-app -c 0x49fdddead0000 0 0x49fddcafe0000 0 0
NXP's GenAVB AVDECC controller demo application
Stream connection successful: stream id = 0xbbccdddead0000 Destination MAC address
91:E0:F0:00:FE:21 flags = 0x0 connection\_count = 1 VLAN id = 0

Once the stream is connected, the audio file can be heard on the SAI output lines.

#### 4.4.4.5 AVB: Connecting Milan Listeners and Talker through an AVB bridge

Milan mode is enabled only on the pipeline with Media Clock Recovery support.

The media clock recovery feature permits the listener to synchronize its media clock to a remote master clock through gPTP timestamps in the AVTP stream or a dedicated CRF stream.

Harpoon User's Guide

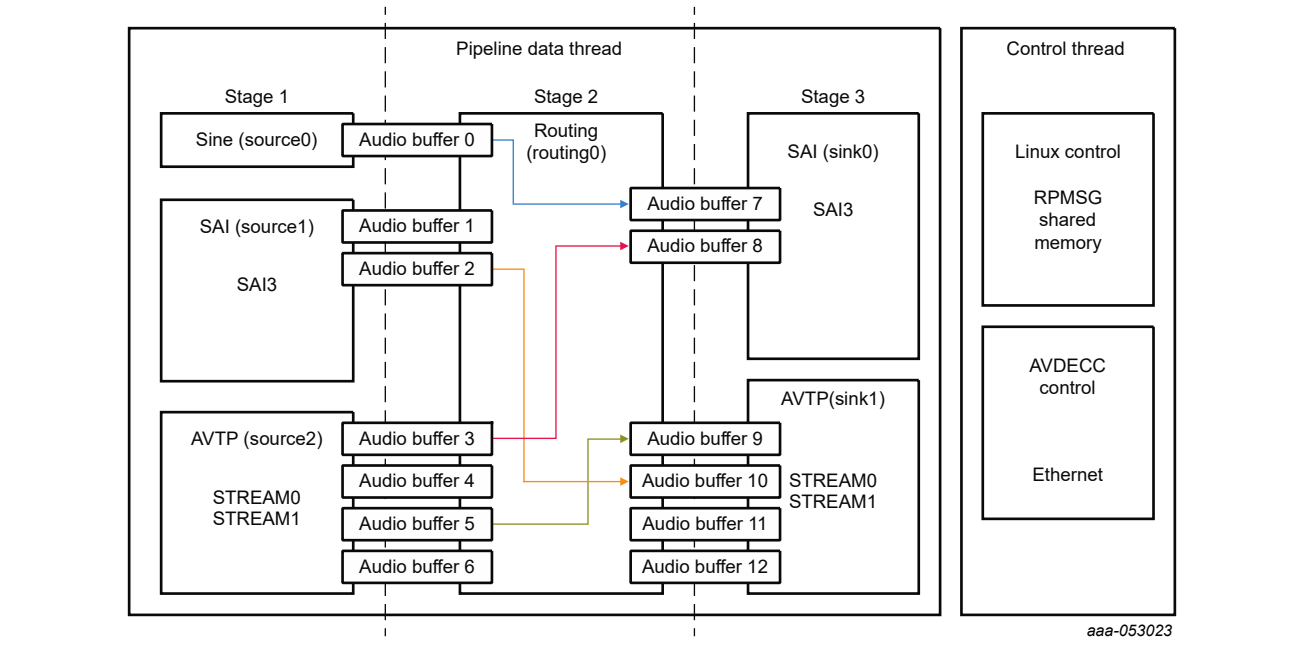

On the boards that support this feature, the endpoint uses timestamps from the AVTP/CRF stream to tune its own audio PLL and prevent audio clock drifts with the AVB talker/ Master clock.

Figure 24. Milan AVB Audio pipeline with Media Clock Recovery

#### Table 18. Indexes of source elements

| Index | Source element                    | Comment                   |
|-------|-----------------------------------|---------------------------|
| 0     | Sine wave, 440 Hz                 | Software generated source |
| 1     | SAI3, On-Board Jack left channel  | Hardware source           |
| 2     | SAI3, On-Board Jack right channel | Hardware source           |
| 3     | AVTP, stream#0 left channel       | AVB source from network   |
| 4     | AVTP, stream#0 right channel      | AVB source from network   |
| 5     | AVTP, stream#1 left channel       | AVB source from network   |
| 6     | AVTP, stream#1 right channel      | AVB source from network   |

#### Table 19. Indexes of sink elements

| Index | Sink element                      | Comment             |
|-------|-----------------------------------|---------------------|
| 0     | SAI3, On-Board Jack left channel  | Hardware sink       |
| 1     | SAI3, On-Board Jack right channel | Hardware sink       |
| 2     | AVTP, stream#0 left channel       | AVB sink to network |
| 3     | AVTP, stream#0 right channel      | AVB sink to network |
| 4     | AVTP, stream#1 left channel       | AVB sink to network |
| 5     | AVTP, stream#1 right channel      | AVB sink to network |

## 4.4.4.5.1 AVB Milan setup preparation

The AVB Listeners and Talker implemented in Harpoon can be connected with each other, and support reading audio samples from the network while pushing out the audio data, through the audio pipeline, on the SAI interfaces.

- Two or more AVB endpoints (i.MX 8M Plus EVK)
- AVDECC controller (e.g., Milan Hive Controller)
- One AVB bridge (e.g., LS1028ARDB with Real-time Edge SW v2.9)

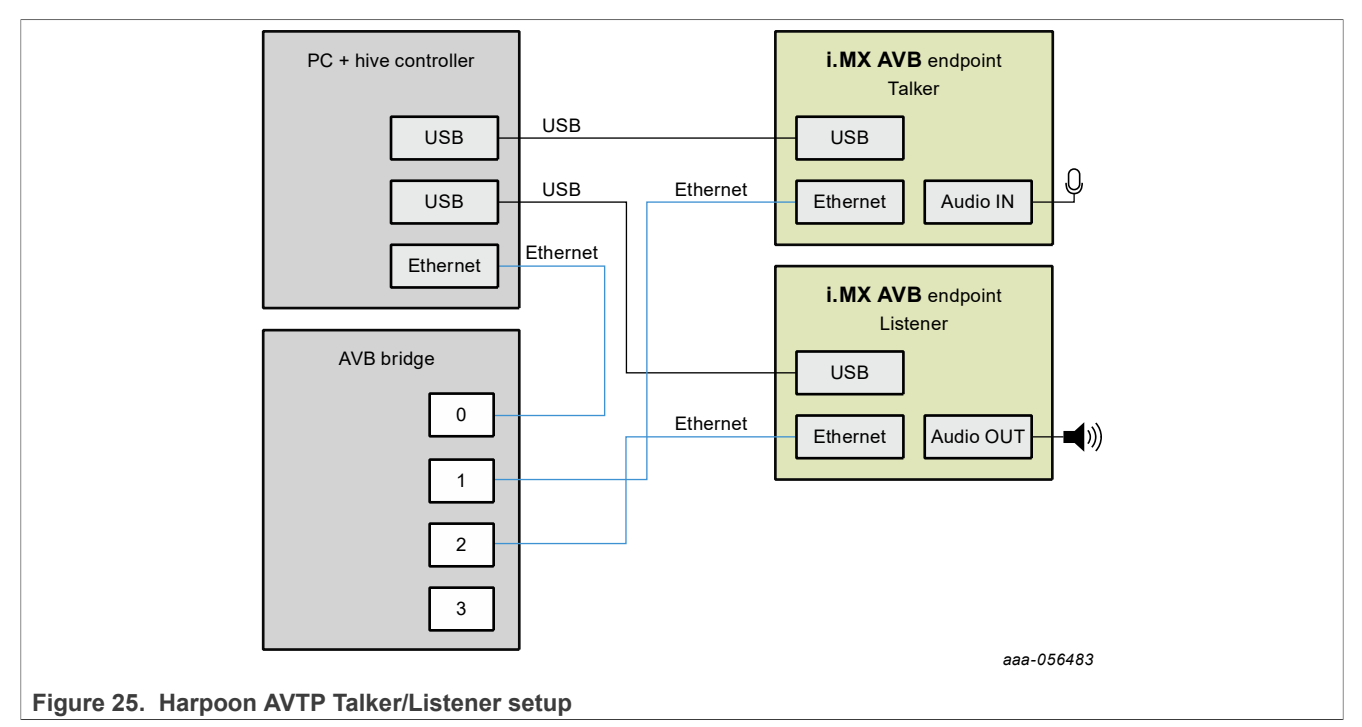

## 4.4.4.4.5.2 AVB Milan Listener configuration (Harpoon)

This feature is currently available on the i.MX 8M Plus EVK and SAI3 output only.

To enable the AVB pipeline (with MCR support) on Harpoon side, perform the following steps:

1. Power on the i.MX board and stop the boot process in U-Boot to fetch the AVB DTB file:

=> setenv jh\_root\_dtb imx8mp-evk-harpoon-avb.dtb
=> run jh mmcboot

2. Start the audio application using the following command at the Linux prompt:

On FreeRTOS

```
# harpoon_set_configuration.sh freertos avb
# systemctl start harpoon
```

On Zephyr

```
# harpoon_set_configuration.sh zephyr avb
# systemctl start harpoon
```

3. Start the AVB pipeline, connecting the AVTP source element (stream #0) to the SAI3 output (on-board jack).

```
# harpoon_ctrl audio -r 6 -a 00:bb:cc:dd:be:ef
# harpoon_ctrl routing -i 3 -o 0 -c
```

```
# harpoon ctrl routing -i 4 -o 1 -c
```

#### 4. Watch for AVTP source logs when the stream is connected (see next section):

```
INFO: avtp_source_element_st: rx stream: 0, avtp(C067ABF0, 0)
INFO: avtp_source_element_st: connected: 1
INFO: avtp_source_element_st: batch size: 64
INFO: avtp_source_element_st: underflow: 459, overflow: 0 err: 0 received:
208617
INFO: avtp_source_element_st: rx stream: 1, avtp(0, 0)
INFO: avtp_source_element_st: connected: 0
INFO: avtp_source_element_st: batch size: 0
INFO: avtp_source_element_st: underflow: 0, overflow: 0 err: 0 received: 0
```

You can also see logs about the Media Clock Recovery execution:

| INFO | 23.157693775 os | <pre>mclock_rec_pll_stats</pre> | : adjust             | = 0 |
|------|-----------------|---------------------------------|----------------------|-----|
| INFO | 23.157693775 os | mclock rec pll stats            | : reset              | = 0 |
| INFO | 23.157693775 os | mclock rec pll stats            | : start              | = 0 |
| INFO | 23.157693775 os | mclock rec pll stats            | : stop               | = 0 |
| INFO | 23.157693775 os | mclock rec pll stats            | : GPTP error         | = 0 |
| INFO | 23.157693775 os | mclock rec pll stats            | : GPTP start error   | = 0 |
| INFO | 23.157693775 os | mclock rec pll stats            | : GPTP gettime error | = 0 |
| INFO | 23.157693775 os | mclock rec pll stats            | : measurement error  | = 0 |
| INFO | 23.157693775 os | mclock rec pll stats            | : watchdog error     | = 0 |
| INFO | 23.157693775 os | mclock rec pll stats            | : ts error           | = 0 |
| INFO | 23.157693775 os | mclock rec pll stats            | : drift error        | = 0 |
| INFO | 23.157693775 os | mclock rec pll stats            | : error (Hz/s)       | = 0 |
| INFO | 23.157693775 os | mclock rec pll stats            | : gpt rec event      | = 0 |
| INFO | 23.157693775 os | mclock rec pll stats            | : gpt_rec event fec  | = 0 |
| INFO | 23.157693775 os | mclock rec pll stats            | : fec reloaded       | = 0 |
| INFO | 23.157693775 os | mclock rec pll stats            | : numerator          | = 0 |
| INFO | 23.157693775 os | mclock rec pll stats            | : measure            | = 0 |
| INFO | 23.157693775 os | mclock rec pll stats            | : err set pll rate   | = 0 |
| INFO | 23.157693775 os | mclock rec pll stats            | : err pll prec       | = 0 |
| INFO | 23.157693775 os | mclock rec pll stats            | : last app adjust    | = 0 |
|      |                 |                                 |                      |     |

#### Note:

Media Clock Recovery is supported only on the i.MX 8M Plus EVK.

## 4.4.4.4.5.3 AVB Milan Talker configuration (Harpoon)

This feature is currently available on the i.MX 8M Plus EVK and SAI3 output only.

To enable the Milan Talker AVB pipeline (with MCR support) on Harpoon side, perform the following steps:

1. Power on the i.MX board and stop the boot process in U-Boot to fetch the AVB DTB file:

```
=> setenv jh_root_dtb imx8mp-evk-harpoon-avb.dtb
=> run jh mmcboot
```

2. Start the audio application using the following command at the Linux prompt:

On FreeRTOS

```
# harpoon_set_configuration.sh freertos avb
```

# systemctl start harpoon

On Zephyr

```
# harpoon_set_configuration.sh zephyr avb
```

# systemctl start harpoon

3. Start the AVB pipeline, connecting the AVTP source element (stream #0) to the SAI output (for example, on the board jack).

```
# harpoon_ctrl audio -r 6 -a 00:bb:cc:dd:de:ad
```

# harpoon\_ctrl routing -i 0 -o 2 -c
# harpoon\_ctrl routing -i 1 -o 3 -c

4. Watch for AVTP sink logs when the stream is connected (see next section):

```
INFO: avtp_sink_element_st: tx stream: 0, avtp(C067ABF0, 0)
INFO: avtp_sink_element_st: connected: 1
INFO: avtp_sink_element_st: batch size: 64
INFO: avtp_sink_element_st: underflow: 459, overflow: 0 err: 0 sent: 208617
INFO: avtp_sink_element_st: tx stream: 1, avtp(0, 0)
INFO: avtp_sink_element_st: connected: 0
INFO: avtp_sink_element_st: batch size: 0
INFO: avtp_sink_element_st: underflow: 0, overflow: 0 err: 0 sent: 0
```

You can also see logs about the Media Clock Recovery execution:

| INFO | 23.157693775 os | mclock rec pll stats | : adjust             | = 0 |
|------|-----------------|----------------------|----------------------|-----|
| INFO | 23.157693775 os | mclock rec pll stats | : reset              | = 0 |
| INFO | 23.157693775 os | mclock rec pll stats | : start              | = 0 |
| INFO | 23.157693775 os | mclock rec pll stats | : stop               | = 0 |
| INFO | 23.157693775 os | mclock rec pll stats | : GPTP error         | = 0 |
| INFO | 23.157693775 os | mclock rec pll stats | : GPTP start error   | = 0 |
| INFO | 23.157693775 os | mclock rec pll stats | : GPTP gettime error | = 0 |
| INFO | 23.157693775 os | mclock rec pll stats | : measurement error  | = 0 |
| INFO | 23.157693775 os | mclock rec pll stats | : watchdog error     | = 0 |
| INFO | 23.157693775 os | mclock rec pll stats | : ts error           | = 0 |
| INFO | 23.157693775 os | mclock rec pll stats | : drift error        | = 0 |
| INFO | 23.157693775 os | mclock rec pll stats | : error (Hz/s)       | = 0 |
| INFO | 23.157693775 os | mclock rec pll stats | : gpt rec event      | = 0 |
| INFO | 23.157693775 os | mclock rec pll stats | : gpt rec event fec  | = 0 |
| INFO | 23.157693775 os | mclock rec pll stats | : fec reloaded       | = 0 |
| INFO | 23.157693775 os | mclock rec pll stats | : numerator          | = 0 |
| INFO | 23.157693775 os | mclock rec pll stats | : measure            | = 0 |
| INFO | 23.157693775 os | mclock_rec_pll_stats | : err_set_pll_rate   | = 0 |
| INFO | 23.157693775 os | mclock rec pll stats | : err pll prec       | = 0 |
| INFO | 23.157693775 os | mclock_rec_pll_stats | : last_app_adjust    | = 0 |
|      |                 |                      |                      |     |

#### Note:

Media Clock Recovery is supported only on the i.MX 8M Plus EVK.

## 4.4.4.5.4 AVB Milan Connection using Hive

On the Host PC, retrieve <u>Hive Controller's binaries</u> and follow the instructions to compile and install it depending on your platform. Then, follow the provided instructions to execute the Hive Controller.

When the stack is started on each endpoint and the PC is connected to the same AVB switch, two (or more) Milan compatible entities would be detected and appear on the interface.

Note: The entity ID of each endpoint is based on the configured MAC address of the network interface.

- Connect the CRF stream input(s) 'Stream input 1 (Clock)' of the endpoint(s) that supports media clock
  recovery and that would act as the CRF Slave(s) to the CRF stream output 'Stream output 1 (Clock)' of the
  endpoint that would act as the CRF master.
- Connect the Audio stream input 'Stream input 0 (Audio)' of the endpoint you want to use as a Listener to the Audio stream output 'Stream output 0 (Audio)' of the endpoint you want to use as a Talker.

Harpoon User's Guide

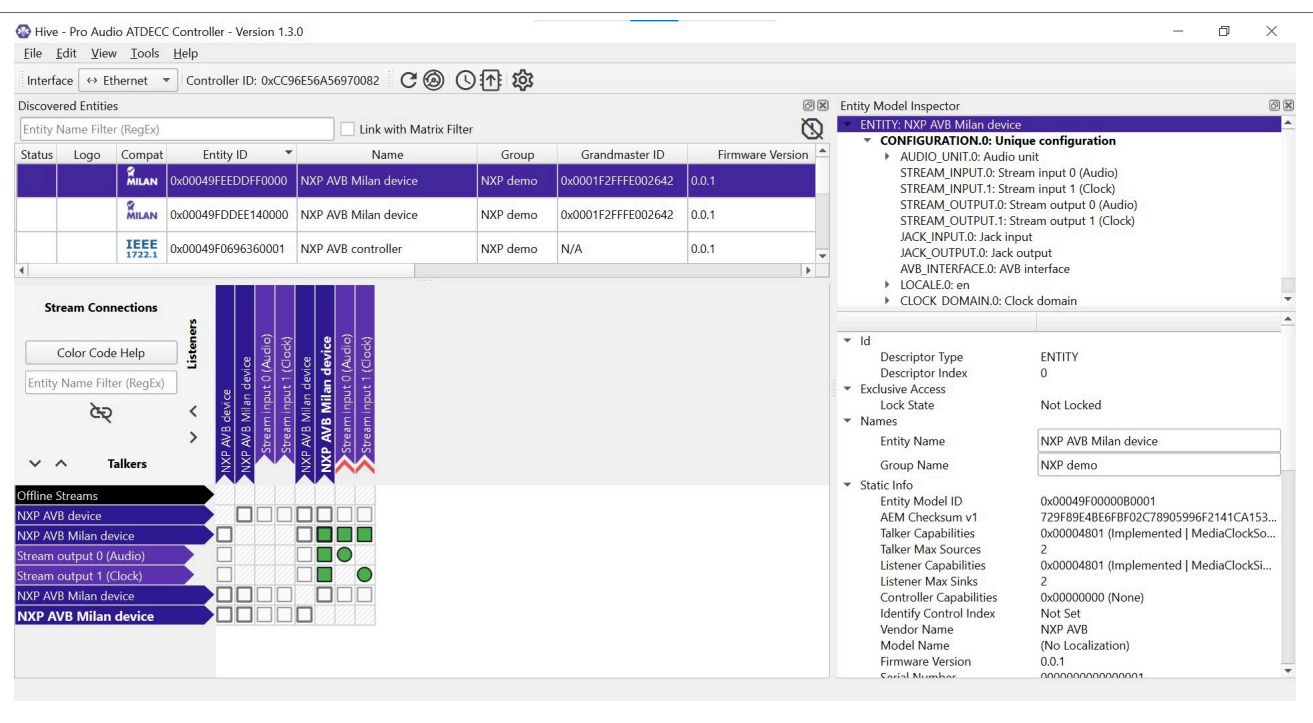

Figure 26. Hive Controller

Once the connection is reported successful (green dot), media clock recovery logs should be printed and you can hear on the Listener's output any sound passed into the Talker's audio input port.

## 4.4.4.5 Playing an SMP audio pipeline

The use case for SMP audio pipeline is only supported on Zephyr, which runs the SMP kernel on two CPU Cores. It creates and binds one dedicated data thread for each CPU Core.

The main motivation for SMP support is to distribute the CPU load of the pipeline processing across available cores, and thus is able to run pipelines that consume more than one single core CPU resources.

The main approach used is to split the existing pipelines in two pieces, and process them, asynchronously, in different cores/data threads. This allows the two pieces to fully run in parallel, but usually requires a one period increase in the end-to-end latency. For example:

- Before: 1 audio pipeline, running in one core/data thread. Processing period P, with an end-to-end latency of 2 x P.
- After: Pipeline is split into two 2 pipelines. Each runs on a separate core. Explicit synchronization between the two threads/pipelines is avoided by adding an extra buffer of P length between the two pipelines. Processing period is still P, but end-to-end latency is now 3 x P.

This basically models one pipeline as two independent ones:

- The first one has no sink elements. It terminates with output buffers.
- The second one has a specific source element, which implements the extra buffer between pipelines.
- The scheduling of all the thread handling is done based on the same IRQ.

This approach can also be scaled to more CPUs, each time splitting the pipeline into several pieces, each new thread/piece increasing the end-to-end latency by P.

## 4.4.4.5.1 Playing an SMP full audio pipeline

The reference audio application splits the pipeline used by the "full audio pipeline" use case into two audio data pipelines. Each pipeline runs on a dedicated thread bound to a dedicated CPU core.

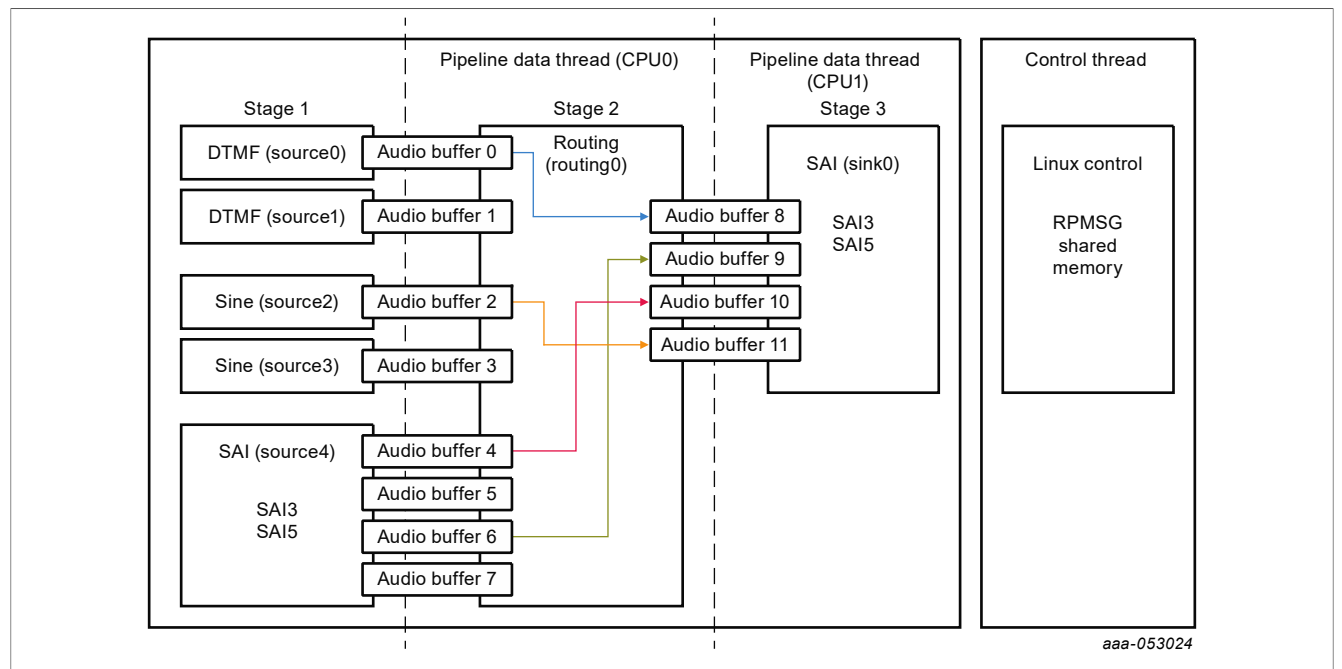

Figure 27. SMP Audio Pipeline with two threads and CPU cores

To run the Zephyr audio SMP pipeline application, run the following command to generate an appropriate configuration file:

# harpoon\_set\_configuration.sh zephyr audio\_smp

**Note:** Avoid changing the configuration while the Harpoon service is running (silent failure when restarting the service).

Run the Harpoon service with Systemd to start Jailhouse.

# systemctl start harpoon

Then use the following command to run audio SMP pipeline testcase:

# harpoon ctrl audio -r 5

You can then connect the provided sources to audio outputs:

# harpoon\_ctrl routing -i 4 -o 2 -c # SAI5's input to SAI3's output(L)
# harpoon\_ctrl routing -i 5 -o 3 -c # SAI5's input to SAI3's output(R)

To run another audio use case, stop the playback using the following command:

```
# harpoon_ctrl audio -s
```

## 4.4.4.5.2 Playing an SMP AVB audio pipeline

This pipeline runs with the same constraints as the SMP Full audio pipeline with the addition of the AVB feature. The GenAVB/TSN stack tasks are bound to the CPU Core 0, the AVTP source elements run on the CPU Core 0, and the AVTP Sink elements run on CPU Core 1.

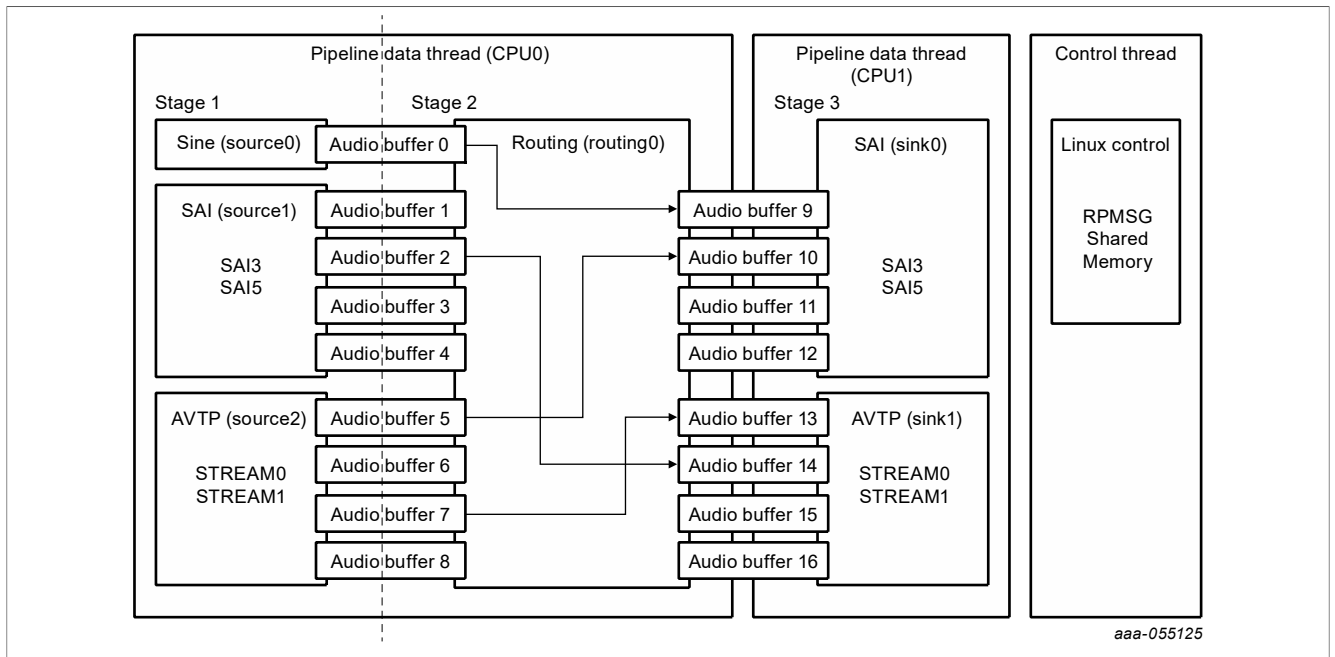

Figure 28. SMP AVB Audio Pipeline with two threads and CPU cores

To run the Zephyr audio AVB SMP pipeline application, run the following command to generate an appropriate configuration file:

# harpoon\_set\_configuration.sh zephyr avb

Run the Harpoon service with Systemd to start Jailhouse.

# systemctl start harpoon

Then use the following command to run the audio AVB SMP pipeline testcase:

# harpoon ctrl audio -r 7

Or use the following command to run audio AVB SMP pipeline with Media Clock Recovery testcase:

# harpoon ctrl audio -r 8

You can then follow the same steps as described in <u>Playing an AVB audio Pipeline</u> to connect streams and do the audio routing.

## 4.5 Industrial application

## 4.5.1 Features of the industrial application

The industrial application is available in the Harpoon share directory of the root file system:

```
/usr/share/harpoon/inmates/freertos/industrial.bin # FreeRTOS binary
/usr/share/harpoon/inmates/zephyr/industrial.bin # Zephyr binary
```

The different use cases are:

- FlexCAN-based communication (on i.MX 8M Plus EVK and i.MX 93 EVK):
  - Two boards (nodes) are connected through their CAN bus connectors using a proper CAN bus cable. The latter can either be purchased or built following the CAN pinout standard.
  - Each node is configured to handle multiple message buffers. Where a message buffer is either configured for transmit or receive.
  - Both nodes send/receive either CAN or CAN FD messages.
- Ethernet:
  - Simple MCUXpresso SDK API based application to send and receive packets through the ENET interface:
    - ENET application for FreeRTOS and Zephyr on i.MX 8M Mini/Nano EVK.
    - ENET\_QoS application with or without internal loopback for Zephyr on i.MX 8M Plus EVK and i.MX 93 EVK.
  - Full TSN stack based application, running a gPTP stack and sending/receiving TSN packets on a TSN network:
    - Through the ENET\_QOS interface, acting as a controller/IO device on i.MX 8M Plus EVK and i.MX 93 EVK.
    - Through the ENET\_QOS interface, acting as a motor network controller on i.MX 8M Plus EVK and i.MX 93 EVK.
    - Through the ENET interface, acting as a controller/IO device on i.MX 8M Mini EVK and i.MX 8M Nano EVK.

**Note:** The ENET interface does not support 802.1Qbv. Packets are transmitted using basic, software based, strict priority scheduling.

#### 4.5.2 Starting the industrial application

To use the industrial application, Jailhouse must be started first. To start Jailhouse and the industrial application, create the corresponding Harpoon configuration file and run the harpoon service using systemd, for example:

# harpoon set configuration.sh freertos industrial

Or, to configure it for Zephyr:

# harpoon set configuration.sh zephyr industrial

The configuration file is stored under /etc/harpoon/harpoon.conf and the Harpoon systemd service uses it to start Jailhouse and the industrial application:

# systemctl start harpoon

Once the Harpoon service has been started, harpoon\_ctrl is used to start or stop the industrial features with optional parameters. The different options for the industrial application are as follows:

Harpoon User's Guide

```
the imx93
  -n <node type> acting as node 'A' or 'B' (default 'A')
                 0 - node 'A'
                 1 - node 'B'
  -o <protocol> use 'CAN' or 'CAN FD' protocol (default 'CAN')
                 0 - protocol is 'CAN'
                 1 - protocol is 'CAN FD'
                 stop FlexCAN based communication
  -s
Industrial ethernet options:
 -a <mac_addr> set hardware MAC address (default 91:e0:f0:00:fe:70)
  -p <period_ns> set processing period in ns (default 100000)
                 run ethernet mode id:
  -r <id>
                 0 - genAVB/TSN stack on FreeRTOS
                 1 - mcux-sdk API:
                        imx8m{m,n}: ENET on Zephyr and FreeRTOS
                        imx8mp, imx93: ENET QoS on Zephyr
                 2 - mcux-sdk API with PHY loopback mode:
                        imx8mp, imx93: ENET QoS on Zephyr
 -m <app mode>
                 for genAVB/TSN: app mode (default 'NETWORK ONLY', if not
 specified)
                 0 - mode is 'MOTOR NETWORK'
                 2 - mode is 'NETWORK ONLY'
                 for genAVB/TSN: endpoint role (default 'controller', if not
 -i <role>
 specified)
                 0 - role is 'IO device 0'
                 1 - role is 'IO device 1'
  -n <n io dev> for 'NETWORK ONLY' and 'MOTOR NETWORK' app modes: number of
 connected io devices (default is '1' if not specified. Max is '2')
                 max of two enpoints supported
  -c <ctrl st>
                 for genAVB/TSN motor control: control strategy to be utilized
 (default is '0' if not specified)
                 0 - SYNCHRONIZED"
                 1 - FOLLOW"
                 2 - HOLD INDEX"
                 3 - INTERLACED"
                 4 - STOP"
                 5 - IDENTIFY"
  -s
                 stop ethernet
```

## 4.5.3 Running the industrial application: examples

## 4.5.3.1 FlexCAN multiple nodes communication

#### 4.5.3.1.1 Hardware setup

• On i.MX 8M Plus EVK:

Connection is done through the CAN bus connector (J19) using a male DB9 adapter. The termination resistance should be added adequately.

 On i.MX 93 EVK: Connection is done through the CAN bus connectors (J1101). The board has a DIP switch (S1101) to control the termination resistance.

The used cables can be built (or purchased) following the CAN pinout standard. Each pin should be connected to its equivalent signal between two boards.

| able 20. CAN pillouts list |                    |                        |  |  |  |  |
|----------------------------|--------------------|------------------------|--|--|--|--|
| Signal                     | i.MX 93 J1101 pins | DB9 CAN bus cable pins |  |  |  |  |
| CAN_H                      | Pin 2              | Pin 7                  |  |  |  |  |
| CAN_L                      | Pin 3              | Pin 2                  |  |  |  |  |
| GND                        | Pin 4              | Pin 3                  |  |  |  |  |

#### Table 20 CAN since the list

## 4.5.3.1.2 Industrial CAN application overview

The industrial CAN application is configured to perform communication between two nodes. Each node has four message buffers (MB) used equally for transmit and receive (two MBs for transmit and two MBs for receive). The transmission is driven by a periodic timer (currently configured at 1200 us) and reception is driven by frame reception.

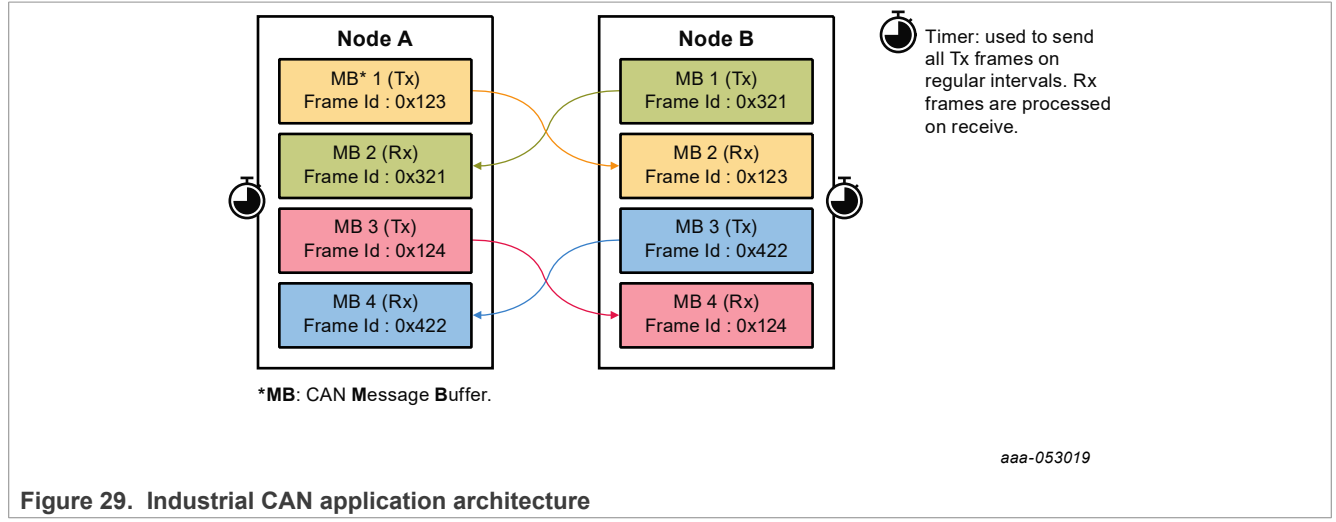

## 4.5.3.1.3 FlexCAN multiple nodes use case

To start the FlexCAN based communication:

- One board needs to be selected as Node A -n = 0 and the other as Node B -n = 1.
- Select the same CAN protocol on both nodes: -0 0 for CAN and -0 1 for CAN FD. The default is the CAN protocol.

On board A, start CAN protocol multiple-node use case as Node A:

# harpoon ctrl can -r 0 -n 0

On board B, start CAN protocol multiple-node use case as Node B:

# harpoon ctrl can -r 0 -n 1

Type this command to stop the current use case (mandatory before starting a new use case):

```
# harpoon ctrl can -s
```

During the execution of the application, reception and transmission logs are dumped on the console every 10 seconds.

Industrial CAN application logs example:

• Node A:

```
INFO: can_stats : |Mbit/s: 2|TX period µs: 1200|global irq: 5532306|
INFO: can_stats : |TX mb: 1, id: 123|==>|irq: 1383079|tx: 1383079|busy : 2350|fail: 0|
INFO: can_stats : |RX mb: 2, id: 321|==>|irq: 1383074|rx: 1383074|ovrflw: 0|fail: 0|
INFO: can_stats : |TX mb: 3, id: 124|==>|irq: 1383079|tx: 1383079|busy : 2350|fail: 0|
INFO: can_stats : |RX mb: 4, id: 422|==>|irq: 1383074|rx: 1383074|ovrflw: 0|fail: 0|
```

Node B:

| INFO: | can stats | : | Mbit/s: | : 2 | TX 1 | period µs: 120 | 00 global iro | q: 5544926     |   |         |   |
|-------|-----------|---|---------|-----|------|----------------|---------------|----------------|---|---------|---|
| INFO: | can stats | : | TX mb:  | 1,  | id:  | 321 ==> irq:   | 1389384 tx:   | 1389384 busy   | : | 0 fail: | 0 |
| INFO: | can stats | : | RX mb:  | 2,  | id:  | 123 ==> irq:   | 1383079 rx:   | 1383079 ovrflw | : | 0 fail: | 0 |
| INFO: | can stats | : | TX mb:  | З,  | id:  | 422 ==> irq:   | 1389384 tx:   | 1389384 busy   | : | 0 fail: | 0 |
| INFO: | can_stats | : | RX mb:  | 4,  | id:  | 124 ==> irq:   | 1383079 rx:   | 1383079 ovrflw | : | 0 fail: | 0 |
|       |           |   |         |     |      |                |               |                |   |         |   |

The definition of the log's key words is as follows:

- Mbit/s: bus baudrate. It is set to 2 Mbit/s for the CAN FD and to 1 Mbit/s for the CAN in the application example.
- TX period  $\mu s$ : transmission timer period. In this example it is set to 1200 us.
- global irq: global interrupts number. One global interruption may signal both RX and TX interruptions at the same time. It is possible that the global IRQ number is lower than the sum of TX and RX interruptions.
- TX mb: TX message buffer index.
- RX mb: RX message buffer index.
- id: frame id.
- irq: number of TX or RX interruptions:
  - A TX interruption is triggered when the application manages to send a message to the receiver.
  - An RX interruption is triggered when a message is received.
- tx and rx: number of reads and writes in the message buffer memory.
- busy: number of TX busy operations. It occurs when the application is not able to write another frame, because it is still waiting for the TX interruption from the previous one. This can also happen when the receiver is not in run mode or not configured properly.
- ovrflw: number of RX overflows. It occurs when the message buffer is busy and cannot receive the new frame.
- fail: number of reads and writes failures. It occurs when the application fails to read or write into message buffer memory.

#### 4.5.3.2 Ethernet through MCUXpresso SDK API

A simple reference use case is given to exchange Ethernet packets using the SDK API.

1. Run the ENET test case on i.MX 8M Mini/Nano EVK.

# harpoon\_ctrl ethernet -r 1

One possibility to verify that the use case is functional is to plug an Ethernet cable on the Ethernet connector on one end, and to a Linux host computer on the other end. The expected output on the inmate cell console is as follows:

Harpoon User's Guide

To verify that data are successfully received on the host side, use the tcpdump tool (sudo permissions may be required):

| \$ tcpdump -i <interface> -e</interface>                                             |          |  |  |  |  |  |  |  |
|--------------------------------------------------------------------------------------|----------|--|--|--|--|--|--|--|
| tcpdump: verbose output suppressed, use -v or -vv for full protocol decode           |          |  |  |  |  |  |  |  |
| listening on enpls2, link-type EN10MB (Ethernet), capture size 262144 bytes          |          |  |  |  |  |  |  |  |
| 11:48:40.402104 00:04:9f:06:96:36 (oui Freescale) > 01:80:c2:00:00:0e (oui Unknown), |          |  |  |  |  |  |  |  |
| ethertype LLDP (0x88cc), length 269: LLDP, length 255: imx8mp-lpddr4-evk             |          |  |  |  |  |  |  |  |
| 11:48:46.648227 00:00:00:00:00:00 (oui Ethernet) > Broadcast, 802.3, length 98       | 36: LLC, |  |  |  |  |  |  |  |
| dsap Null (0x00) Individual, ssap Null (0x00) Response, ctrl 0x0302: Information     | cion,    |  |  |  |  |  |  |  |
| send seq 1, rcv seq 1, Flags [Final], length 986                                     |          |  |  |  |  |  |  |  |
| 0x0000: 0001 0203 0405 0607 0809 0a0b 0c0d 0e0f                                      |          |  |  |  |  |  |  |  |
| 0x0010: 1011 1213 1415 1617 1819 1a1b 1c1d 1e1f                                      |          |  |  |  |  |  |  |  |
| 0x0020: 2021 2223 2425 2627 2829 2a2b 2c2d 2e2f .!"#\$%&'()*+,/                      |          |  |  |  |  |  |  |  |
| 0x0030: 3031 3233 3435 3637 3839 3a3b 3c3d 3e3f 0123456789:;<=>?                     |          |  |  |  |  |  |  |  |
| 0x0040: 4041 4243 4445 4647 4849 4a4b 4c4d 4e4f @ABCDEFGHIJKLMNO                     |          |  |  |  |  |  |  |  |
| 0x0050: 5051 5253 5455 5657 5859 5a5b 5c5d 5e5f PQRSTUVWXYZ[\]^                      |          |  |  |  |  |  |  |  |
| 0x0060: 6061 6263 6465 6667 6869 6a6b 6c6d 6e6f `abcdefghijklmno                     |          |  |  |  |  |  |  |  |
| 0x0070: 7071 7273 7475 7677 7879 7a7b 7c7d 7e7f pqrstuvwxyz{ }~.                     |          |  |  |  |  |  |  |  |
| 0x0080: 8081 8283 8485 8687 8889 8a8b 8c8d 8e8f                                      |          |  |  |  |  |  |  |  |
| 0x0090: 9091 9293 9495 9697 9899 9a9b 9c9d 9e9f                                      |          |  |  |  |  |  |  |  |
| 0x00a0: a0a1 a2a3 a4a5 a6a7 a8a9 aaab acad aeaf                                      |          |  |  |  |  |  |  |  |
| 0x00b0: b0b1 b2b3 b4b5 b6b7 b8b9 babb bcbd bebf                                      |          |  |  |  |  |  |  |  |
| 0x00c0: c0c1 c2c3 c4c5 c6c7 c8c9 cacb cccd cecf                                      |          |  |  |  |  |  |  |  |
| 0x00d0: d0d1 d2d3 d4d5 d6d7 d8d9 dadb dcdd dedf                                      |          |  |  |  |  |  |  |  |
| 0x00e0: e0e1 e2e3 e4e5 e6e7 e8e9 eaeb eced eeef                                      |          |  |  |  |  |  |  |  |
| 0x00f0: f0f1 f2f3 f4f5 f6f7 f8f9 fafb fcfd fe00                                      |          |  |  |  |  |  |  |  |
| 0x0100: 0102 0304 0506 0708 090a 0b0c 0d0e 0f10                                      |          |  |  |  |  |  |  |  |
| 0x0110: 1112 1314 1516 1718 191a 1b1c 1d1e 1f20                                      |          |  |  |  |  |  |  |  |
| 0x0120: 2122 2324 2526 2728 292a 2b2c 2d2e 2f30 !"#\$%&'()*+,/0                      |          |  |  |  |  |  |  |  |
| 0x0130: 3132 3334 3536 3738 393a 3b3c 3d3e 3f40 123456789:;<=>?@                     |          |  |  |  |  |  |  |  |
| 0x0140: 4142 4344 4546 4748 494a 4b4c 4d4e 4f50 ABCDEFGHIJKLMNOP                     |          |  |  |  |  |  |  |  |
| 0x0150: 5152 5354 5556 5758 595a 5b5c 5d5e 5f60 QRSTUVWXYZ[\]^ `                     |          |  |  |  |  |  |  |  |
| 0x0160: 6162 6364 6566 6768 696a 6b6c 6d6e 6f70 abcdefghijklmnop                     |          |  |  |  |  |  |  |  |
| 0x0170: 7172 7374 7576 7778 797a 7b7c 7d7e 7f80 qrstuvwxyz{ }~                       |          |  |  |  |  |  |  |  |
| 0x0180: 8182 8384 8586 8788 898a 8b8c 8d8e 8f90                                      |          |  |  |  |  |  |  |  |
| 0x0190: 9192 9394 9596 9798 999a 9b9c 9d9e 9fa0                                      |          |  |  |  |  |  |  |  |
| 0x01a0: ala2 a3a4 a5a6 a7a8 a9aa abac adae afb0                                      |          |  |  |  |  |  |  |  |
| <snip></snip>                                                                        |          |  |  |  |  |  |  |  |

2. Run the ENET\_QoS test case on i.MX 8M Plus EVK or i.MX 93 EVK. This use case is only supported on Zephyr.

# harpoon ctrl ethernet -r 1

One possibility to verify that the use case is functional is to plug an Ethernet cable on the Ethernet connector on one end, and to a Linux host computer on the other end. Use the tcpdump tool on the Linux host to verify that the packets are received correctly.

The expected output on the inmate cell console is as follows:

Harpoon User's Guide

```
INFO: ethernet_sdk_enet_run : The frames transmitted from the ring 0, 1, 2 is
10, 10, total 30 frames!
INFO: ethernet_sdk_enet_run : The frames received from the ring 0, 1, 2 is 0,
0, 0, total 0 frames!
INFO: ethernet sdk enet run : ENET QOS TXRX Test Done0
```

3. Run the ENET\_QoS Loopback test case on i.MX 8M Plus EVK or i.MX 93 EVK: This use case is only supported on Zephyr.

# harpoon\_ctrl ethernet -r 2

For this test case, the PHY internal loopback is enabled, so the packets sent out by the ENET\_QoS port are looped back and the port receives these packets transmitted. The expected output on the inmate cell console is as follows:

```
INFO: main task : Industrial application started!
INFO: industrial_set_hw_addr: 00:bb:cc:dd:ee:14
INFO: enet qos init : enet qos init
INFO: ethernet sdk enet run :
INFO: ethernet_sdk_enet_run : # #
INFO: ethernet sdk enet run : # enet qos app #
INFO: ethernet sdk enet run : # #
INFO: ethernet_sdk_enet_run : Wait for PHY init..
INFO: ethernet_sdk_enet_run : PHY setup was finalized
INFO: ethernet_sdk_enet_run :
30 frames ---\overline{>} will be sent in 3 queues, and frames will be received in 3
queues.
INFO: ethernet sdk enet run : The frames transmitted from the ring 0, 1, 2 is
10, 10, 10, total 30 frames!
INFO: ethernet sdk enet run : The frames received from the ring 0, 1, 2 is
10, 10, 10, total 30 frames!
INFO: ethernet sdk enet run : ENET QOS TXRX Loopback Test PASSED0
```

## 4.5.3.3 Ethernet with GenAVB/TSN stack

A more complex Ethernet use case uses the GenAVB/TSN Stack, which provides advanced implementation for AVB as well as Time-Sensitive Networking (TSN) features. Some functions for the latter do require special TSN hardware support, available in the i.MX 8M Plus and i.MX 93 SoCs for instance.

The following sections give some details on the hardware requirements, setup preparation, and test execution.

As far as the Harpoon demonstration goes, the controller (i.MX 8M Plus or i.MX 93) runs in the Cortex-A53/ A55 FreeRTOS or Zephyr cell. The IO devices, which can be any TSN endpoint (i.MX 8M Plus, i.MX 93, i.MX RT1170, etc.) and the TSN bridge complete the TSN network environment for this use case.

#### 4.5.3.3.1 Requirements

- Two TSN endpoints (i.MX 8M Plus EVK, i.MX 93 EVK, or optionally an i.MX RT1170 EVK)
- One TSN bridge (LS1028ARDB)

Note: The second IO Device is optional.

## Harpoon User's Guide

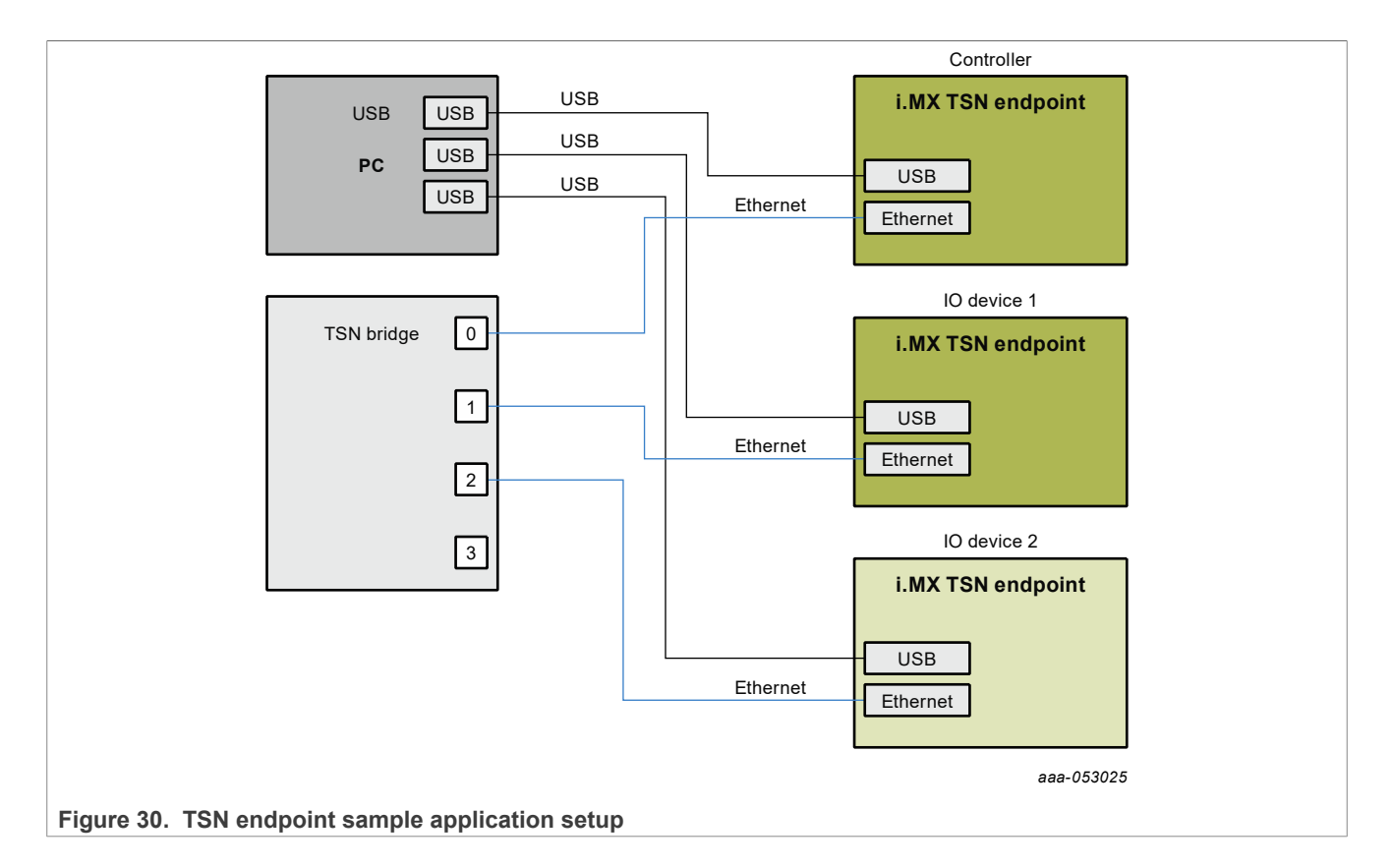

## 4.5.3.3.2 Setup preparation

One of the TSN endpoint needs to be configured as "controller" and the other one as "IO device". Both endpoints are connected to the TSN bridge.

## 4.5.3.3.2.1 i.MX RT1170 TSN Endpoint - IO device (optional)

To use an i.MX RT1170 as the IO device, first flash the latest GenAVB/TSN Endpoint image from <u>GenAVB\_TSN\_RFP\_5\_6\_0 for i.MXRT1170/RT1050 on MCUXpresso-SDK\_2\_13\_0</u>.

When the i.MX RT1170 is flashed, press 'insert' and set the following parameters:

IO\_DEVICE\_0>>write tsn\_app/role 1
IO\_DEVICE\_0>>write tsn\_app/period\_ns 100000

Press 'insert' to exit the configuration mode and reboot.

## 4.5.3.3.2.2 TSN Bridge

LS1028ARDB can be used as a generic time-aware bridge, connected to other time-aware end stations or bridges.

By default, LS1028ARDB does not forward packets if no bridge interface is configured under Linux OS. Enabling bridge interface is dependent on the board used.

#### **TSN Bridge configuration**

Use the following commands to configure bridge on LS1028ARDB:

# ls /sys/bus/pci/devices/0000:00:00.5/net/

Get switch device interfaces for swp0, swp1, swp2, and swp3 as shown below:

```
# ip link set dev eno2 up
# ip link add name br0 type bridge
# ip link set br0 up
# ip link set master br0 swp0 up
# ip link set master br0 swp1 up
# ip link set master br0 swp2 up
# ip link set master br0 swp3 up
```

Then start gPTP:

# tsn.sh start

#### **TSN Bridge logging**

Logs are stored in /var/log/tsn-br.

· Linux command:

# tail -f /var/log/tsn-br

- The bridge stack statistics are similar to the endpoint stack ones except that they are reported for each of the
  external ports of the switch (Port 0 to 3) and also for the internal port connected to the endpoint stack (Port 4)
  in case of Hybrid setup.
- Pdelay (propagation delay), Link status, AS capability and Port Role are printed for each port.

```
Port(0): domain(0, 0): Role: Master Link: Up asCapable: Yes neighborGptpCapable: Yes
delayMechanism: P2P
Port(0): Propagation delay (ns): 334.29
                                                       min
                                                              329 avg
                                                                        333 max 342 variance
17
Port(1): domain(0, 0): Role: Disabled Link: Down asCapable: No neighborGptpCapable: No
delayMechanism: P2P
Port(2): domain(0, 0): Role: Master Link: Up asCapable: Yes neighborGptpCapable: Yes
delayMechanism: P2P
Port(2): Propagation delay (ns): 386.54
                                                       min
                                                              380 avq
                                                                        385 max
                                                                                 390 variance
Port(3): domain(0, 0): Role: Disabled Link: Down asCapable: No neighborGptpCapable: No
delayMechanism: P2P
Port(4): domain(0, 0): Role: Disabled Link: Down asCapable: No neighborGptpCapable: No
delayMechanism: P2P
```

If a port is not connected, *Link* status takes the value *Down*.

If a port is not capable of communicating a synchronized time, AS\_Capable status takes the value No.

#### 4.5.3.3.3 Running the TSN use case

To start the Ethernet use case from the inmate cell (acting as a TSN Endpoint - Controller), run the following command:

# harpoon ctrl ethernet -r 0

UG10170 User guide To start the Ethernet use case from the inmate cell (acting as a TSN Endpoint - IO Device), run the following command:

# harpoon ctrl ethernet -r 0 -i 0

The expected initialization output in the inmates consoles is:

```
INFO: main_task
                             : Industrial application started!
INFO: rpmsg init
                             : RPMSG init ...
INFO: rpmsg init
                             : RPMSG link up
INFO: industrial set hw addr: 00:bb:cc:dd:ee:14
INFO: ethernet avb tsn init : ethernet avb tsn init
                               : talker_entity_id 0x000000000000000
INFO 0 app gavb_stack_init
INIT 0.00000000 os
                         genavb init
                                                 : NXP's GenAVB/TSN stack version XXXXX
[...]
INIT
     0.000000000 os
                         phy task
                                                 : started
INIT
     0.000000000 os
                         net_tx_task
                                                 : networking(C0624B70) tx task started
                         net_task_init : networking (C0624850) rx
management_task : networking started
management_task : started
management_task : started
                                                 : networking(C0624850) rx task started
     0.000000000 os
TNTT
INIT 0.00000000 os
INIT
     0.000000000 os
INIT 0.00000000 os
                         management_task_init : management main completed
     0.000000000 os
INIT
INIT 0.00000000 os
                         gptp_task
                                                 : gptp task started
                         gptp_task
gptp_task_init
     0.006209075 os
                                                 : gptp main completed
TNTT
INIT 0.006209075 os
                                                 : srp task started
                         srp task
     0.006209075 os
                         srp_task
INIT
                                                 : started
INIT 0.006209075 os
                         srp task init
                                                 : srp main completed
[...]
INFO: ethernet_avb_tsn_run : tsn_app config
INFO: ethernet_avb_tsn_run : mode
                                                 : NETWORK ONLY
INFO: ethernet_avb_tsn_run
                            : role
                                                 : 0
INFO: ethernet_avb_tsn_run : num_io_devices
                                                 : 1
INFO: ethernet_avb_tsn_run
                            : motor offset
                                                 : 0
INFO: ethernet_avb_tsn_run : control_strategy : 0
                            : app period
INFO: ethernet avb tsn run
                                                 : 100000
INFO: ethernet avb tsn run : BUILD MOTOR disabled, MOTOR NETWORK and MOTOR LOCAL modes cannot be
used
```

After a few seconds, TSN Endpoints should be synchronized through gPTP and exchanging packets at the rate of 10000 packets per second. To observe this behavior, check the logs. If an endpoint has gPTP running correctly, the following log should appear:

Port(0): domain(0, 0): Role: Slave Link: Up asCapable: Yes neighborGptpCapable: Yes delayMechanism: P2P Port(0): Propagation delay (ns): 340.13 min 331 avg 339 max 347 variance 25

If the endpoint is grand master, the role field should be "Master"; otherwise, it should be "Slave". If the application socket is correctly receiving packets, "link up" should be shown.

socket stats print : link up

Between two appearances of the following log, the number of valid frames should be incremented by 50000 (10000 pps for 5 seconds):

| <pre>socket_stats_print id: 1</pre>               | : | cyclic rx sock         | <e†< th=""><th>t(C0605A80)</th><th>net_so</th><th>ck(C0666820)</th><th>peer</th></e†<> | t(C0605A80) | net_so | ck(C0666820) | peer |
|---------------------------------------------------|---|------------------------|----------------------------------------------------------------------------------------|-------------|--------|--------------|------|
| <pre>socket_stats_print socket_stats_print </pre> | : | valid frames<br>err id | ::                                                                                     | XXXXX<br>0  |        |              |      |
| socket_stats_print                                | : | errus                  | :                                                                                      | ΧΧΧΧΧ       |        |              |      |

UG10170 User quide

```
socket stats print : err underflow : XXXXX
```

To stop the Ethernet use case (to eventually restart it), the previous commands must be stopped with the following command:

# harpoon\_ctrl ethernet -s

## 4.5.3.4 Ethernet motor control with GenAVB/TSN stack

The industrial reference application also provides a TSN Motor Control use-case, leveraging the genAVB/TSN Stack capabilities on multiple i.MX platforms. The GenAVB/TSN Stack FreeRTOS Evaluation User's Guide from <u>GenAVB\_TSN\_RFP\_5\_6\_0</u> for i.MXRT1170/RT1050 on MCUXpresso-SDK\_2\_13\_0 provides detailed description about the TSN Distributed Motor Control Application alongside the needed configuration (and hardware rework) for i.MX RT endpoints used as TSN Motor IO Devices.

The following sections describe the use of Harpoon i.MX Endpoints (i.MX 8M Plus or i.MX 93) as TSN Motor Controller.

## 4.5.3.4.1 Requirements

- One TSN endpoint acting as Controller (i.MX 93 EVK)
- Two TSN endpoints acting as IO-devices (i.MX RT1170 EVK)
- One TSN bridge (LS1028ARDB)

#### Note: The second IO Device is optional.

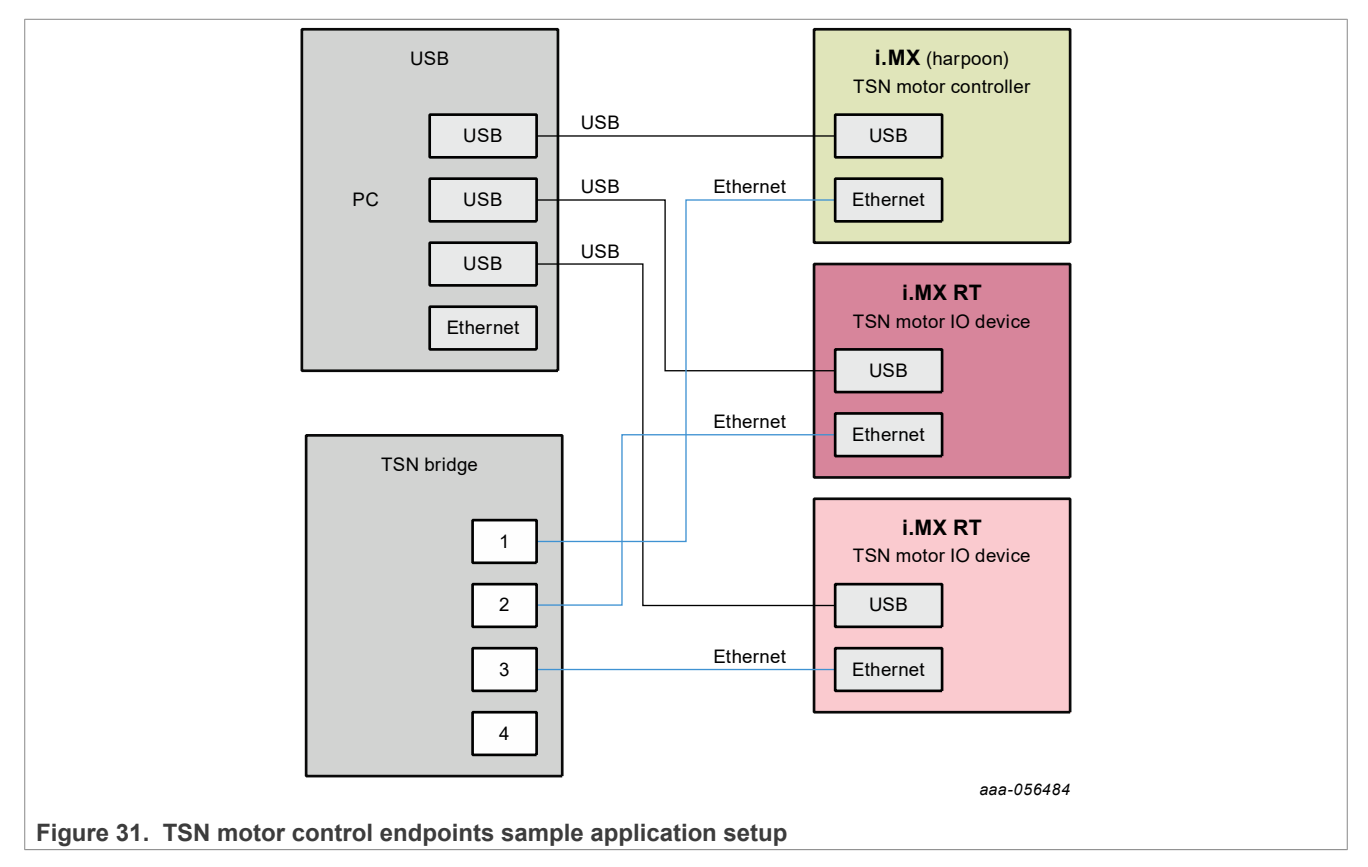

#### 4.5.3.4.2 Setup preparation

The i.MX 93 or i.MX 8M Plus TSN endpoint needs to be configured as "Motor controller" and the other ones (i.MX RT1170) as "Motor IO devices". All endpoints are connected through the TSN bridge.

#### 4.5.3.4.2.1 i.MX RT1170 TSN Endpoint - Motor IO device

To use an i.MX RT1170 as the IO device, first flash the latest GenAVB/TSN Endpoint from GenAVB TSN RFP 5 6 0 for i.MXRT1170/RT1050 on MCUXpresso-SDK 2 13 0.

When the i.MX RT1170 is flashed, press the 'insert' key and set the following parameters:

```
IO_DEVICE_0>>write tsn_app/role 1
IO_DEVICE_0>>write tsn_app/mode 2
IO_DEVICE_0>>write tsn_app/period_ns 100000
```

If two endpoints are used, for the second one, provide the same parameters, **except for the role, which must** be '2'.

Press the 'insert' key to exit the configuration mode and reboot.

**Note:** For more details about the i.MX RT configuration, see the GenAVB/TSN Stack FreeRTOS Evaluation User's Guide (GAVBFREVALUG) (which is part of the GenAVB/TSN MCUXpresso SDK tarball).

#### 4.5.3.4.2.2 TSN Bridge

Use the same configuration as in TSN Bridge

#### 4.5.3.4.3 Running the TSN Motor Control use case

To start the Ethernet motor control use case from the inmate cell (acting as a TSN Endpoint - Controller in MOTOR\_NETWORK mode with a single IO Device), run the following command:

# harpoon ctrl ethernet -r 0 -m 2

**Note:** Additional and different configuration parameters may be provided, namely, the number of IO-devices and the motor control strategy to be employed.

The expected initialization output in the inmates consoles is:

```
INFO: main task
                               : Industrial application started!
 INFO: rpmsg_init
                               : RPMSG init ...
                               : RPMSG link up
 INFO: rpmsg_init
 INFO: industrial set hw addr: 00:bb:cc:dd:ee:14
 INFO: ethernet_avb_tsn_init : ethernet_avb_tsn_init
                                                  : talker_entity_id 0x000000000000000
 TNFO
                 0 app gavb_stack_init
                 0.000000000 os
                                      genavb init
 TNTT
                                                                          : NXP's GenAVB/TSN stack version
  dev-d71ce4fc
 [...]
                 0.00000000 os
 TNTT
                                      phy task
                                                                          : started
 INIT
                 0.00000000 os
                                      net tx task
                                                                          : networking(C0624B70) tx task
  started
 INIT
                 0.00000000 os
                                      net rx task
                                                                         : networking(C0624850) rx task
  started
 TNTT
                 0.00000000 os
                                      net task init
                                                                         : networking started
 INIT
                 0.00000000 os
                                      management task
                                                                          : management task started
 INIT
                 0.00000000 os
                                      management task
                                                                          : started
 INIT
                 0.00000000 os
                                      management task init
                                                                          : management main completed
 INIT
                 0.00000000 os
                                                                          : gptp task started
                                      gptp_task
 INIT
                 0.006209075 os
                                     gptp task init
                                                                         : gptp main completed
UG10170
                                      All information provided in this document is subject to legal disclaimers.
                                                                                             © 2024 NXP B.V. All rights reserved.
User guide
                                           Rev. 3.2 — 18 December 2024
                                                                                               Document feedback
```

65 / 84

#### Harpoon User's Guide

```
0.006209075 os
INIT
                                                  srp task
                                                                                                     : srp task started
TNTT
                      0.006209075 os
                                                   srp task
                                                                                                     : started
                      0.006209075 os
                                                   srp task init
                                                                                                     : srp main completed
TNTT
[...]
INFO: ethernet_avb_tsn_run : tsn_app config
INFO: ethernet_avb_tsn_run : mode
                                                                       : MOTOR NETWORK
INFO: ethernet_avb_tsn_run : role
INFO: ethernet_avb_tsn_run : num_io_devices
                                                                       : 0
                                                                       : 2
INFO: ethernet_avb_tsn_run : motor_offset : 0
INFO: ethernet_avb_tsn_run : control_strategy : 3
INFO: ethernet_avb_tsn_run : app period : 10
INFO 0.002281937 os hw_timer_request
INFO 0.002281937 os os_timer_create
                                                                       : 100000
                                                                                                     : hw timer(D0605C58) pps
                     0 app gavb_pps_init
0 app cont
                                                                                                     : os_timer(D06562D0), queue: 0
                                                                    : success, clk id: 1
INFO
                      0 app control_strategy_context_init: Strategy successfuly initialized
INFO
                     0 app control_strategy_context_init:strategy_strategy_context_init:0 app motor_params_dump: motor1:0 params:0 app motor_params_dump: vel max: 4000.000000 (rpm)0 app motor_params_dump: acc max: 12000.000000 (rpm/s)0 app motor_params_dump: J:0 app motor_params_dump: b:0 app motor_params_dump: b:0 app motor_params_dump: Tm:0 app motor_params_dump: Tm:0 app motor_params_dump: Tm:
INFO
TNFO
INFO
TNFO
INFO
TNFO
                      0 app control_strategy_register_motor: Registered motor with :
INFO
                      0 app control_strategy_register_motor:IO device ID : 10 app control_strategy_register_motor:Motor ID : 00 app control_strategy_register_motor:Internal ID : 256
TNFO
INFO
INFO
                     0 app motor_params_dump : motor2:0 params:
0 app motor_params_dump : vel max: 4000.000000 (rpm)
TNFO
INFO
                                                                    : acc max: 12000.000000 (rpm/s)
INFO
                     0 app motor_params_dump
0 app motor_params_dump
0 app motor_params_dump
0 app motor_params_dump
                      0 app motor params dump
                                                                    : J:
INFO
                                                                                      0.000150 (A.s/rpm)
INFO
                                                                     : b:
                                                                                     0.000110 (A/rpm)
                                                                                 0.065000 (A)
                                                                   : Tm:
INFO
INFO
                      0 app control_strategy_register_motor: Registered motor with :
INFO
                      0 app control_strategy_register_motor: IO device ID : 2
                      0 app control_strategy_register_motor:
INFO
                                                                                       Motor ID
                                                                                                              0
INFO
                      0 app control_strategy_register_motor:
                                                                                       Internal ID : 512
INFO
                      0 app cyclic task init
                                                           cyclic task type: 0, id: 0
```

After a few seconds, TSN Endpoints should be synchronized through gPTP and exchanging packets at the rate of 10000 packets per second. To observe this behavior, check the logs. If an endpoint has gPTP running correctly, the following log should appear:

```
Port(0): domain(0, 0): Role: Slave Link: Up asCapable: Yes
neighborGptpCapable: Yes delayMechanism: P2P
Port(0): Propagation delay (ns): 340.13 min 331 avg 339 max 347
variance 25
```

If the endpoint is grand master, the role field should be "Master"; otherwise, it should be "Slave". If the application socket is correctly receiving packets, "link up" should be shown.

socket\_stats\_print : link up

Between two appearances of the following log, the number of valid frames should be incremented by 50000 (10000 pps for 5 seconds):

socket\_stats\_print : cyclic rx socket(C0605A80) net\_sock(C0666820) peer id: 1 socket\_stats\_print : valid frames : XXXXX socket\_stats\_print : err id : 0 socket\_stats\_print : err ts : XXXXX socket\_stats\_print : err underflow : XXXXX

Harpoon User's Guide

Furthermore, if the motor control application has been properly configured, the following logs should be shown periodically:

INFO 1718811593 app controller stats print : current state : CONTROL INFO 1718811593 app controller stats print : state control : 58131 INFO 1718811593 app controller\_stats\_print : state io\_device missing : 61871 INFO 1718811593 app controller\_stats\_print : state standby : 0 TNFO 1718811593 app controller stats print : errors msg id: 0, src id: 0, motor id: 0, empty data: 0 INFO 1718811593 app controller stats print : errors strat loop: 0, strat next: 0 INFO 1718811593 app control strategy stats print: ctx(d0627e48): INFO 1718811593 app control strategy stats print: state : STRATEGY INFO 1718811593 app control strategy stats print: current strategy : INTERLACED INFO 1718811593 app control strategy stats print: old strategy INTERLACED INFO 1718811593 app control strategy motor stats print: ctx(d0668550) io device id: 2, motor id: 0 INFO 1718811593 app control strategy motor stats print: startup offset : 0 INFO 1718811593 app control\_strategy motor stats print: pos real 0.219500 INFO 1718811593 app control strategy motor stats print: pos target : 0.219698 INFO 1718811593 app control strategy motor stats print: speed real : 7.344162 INFO 1718811593 app control strategy motor stats print: errors margin: 0, margin stop: 0 : stats(D06686F8) pos err min 0 mean 1 max 20 rms^2 INFO: stats print 12 stddev $\overline{2}$  9 absmin 0 absmax 28 INFO: hist\_print : n slot 181 slot size 1 INFO: hist print 0 INFO 1718811593 app control strategy motor stats print: ctx(d0667a50) io device id: 1, motor id: 0 INFO 1718811593 app control strategy motor stats print: startup offset : 0 INFO 1718811593 app control strategy motor stats print: pos real : 0.249750 INFO 1718811593 app control strategy motor stats print: pos target : 0.250000 INFO 1718811593 app control strategy motor stats print: speed real : -5.097555 INFO 1718811593 app control\_strategy\_motor\_stats\_print: errors margin: 1, margin stop: 0 : stats(D0667BF8) pos err min 0 mean 4 max 70 rms^2 INFO: stats print 57 stddev $^{2}$  33 absmin 0 absmax 70 INFO: hist\_print : n slot 181 slot size 1 : 33720 1046 201 142 98 30 80 1 0 0 0 0 0 0 0 0 0 INFO: hist\_print 0 0 0 0

```
Harpoon User's Guide
```

```
INFO 1718811593 app control_strategy_motor_stats_print: last margin error:
    45.000000
```

To stop the Ethernet motor control use case (to eventually restart it), the previous commands must be stopped with the following command:

```
# harpoon_ctrl ethernet -s
```

## 4.6 rt\_latency application

The rt\_latency application is a simple benchmark application for real-time OS that measures the latency (Time delta, in nanoseconds) between hardware IRQ events and software actions:

- irq delay: time to enter in the software IRQ handler after a hardware IRQ occurs (hardware + hypervisor + IRQ vector latency)
- irq to sched: time to enter in an RTOS task, scheduled by the IRQ handler (irq delay + RTOS scheduler)

All measurements are done using a hardware timer (GPT on i.MX 8M or TPM on i.MX 9) and relative to the hardware IRQ event time, with sub-microsecond precision.

Since Harpoon 2.4, the timer sampling frequency has been increased to better reflect real-time constraints: The hardware timer is now scheduled every **100 us**.

When running, the rt\_latency application prints regular statistics, based on the measurements taken, to help characterize the system real-time latency.

The rt latency application is available in the Harpoon share directory of the root file system:

```
/usr/share/harpoon/inmates/freertos/rt_latency.bin  # FreeRTOS binary
/usr/share/harpoon/inmates/zephyr/rt_latency.bin  # Zephyr binary
```

To use the rt\_latency application, Jailhouse must be started first. To start Jailhouse and the rt\_latency application, create an appropriate Harpoon configuration file and run the Harpoon service with systemd. For instance:

```
# harpoon_set_configuration.sh freertos latency
```

```
# systemctl start harpoon
```

The Harpoon service uses the /etc/harpoon/harpoon.conf configuration file that contains the RTOS and the application to run. By default, the configuration file points to the FreeRTOS audio application. To run the rt\_latency application, we have generated a corresponding configuration file. This step needs to be run only once.

Once the Harpoon service has been started, the following rt\_latency trace is shown in the terminal emulator connected to the other serial port:

```
Harpoon vX.Y.Z
main task: running
```

After booting, the rt\_latency application waits for commands to be received. A list of available commands is shown using the command harpoon\_ctrl:

```
# harpoon ctrl -h
```

UG10170 User guide The usage for the rt latency application is shown:

```
Latency options:

-r <id> run latency test case id

-q quiet testing (Do not dump stats regularly, but only once

on test case stop)

-s stop running test case
```

Examples:

To stop the rt latency application's current test case:

```
# harpoon ctrl latency -s
```

To run a test case:

It is possible to engage some CPU load and/or IRQ load to measure their impact on the latency. To do so, different test cases (TC) can be executed, by specifying the test case ID with the "-r" option:

# harpoon\_ctrl latency -r <TC\_ID>

TC\_ID:

- 1: no extra load
- 2: extra CPU load (low-priority task, executing busy loop and consuming all available CPU time)
- 3: extra IRQ load
- 4: extra CPU load + semaphore load
- 5: extra CPU load + Linux load (not provided by the test case)
- 6: extra CPU load + cache flush (instruction cache only for this release)

To execute test case 1:

# harpoon ctrl latency -r 1

When running, latency statistics are printed every 10 seconds:

```
INFO: start test case
                         : Running test case 1:
INFO: benchmark task
                         : running
                         : stats(C0601B30) irq delay (ns) min 625 mean 792 max 3625
INFO: stats_print
rms^2 629985 stddev^2 1510 absmin 625 absmax 3625
INFO: hist print
                         : n slot 21 slot size 1000
INFO: hist print
                         : stats(C0601F90) irq to sched (ns) min 2583 mean 2587 max
INFO: stats_print
8291 rms^2 6702537 stddev^2 6329 absmin 2583 absmax 8291
INFO: hist print
                         : n slot 21 slot size 1000
INFO: hist_print
                         : 0 0 99673 233 68 24 1 0 1 0 0 0 0 0 0 0 0 0 0 0 0 0
INFO: print_stats
                         : late alarm scheduling: 0
```

Both the irq delay and the irq to sched statistics are shown:

• min/mean/max: minimum, average, or maximum latency value measured within the last period of time.

- absmin/absmax: minimum or maximum latency value measured since the beginning of the test.
- A histogram is also shown to give an idea of the repartition of the measured latency values.

| Description                          |       | i.MX 95 IRQ L |        | i.MX 95 Task Latency (ns) |       |         |        |          |
|--------------------------------------|-------|---------------|--------|---------------------------|-------|---------|--------|----------|
|                                      | Min   | Average       | Max    | Stddev^2                  | Min   | Average | Мах    | Stddev^2 |
| No system load                       | 541   | 845           | 2,083  | 432                       | 1,958 | 2,344   | 4,541  | 4,168    |
| Low priority task<br>CPU load        | 541   | 845           | 2,250  | 455                       | 1,958 | 2,323   | 5,291  | 2,286    |
| Low priority IRQ<br>load             | 6,625 | 8,870         | 10,458 | 12,376                    | 7,958 | 10,280  | 12,708 | 17,795   |
| Low priority task<br>CPU load, mutex | 541   | 844           | 2,291  | 397                       | 1,958 | 2,387   | 4,958  | 1,155    |
| Linux CPU +<br>memory load           | 541   | 844           | 2,208  | 384                       | 1,958 | 2,348   | 4,500  | 2,981    |
| RTOS cold cache                      | 541   | 844           | 2,291  | 415                       | 1,958 | 2,323   | 4,416  | 2,248    |

## Table 21. Real-time latencies measured on i.MX 95/FreeRTOS (in ns)

#### Table 22. Real-time latencies measured on i.MX 93/FreeRTOS (in ns)

| Description                          |       | i.MX 93 IRQ L | i.MX 93 Task Latency (ns) |          |        |         |        |          |
|--------------------------------------|-------|---------------|---------------------------|----------|--------|---------|--------|----------|
|                                      | Min   | Average       | Max                       | Stddev^2 | Min    | Average | Max    | Stddev^2 |
| No system load                       | 500   | 747           | 2,875                     | 179      | 1,958  | 2,019   | 4,208  | 1,068    |
| Low priority task<br>CPU load        | 500   | 722           | 2,833                     | 547      | 1,916  | 2,010   | 4,958  | 1,389    |
| Low priority IRQ<br>load             | 8,875 | 9,309         | 11,000                    | 960      | 10,166 | 10,597  | 12,791 | 2,874    |
| Low priority task<br>CPU load, mutex | 500   | 747           | 2,708                     | 177      | 1,958  | 2,019   | 5,208  | 1,096    |
| Linux CPU +<br>memory load           | 500   | 722           | 2,833                     | 530      | 1,958  | 2,010   | 4,708  | 1,264    |
| RTOS cold cache                      | 500   | 722           | 2,833                     | 587      | 1,958  | 2,010   | 5,166  | 1,460    |

#### Table 23. Real-time latencies measured on i.MX 8M Plus/FreeRTOS (in ns)

| Test description                     | i.M    | X 8M Plus IRQ | i.MX 8M Plus Task Latency (ns) |          |        |         |        |          |
|--------------------------------------|--------|---------------|--------------------------------|----------|--------|---------|--------|----------|
|                                      | Min    | Average       | Мах                            | Stddev^2 | Min    | Average | Мах    | Stddev^2 |
| No system load                       | 583    | 816           | 3,375                          | 3,908    | 2,666  | 2,708   | 6,458  | 34,274   |
| Low priority task<br>CPU load        | 583    | 812           | 2,416                          | 2,695    | 2,666  | 2,702   | 6,291  | 24,921   |
| Low priority IRQ<br>load             | 10,333 | 11,289        | 13,875                         | 960      | 12,208 | 13,166  | 17,333 | 2,893    |
| Low priority task<br>CPU load, mutex | 583    | 815           | 3,708                          | 3,697    | 2,666  | 2,702   | 6,208  | 12,127   |

UG10170 User guide

## Harpoon User's Guide

| Test description           | i.MX 8M Plus IRQ Latency (ns) |         |        |          | i.MX 8M Plus Task Latency (ns) |         |        |          |  |
|----------------------------|-------------------------------|---------|--------|----------|--------------------------------|---------|--------|----------|--|
|                            | Min                           | Average | Мах    | Stddev^2 | Min                            | Average | Мах    | Stddev^2 |  |
| Linux CPU +<br>memory load | 583                           | 814     | 2,583  | 6,005    | 2,666                          | 2,700   | 5,750  | 15,382   |  |
| RTOS cold cache            | 583                           | 814     | 11,041 | 4,021    | 2,625                          | 2,706   | 13,000 | 34,257   |  |

### Table 23. Real-time latencies measured on i.MX 8M Plus/FreeRTOS (in ns)...continued

#### Table 24. Real-time latencies measured on i.MX 95/Zephyr (in ns)

| Description                          | i.MX 95 IRQ Latency (ns) |         |       |          | i.MX 95 Task Latency (ns) |         |        |          |  |
|--------------------------------------|--------------------------|---------|-------|----------|---------------------------|---------|--------|----------|--|
|                                      | Min                      | Average | Max   | Stddev^2 | Min                       | Average | Мах    | Stddev^2 |  |
| No system load                       | 625                      | 889     | 1,500 | 399      | 1,958                     | 2,404   | 3,916  | 380      |  |
| Low priority task<br>CPU load        | 666                      | 889     | 1,583 | 398      | 1,958                     | 2,404   | 3,875  | 429      |  |
| Low priority IRQ<br>load             | 541                      | 920     | 1,666 | 522      | 7,208                     | 9,036   | 10,625 | 20,125   |  |
| Low priority task<br>CPU load, mutex | 625                      | 889     | 1,500 | 398      | 1,958                     | 2,404   | 3,916  | 410      |  |
| Linux CPU +<br>memory load           | 625                      | 889     | 1,458 | 404      | 1,958                     | 2,404   | 3,916  | 431      |  |
| RTOS cold cache                      | 625                      | 889     | 1,750 | 422      | 1,958                     | 2,404   | 3,958  | 487      |  |

## Table 25. Real-time latencies measured on i.MX 93/Zephyr (in ns)

| Description                          | i.MX 93 IRQ Latency (ns) |         |       |          | i.MX 93 Task Latency (ns) |         |        |          |  |
|--------------------------------------|--------------------------|---------|-------|----------|---------------------------|---------|--------|----------|--|
|                                      | Min                      | Average | Max   | Stddev^2 | Min                       | Average | Мах    | Stddev^2 |  |
| No system load                       | 583                      | 750     | 1,458 | 40       | 1,916                     | 1,938   | 3,541  | 529      |  |
| Low priority task<br>CPU load        | 583                      | 748     | 1,291 | 122      | 1,875                     | 1,921   | 3,375  | 272      |  |
| Low priority IRQ<br>load             | 583                      | 784     | 1,375 | 801      | 8,041                     | 9,377   | 10,958 | 1,183    |  |
| Low priority task<br>CPU load, mutex | 583                      | 750     | 1,291 | 43       | 1,916                     | 1,938   | 3,333  | 522      |  |
| Linux CPU +<br>memory load           | 583                      | 748     | 1,416 | 126      | 1,875                     | 1,921   | 3,375  | 296      |  |
| RTOS cold cache                      | 583                      | 748     | 1,625 | 161      | 1,875                     | 1,920   | 3,583  | 426      |  |

#### Table 26. Real-time latencies measured on i.MX 8M Plus/Zephyr (in ns)

| Description                   | i.MX 8M Plus IRQ Latency (ns) |         |       |          | i.MX 8M Plus Task Latency (ns) |         |       |          |
|-------------------------------|-------------------------------|---------|-------|----------|--------------------------------|---------|-------|----------|
|                               | Min                           | Average | Мах   | Stddev^2 | Min                            | Average | Мах   | Stddev^2 |
| No system load                | 625                           | 875     | 7,833 | 30       | 2,708                          | 2,788   | 9,958 | 187      |
| Low priority task<br>CPU load | 625                           | 875     | 7,625 | 30       | 2,708                          | 2,788   | 9,666 | 179      |

UG10170 User guide

Harpoon User's Guide

| Description                          | i.MX 8M Plus IRQ Latency (ns) |         |        | (ns)     | i.MX 8M Plus Task Latency (ns) |         |        |          |  |
|--------------------------------------|-------------------------------|---------|--------|----------|--------------------------------|---------|--------|----------|--|
|                                      | Min                           | Average | Max    | Stddev^2 | Min                            | Average | Мах    | Stddev^2 |  |
| Low priority IRQ<br>load             | 666                           | 1,123   | 12,125 | 570      | 10,083                         | 11,716  | 27,166 | 5,513    |  |
| Low priority task<br>CPU load, mutex | 625                           | 875     | 8,875  | 31       | 2,708                          | 2,787   | 15,500 | 177      |  |
| Linux CPU +<br>memory load           | 625                           | 875     | 10,833 | 30       | 2,708                          | 2,789   | 12,708 | 138      |  |
| RTOS cold cache                      | 625                           | 875     | 5,458  | 99       | 2,708                          | 2,784   | 8,208  | 623      |  |

Table 26. Real-time latencies measured on i.MX 8M Plus/Zephyr (in ns)...continued

## 4.7 Virtio Networking application

## 4.7.1 Features of the Virtio Networking application

The virtio net application is available in the Harpoon share directory of the root file system:

/usr/share/harpoon/inmates/freertos/virtio net.bin # FreeRTOS binary

**Note:** The virtio\_net application is only supported under FreeRTOS on i.MX 8M Mini EVK, i.MX 8M Plus EVK or i.MX 93 EVK for Yocto Real-time Edge SW (i.MX BSP Yocto not supported).

This application starts a Virtio networking back end on Jailhouse inmate cell. Linux OS runs Virtio networking front end, which provides a virtual network interface. The back end owns physical <u>ENET port</u> and shares with the front end by using Virtio communication between the front end and back end.

## 4.7.2 Running the Virtio Networking application

To use the <code>virtio\_net</code> application, Jailhouse must be started first. To start Jailhouse and the Virtio Networking application, create the corresponding Harpoon configuration file and run the Harpoon service using <code>systemd</code>, for example:

# harpoon set configuration.sh freertos virtio net

**Note:** Avoid changing the configuration while the Harpoon service is running (silent failure when restarting the service).

The configuration file is stored under /etc/harpoon/harpoon.conf and the Harpoon systemd service uses it to start Jailhouse and the Virtio Networking application:

# systemctl start harpoon

When the Harpoon service has been started, <code>virtio\_net</code> back end application is started with the following login console of inmate cell:

```
Starting Virtio networking backend...
virtio network device initialization succeed!
Switch enabled with enet remote port succeed!
ENET: PHY link is up with speed 1000M full-duplexx
```
Harpoon User's Guide

Then in Linux console of root cell, use ifconfig and ethtool to check whether virtual networking interface is available. The driver used by virtual networking interface is "virtio\_net", so from the following log, "eth1" is Virtio virtual networking interface.

root@imx8mm-lpddr4-evk:~# ifconfig eth0: flags=4163<UP,BROADCAST,RUNNING,MULTICAST> mtu 16384 ether fa:6f:22:ce:31:6b txqueuelen 1000 (Ethernet) RX packets 0 bytes 0 (0.0 B) RX errors 0 dropped 0 overruns 0 frame 0 TX packets 0 bytes 0 (0.0 B) TX errors 0 dropped 0 overruns 0 carrier 0 collisions 0 eth1: flags=4163<UP, BROADCAST, RUNNING, MULTICAST> mtu 1500 inet 10.193.20.30 netmask 255.255.255.0 broadcast 10.193.20.255 inet6 fe80::201:2ff:fe03:405 prefixlen 64 scopeid 0x20<link> ether 00:04:9f:00:01:02 txqueuelen 1000 (Ethernet) RX packets 17 bytes 3897 (3.8 KiB) RX errors 0 dropped 0 overruns 0 frame 0 TX packets 41 bytes 7309 (7.1 KiB) TX errors 0 dropped 0 overruns 0 carrier 0 collisions 0 lo: flags=73<UP,LOOPBACK,RUNNING> mtu 65536 inet 127.0.0.1 netmask 255.0.0.0 inet6 ::1 prefixlen 128 scopeid 0x10<host> loop txqueuelen 1000 (Local Loopback) RX packets 99 bytes 8926 (8.7 KiB) RX errors 0 dropped 0 overruns 0 frame 0 TX packets 99 bytes 8926 (8.7 KiB) TX errors 0 dropped 0 overruns 0 carrier 0 collisions 0 root@imx8mm-lpddr4-evk:~# ethtool -i eth1 driver: virtio net version: 1.0.0 firmware-version: expansion-rom-version: bus-info: b8400000.virtio net supports-statistics: yes supports-test: no supports-eeprom-access: no supports-register-dump: no supports-priv-flags: no

If the interface is connected to a DHCP service, it gets the IP address by DHCP. Otherwise, set the IP address by using the *ifconfig* command.

Then use the ping command to check whether the virtual networking interface works or not.

root@imx8mm-lpddr4-evk:~# ping 10.193.20.18 PING 10.193.20.18 (10.193.20.18) 56(84) bytes of data. 64 bytes from 10.193.20.18: icmp\_seq=1 ttl=64 time=3.65 ms 64 bytes from 10.193.20.18: icmp\_seq=2 ttl=64 time=1.83 ms 64 bytes from 10.193.20.18: icmp\_seq=3 ttl=64 time=1.84 ms 64 bytes from 10.193.20.18: icmp\_seq=4 ttl=64 time=1.83 ms 64 bytes from 10.193.20.18: icmp\_seq=5 ttl=64 time=1.84 ms 64 bytes from 10.193.20.18: icmp\_seq=5 ttl=64 time=1.84 ms 64 bytes from 10.193.20.18: icmp\_seq=6 ttl=64 time=1.84 ms

UG10170 User guide Use the following command to change the MAC address of virtio net:

root@imx8mm-lpddr4-evk:~# ifconfig eth1 hw ether 00:04:9f:00:01:03

## 5 Known Issues

| Table 27. Known issues |                                                                                                    |                                                                                                    |  |
|------------------------|----------------------------------------------------------------------------------------------------|----------------------------------------------------------------------------------------------------|--|
| ID                     | Description                                                                                                    | Workarounds                                                                                                    |  |
| HRPN-245               | Linux cannot access eMMC.                                                                                                    | Store the root file system on SD card or NFS.                                                                    |  |
| HRPN-448               | RTOS crashes on Ethernet TSN use case stress restarts.                                                                                                    | Restart the Jailhouse cell.                                                                                      |  |
| HRPN-483               | Audio glitches on all boards for a combination of high frequency<br>and low frame size.                                                                                                    | Do not use combinations of the following<br>parameters:<br>• Frame size: 2, 4<br>• Frequency: 176.4 kHz, 192 kHz |  |
| HRPN-632               | Occurrences of command timeout for frame size 2 for Audio SMP pipeline.                                                                                                    | -                                                                                                    |  |
| HRPN-<br>872/873       | When running Audio SMP, you may run into instabilities: For a combination of high frequency and low frame size, you might have audio sample drop.                                                               | -                                                                                                    |  |
| HRPN-1190              | Spurious latency peak when stopping the RT Latency application using the harpoon_ctrl tool.                                                                                                    | Disregard the last statistics print.                                                                             |  |
| HRPN-1191              | On i.MX 95 EVK, if the user boots the board with the default<br>Linux BSP boot command and after reboot, uses the run jh_<br>mmcboot command at U-Boot, the boot process fails and the<br>board reboots itself. | No functional impact. After the auto-<br>reboot (the failed one), use the run jh_<br>mmcboot command again.      |  |

## 6 Technical Details on Harpoon Applications

### 6.1 Description

Harpoon reference applications are embedded in a repository named *harpoon-apps*.

Several RTOS applications are embedded in this repository, which may run in Jailhouse cells, based on an RTOS (currently using FreeRTOS and Zephyr) and leveraging the MCUXpresso SDK. As a consequence, *FreeRTOS-Kernel*, *CMSIS\_5*, and *mcux-sdk* repositories are required to build FreeRTOS-based applications, and *zephyr* and *hal\_nxp* repositories are required to build Zephyr-based applications. Additionally, repositories *GenAVB\_TSN* and *rtos-abstraction-layer* are needed to build the industrial and audio applications. The west tool is used to fetch those repositories, along with the harpoon-apps Git tree.

To manage Linux - RTOS communication, a control application running in the Linux root cell is used. This application is to be compiled with the Yocto toolchain.

The next section explains how to build binaries (RTOS application and Linux control application).

### **Related information**

https://docs.zephyrproject.org/latest/guides/west/index.html

## 6.2 Manual build

### 6.2.1 Setting up the environment

Both git and west should be installed to fetch the source code for Harpoon-apps, FreeRTOS, Zephyr, MCUXpresso SDK, etc.:

```
$ west init -m https://github.com/NXP/harpoon-apps --mr harpoon_3.2.0 hww
$ cd hww
```

```
$ west update
```

### 6.2.2 Building the RTOS application for the RTOS cell

### 6.2.2.1 Building FreeRTOS based applications

FreeRTOS applications for Armv8-A must be compiled with a compatible toolchain.

The reference toolchain is the GNU Arm cross-toolchain for the A-profile cores GCC 13.2.Rel1.

To download the toolchain and install it:

```
$ wget https://developer.arm.com/-/media/Files/downloads/gnu/13.2.rel1/binrel/
arm-gnu-toolchain-13.2.rel1-x86_64-aarch64-none-elf.tar.xz
tar -C /opt/ -xvf arm-gnu-toolchain-13.2.rel1-x86_64-aarch64-none-elf.tar.xz
```

If starting from a fresh console, the cross-compiler variable must be set:

\$ export ARMGCC DIR=/opt/arm-gnu-toolchain-13.2.Rel1-x86 64-aarch64-none-elf

Then build an RTOS application:

```
$ cd harpoon-apps/<RTOS_APP>/freertos/boards/<BOARD>/armgcc_aarch64
```

```
$ ./build_ddr_release.sh
```

Where:

- RTOS\_APP is hello\_world, audio, industrial, rt\_latency or virtio\_net.
- BOARD is evkmimx8mm for i.MX 8M Mini, evkmimx8mn for i.MX 8M Nano, evkmimx8mp for i.MX 8M Plus, mcimx93evk for i.MX 93 EVK, and imx95lpd5evk19 for i.MX 95 EVK.
- Build artefacts are available in the directory ddr\_release/.
- The artefact to be used on target is the RTOS application binary: <RTOS\_APP>.bin.

### 6.2.2.2 Building Zephyr-based applications

Install the cross-compile toolchain first, and then set the cross-compile environment and the zephyr kernel directory variable:

\$ export ARMGCC\_DIR=/opt/arm-gnu-toolchain-13.2.Rel1-x86\_64-aarch64-none-elf

\$ export Zephyr\_DIR=/path/to/hww/zephyr

Then build a Single Core Zephyr application:

```
$ cd harpoon-apps/<RTOS_APP>/zephyr/boards/<BOARD>/armgcc_aarch64
```

### \$ ./build\_singlecore.sh

### Or build an SMP Zephyr application:

```
$ cd harpoon-apps/<RTOS_APP>/zephyr/boards/<BOARD>/armgcc_aarch64
```

\$ ./build\_smp.sh

### Where,

- RTOS\_APP is hello\_world, audio, industrial, or rt\_latency.
- BOARD is evkmimx8mm for i.MX 8M Mini, evkmimx8mn for i.MX 8M Nano, evkmimx8mp for i.MX 8M Plus, mcimx93evk for i.MX 93 EVK, and imx95lpd5evk19 for i.MX 95 EVK.
- Build artefacts are available in the directory build singlecore/zephyr/ or build smp/zephyr/.
- The artefact to be used on target is the RTOS application binary: <RTOS\_APP>.bin for singlecore application or <RTOS\_APP> smp.bin for SMP application.

### 6.2.3 Building the Linux control application for the root cell

The Linux control application for Armv8-A must be compiled with a compatible toolchain.

The reference toolchain is the Poky Arm cross-toolchain built with Yocto.

To generate this toolchain for a specific Yocto image:

\$ bitbake <yocto\_image\_name> -c populate\_sdk

This generates a toolchain installer in the directory tmp/deploy/sdk. The installer name depends on the DISTRO and MACHINE variables and on the image name of the current build. For instance, for an i.MX build of imx-image-core, the installer name is fsl-imx-xwayland-glibc-x86\_64-meta-toolchain-armv8a-imx8mm-lpddr4-evk-toolchain-6.6-scarthgap.sh.

When executed, the installer prompts for a directory where to put the toolchain. The default location for the i.MX toolchain is /opt/fsl-imx-xwayland/6.6-scarthgap.

When the toolchain is installed, different cross-compile variables must be set. This is done by sourcing the script environment-setup-armv8a-poky-linux. For example, with the default installation path:

\$ . /opt/fsl-imx-xwayland/6.6-scarthgap/environment-setup-armv8a-poky-linux

The Harpoon control application can then be built:

```
$ cd harpoon-apps/ctrl
$ ./build ctrl.sh
```

The build generates one binary: harpoon ctrl in the same directory and can be used on target.

The Linux root cell uses the Remote Processor Messaging (RPMsg) device to communicate with FreeRTOS and Zephyr inmate cells. harpoon\_ctrl binary implements this device, and should be used to communicate with RTOS cells.

### 6.3 Developing a Harpoon Application

Harpoon-apps is the basis to create a Harpoon application. It links with (at least) MCUXpresso drivers and an RTOS (FreeRTOS and Zephyr).

A Harpoon application has its own directory in the root folder of the Harpoon-apps repository. Examples include audio, the audio reference application, industrial, the industrial reference application and rt\_latency, the real-time benchmark application.

### 6.3.1 Architecture of the audio application

The audio application, which serves as an example for this chapter, has the following architecture.

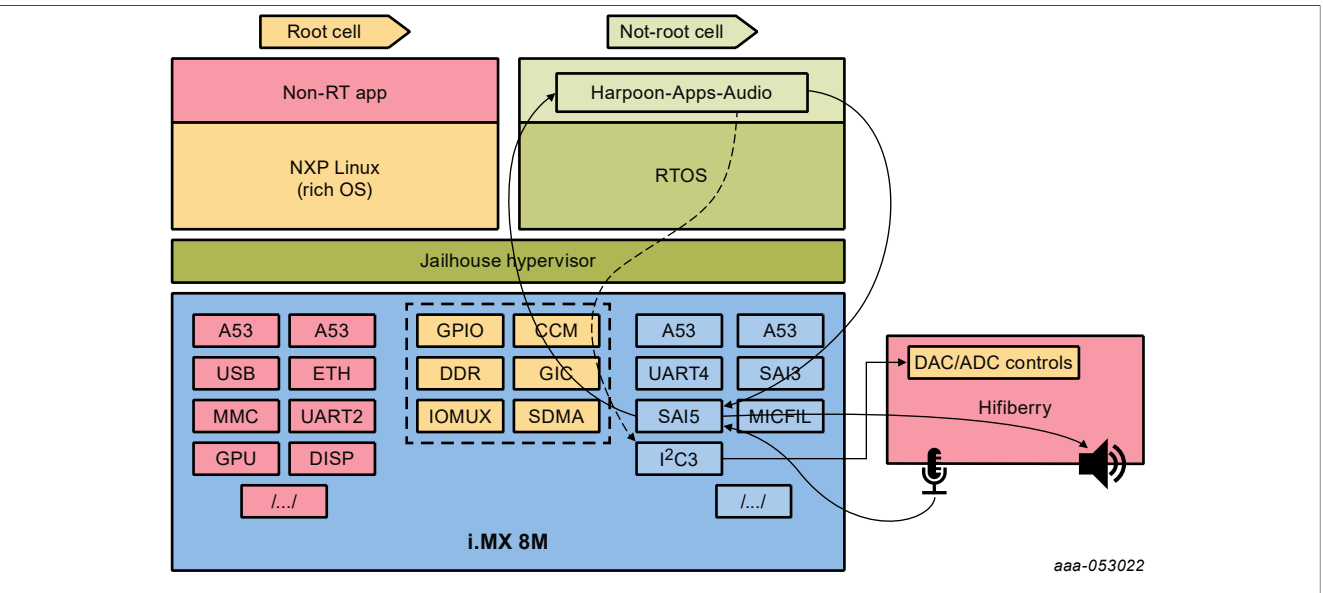

Figure 32. Architecture of audio application

The DAC and ADC on the HiFiBerry card are controlled by the audio application. Control is done through I2C3 and data throughput through SAI5.

### 6.3.2 Source file creation

This section provides some information on how to develop an application for Harpoon by using the audio application as an example.

First, the application directory must be created in the root directory of the repository harpoon-apps.

This directory contains the source code for the application, a CMake configuration file listing the files to be compiled. Source file can be common to all RTOS and platform, be RTOS dependent and/or platform dependent. Helper scripts are provided to build the application for each RTOS/platform combination.

| audio/                      |  |
|-----------------------------|--|
| common                      |  |
| audio.c                     |  |
| audio.h                     |  |
| audio app.c                 |  |
| audio app.h                 |  |
| audio buffer.c              |  |
| audio buffer.h              |  |
| audio element.c             |  |
| audio element.h             |  |
| audio element avtp sink.c   |  |
| audio element avtp sink.h   |  |
| audio_element_avtp_source.c |  |
| audio_element_avtp_source.h |  |

UG10170

All information provided in this document is subject to legal disclaimers

# UG10170

Harpoon User's Guide

 audio\_element\_dtmf.c audio\_element\_dtmf.h
audio\_element\_pll.c
audio\_element\_pll.h · audio element routing.c · audio element routing.h - audio element sai sink.c - audio element sai sink.h - audio\_element\_sal\_sink.n - audio\_element\_sai\_source.c - audio\_element\_sai\_source.h - audio\_element\_sine.c - audio\_element\_sine.h - audio\_entry.h - audio\_format.h - audio\_format.h • audio pipeline.c - audio pipeline.h - audio pll14xx.c - avb config.c - boards • evkmimx8mm - app board.h - avb hardware.c - clock config.c \_ codec\_config.c - genavb sdk.h - pin mux.c - sai\_clock\_config.c - sai\_config.c evkmimx8mn [...] evkmimx8mp [...] mcimx93evk [...] include — avb hardware.h — clock\_config.h — codec\_config.h — pin mux.h — sai\_clock\_config.h — sai\_config.h · pipeline config.c pipeline config single sai.c - play\_pipeline.c - sai\_drv.c - sai\_drv.h freertos boards evkmimx8mm - app mmu.h armqcc aarch64 - CMakeLists.txt - build ddr debug.sh - build\_ddr release.sh - clean.sh evkmimx8mn [...] evkmimx8mp [...] mcimx93evk

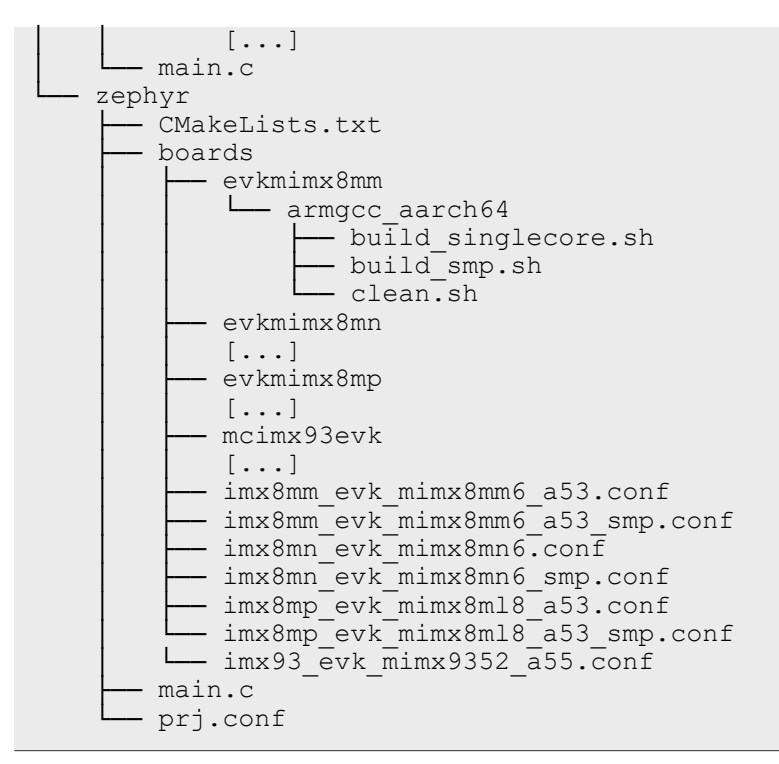

The application starts in the function main(), and defined in the file main.c.

RTOS specific code goes to the directories audio/freertos and audio/zephyr.

Board specific code (clock configuration, hardware description, MMU configuration) goes to the directories audio/<rtos>/boards/<boardid> and audio/boards/<boardid>.

OS-agnostic code goes to the directory audio/common.

### 6.3.3 Board specific code

Board specific code and header files for the audio application include:

| app_board.h                   | Definition of SAI and I2C instances used for the demo. I2C addresses of HiFiBerry's DAC and ADC. SAI configuration. Audio samples format. |
|-------------------------------|----------------------------------------------------------------------------------------------------|
| app_mmu.h                     | Device memory to map with MMU (includes SAI and I2C).                                                                                     |
| <pre>sai_clock_config.c</pre> | Configuration of Audio PLLs, Audiomix (for i.MX 8M Plus) and SAI clocks.                                                                  |
| sai_config.c                  | Define configuration of each SAI instance.                                                                                                |
| codec_config.c                | Helper functions to open, configure and close DAC and ADC drivers.                                                                        |
| pin_mux.c                     | Functions to set IOMux for the application use case.                                                                                      |
| CMakeLists.txt                | CMake configuration file that includes all necessary MCUXpresso drivers.                                                                  |
| flags.cmake                   | CFLAGS and LDFLAGS definitions for building the application.                                                                              |

### Table 28. Board specific code

### 6.3.4 Controlling application from Linux side

Linux side can control the Harpoon application by sending messages through the RPMsg communication channel.

The audio application leverages this in function audio\_app\_ctrl\_init(), defined in audio/common/ audio\_app.c.

For RPMsg channel, RTOS creates a RPMsg endpoint with service name "rpmsg-raw" for communication:

```
void *ctrl_handle = (void *)rpmsg_transport_init(RL_BOARD_RPMSG_LINK_ID,
EPT ADDR, "rpmsg-raw");
```

Finally, the application's main thread periodically looks for incoming control messages:

The Linux user space application that sends control messages is located in the directory ctrl of the harpoonapps repository.

## 7 Note About the Source Code in the Document

Example code shown in this document has the following copyright and BSD-3-Clause license:

Copyright 2024 NXP Redistribution and use in source and binary forms, with or without modification, are permitted provided that the following conditions are met:

- 1. Redistributions of source code must retain the above copyright notice, this list of conditions and the following disclaimer.
- 2. Redistributions in binary form must reproduce the above copyright notice, this list of conditions and the following disclaimer in the documentation and/or other materials provided with the distribution.
- 3. Neither the name of the copyright holder nor the names of its contributors may be used to endorse or promote products derived from this software without specific prior written permission.

THIS SOFTWARE IS PROVIDED BY THE COPYRIGHT HOLDERS AND CONTRIBUTORS "AS IS" AND ANY EXPRESS OR IMPLIED WARRANTIES, INCLUDING, BUT NOT LIMITED TO, THE IMPLIED WARRANTIES OF MERCHANTABILITY AND FITNESS FOR A PARTICULAR PURPOSE ARE DISCLAIMED. IN NO EVENT SHALL THE COPYRIGHT HOLDER OR CONTRIBUTORS BE LIABLE FOR ANY DIRECT, INDIRECT, INCIDENTAL, SPECIAL, EXEMPLARY, OR CONSEQUENTIAL DAMAGES (INCLUDING, BUT NOT LIMITED TO, PROCUREMENT OF SUBSTITUTE GOODS OR SERVICES; LOSS OF USE, DATA, OR PROFITS; OR BUSINESS INTERRUPTION) HOWEVER CAUSED AND ON ANY THEORY OF LIABILITY, WHETHER IN CONTRACT, STRICT LIABILITY, OR TORT (INCLUDING NEGLIGENCE OR OTHERWISE) ARISING IN ANY WAY OUT OF THE USE OF THIS SOFTWARE, EVEN IF ADVISED OF THE POSSIBILITY OF SUCH DAMAGE.

## 8 Revision History

The following table provides the revision history for this document.

| Table | 29.         | Revision | history |
|-------|-------------|----------|---------|
| IUNIC | <b>Z</b> V. | 1101011  | motory  |

| Table 25. Revision mistory |                  |                                                                                                    |
|----------------------------|------------------|----------------------------------------------------------------------------------------------------|
| Document ID                | Release date     | Description                                                                                                    |
| UG10170 v.3.2              | 18 December 2024 | <ul> <li>Support for Hello World and RT Latency on i.MX 95 EVK</li> <li>Improved performance on RT Latency for i.MX 8M device family</li> <li>Updated MCUX SDK from 2.14.0 to 2.16.0</li> <li>Updated FreeRTOS Kernel from 10.5.0 to 11.0.1</li> <li>Updated Zephyr from v3.5.0 to v3.7.0</li> </ul> |

Table 29. Revision history...continued

| Document ID        | Release date     | Description                                                                                                    |
|--------------------|------------------|----------------------------------------------------------------------------------------------------|
|                    |                  | <ul> <li>Updated to new Arm GCC 13.2 Rel1 Toolchain</li> <li>Support for TSN Motor Controller mode in industrial application on<br/>i.MX 8M Plus EVK</li> <li>Bug Fix: FPU Context save at Context Switch on FreeRTOS that<br/>caused crashes on new ARM GCC Toolchain</li> </ul>                                                             |
| HRPNUG_3.1         | 26 July 2024     | <ul> <li>Support for AVB Milan Mode</li> <li>Support for multi-channel audio usecase on MX93AUD-HAT</li> <li>Support for TSN Motor Controller mode in industrial application on i.MX 93 EVK</li> </ul>                                                                                                    |
| HRPNUG v.3.0       | 29 March 2024    | <ul> <li>Support for AVB SMP pipeline in Zephyr audio application</li> <li>Support for MX93AUD-HAT audio expansion board on i.MX 93 EVK</li> <li>Improve support for AVB Talker and Listener on Zephyr</li> <li>Improve support for TSN industrial application on Zephyr</li> </ul>                                                           |
| HRPNUG v.2.5       | 15 December 2023 | <ul> <li>Support for audio and industrial applications on i.MX 93 EVK</li> <li>Initial support for AVB Talker and Listener on Zephyr</li> <li>Initial support for TSN industrial application on Zephyr</li> </ul>                                                                                                    |
| HRPNUG v.2.4       | 28 July 2023     | <ul> <li>Full Support for RPMsg control (all OSes, all boards)</li> <li>Support for RT Latency on i.MX 93 EVK</li> <li>Support for Virtual Ethernet on i.MX 8M Plus and i.MX 93 EVK</li> <li>Support for AVB Listener Media Clock Recovery on i.MX 8M Plus EVK</li> <li>Support for AVB Listener Synchronization</li> </ul>                   |
| HRPNUG v.2.3       | 28 March 2023    | <ul> <li>Support for AVB Talker in FreeRTOS audio</li> <li>Support for RPMsg control (FreeRTOS, all boards)</li> <li>Support for Virtual Ethernet</li> <li>Support for i.MX 93 (preview: hello_world)</li> </ul>                                                                                                    |
| HRPNUG v.2.2       | 16 December 2022 | <ul> <li>Support for AVB listener in FreeRTOS audio</li> <li>Support for SMP pipeline in Zephyr audio</li> <li>Support for RPMsg control (preview)</li> <li>Support for ENET, ENET_QoS in Zephyr industrial</li> </ul>                                                                                                    |
| HRPNUG v.EAR 2.1.0 | 28 July 2022     | Minor changes to Section 4 and Section 5. Compatible with Real-Time<br>Edge Software Rev 2.3 release                                                                                                    |
| HRPNUG v.EAR 2.1.0 | 30 June 2022     | <ul> <li>New industrial application in harpoon-apps</li> <li>Implementation of flexible audio pipeline in harpoon-apps</li> <li>Support for i.MX 8M Nano EVK for i.MX Yocto</li> <li>Support for EVK's internal audio codecs</li> <li>Support for systemd</li> <li>Support for Zephyr</li> <li>Drivers for FlexCAN, ENET, ENET_QOS</li> </ul> |
| HRPNUG v.EAR 2.0.1 | 29 March 2022    | Full integration to NXP Real-Time Edge                                                                                                    |
| HRPNUG v.EAR 2.0.0 | 14 January 2022  | Introduction of harpoon-apps. Support of FreeRTOS<br>Support of both i.MX BSP and Real-Time Edge SW                                                                                                    |

# Legal information

## Definitions

**Draft** — A draft status on a document indicates that the content is still under internal review and subject to formal approval, which may result in modifications or additions. NXP Semiconductors does not give any representations or warranties as to the accuracy or completeness of information included in a draft version of a document and shall have no liability for the consequences of use of such information.

## Disclaimers

Limited warranty and liability — Information in this document is believed to be accurate and reliable. However, NXP Semiconductors does not give any representations or warranties, expressed or implied, as to the accuracy or completeness of such information and shall have no liability for the consequences of use of such information. NXP Semiconductors takes no responsibility for the content in this document if provided by an information source outside of NXP Semiconductors.

In no event shall NXP Semiconductors be liable for any indirect, incidental, punitive, special or consequential damages (including - without limitation lost profits, lost savings, business interruption, costs related to the removal or replacement of any products or rework charges) whether or not such damages are based on tort (including negligence), warranty, breach of contract or any other legal theory.

Notwithstanding any damages that customer might incur for any reason whatsoever, NXP Semiconductors' aggregate and cumulative liability towards customer for the products described herein shall be limited in accordance with the Terms and conditions of commercial sale of NXP Semiconductors.

**Right to make changes** — NXP Semiconductors reserves the right to make changes to information published in this document, including without limitation specifications and product descriptions, at any time and without notice. This document supersedes and replaces all information supplied prior to the publication hereof.

Suitability for use — NXP Semiconductors products are not designed, authorized or warranted to be suitable for use in life support, life-critical or safety-critical systems or equipment, nor in applications where failure or malfunction of an NXP Semiconductors product can reasonably be expected to result in personal injury, death or severe property or environmental damage. NXP Semiconductors and its suppliers accept no liability for inclusion and/or use of NXP Semiconductors products in such equipment or applications and therefore such inclusion and/or use is at the customer's own risk.

**Applications** — Applications that are described herein for any of these products are for illustrative purposes only. NXP Semiconductors makes no representation or warranty that such applications will be suitable for the specified use without further testing or modification.

Customers are responsible for the design and operation of their applications and products using NXP Semiconductors products, and NXP Semiconductors accepts no liability for any assistance with applications or customer product design. It is customer's sole responsibility to determine whether the NXP Semiconductors product is suitable and fit for the customer's applications and products planned, as well as for the planned application and use of customer's third party customer(s). Customers should provide appropriate design and operating safeguards to minimize the risks associated with their applications and products.

NXP Semiconductors does not accept any liability related to any default, damage, costs or problem which is based on any weakness or default in the customer's applications or products, or the application or use by customer's third party customer(s). Customer is responsible for doing all necessary testing for the customer's applications and products using NXP Semiconductors products in order to avoid a default of the applications and the products or of the application or use by customer's third party customer(s). NXP does not accept any liability in this respect.

Terms and conditions of commercial sale — NXP Semiconductors products are sold subject to the general terms and conditions of commercial sale, as published at https://www.nxp.com/profile/terms, unless otherwise agreed in a valid written individual agreement. In case an individual agreement is concluded only the terms and conditions of the respective agreement shall apply. NXP Semiconductors hereby expressly objects to applying the customer's general terms and conditions with regard to the purchase of NXP Semiconductors products by customer.

**Export control** — This document as well as the item(s) described herein may be subject to export control regulations. Export might require a prior authorization from competent authorities.

Suitability for use in non-automotive qualified products — Unless this document expressly states that this specific NXP Semiconductors product is automotive qualified, the product is not suitable for automotive use. It is neither qualified nor tested in accordance with automotive testing or application requirements. NXP Semiconductors accepts no liability for inclusion and/or use of non-automotive qualified products in automotive equipment or applications.

In the event that customer uses the product for design-in and use in automotive applications to automotive specifications and standards, customer (a) shall use the product without NXP Semiconductors' warranty of the product for such automotive applications, use and specifications, and (b) whenever customer uses the product for automotive applications beyond NXP Semiconductors' specifications such use shall be solely at customer's own risk, and (c) customer fully indemnifies NXP Semiconductors for any liability, damages or failed product claims resulting from customer design and use of the product for automotive applications beyond NXP Semiconductors' standard warranty and NXP Semiconductors' product specifications.

**HTML publications** — An HTML version, if available, of this document is provided as a courtesy. Definitive information is contained in the applicable document in PDF format. If there is a discrepancy between the HTML document and the PDF document, the PDF document has priority.

**Translations** — A non-English (translated) version of a document, including the legal information in that document, is for reference only. The English version shall prevail in case of any discrepancy between the translated and English versions.

Security — Customer understands that all NXP products may be subject to unidentified vulnerabilities or may support established security standards or specifications with known limitations. Customer is responsible for the design and operation of its applications and products throughout their lifecycles to reduce the effect of these vulnerabilities on customer's applications and products. Customer's responsibility also extends to other open and/or proprietary technologies supported by NXP products for use in customer's applications. NXP accepts no liability for any vulnerability. Customer should regularly check security updates from NXP and follow up appropriately. Customer shall select products with security features that best meet rules, regulations, and standards of the intended application and make the ultimate design decisions regarding its products and is solely responsible for compliance with all legal, regulatory, and security related requirements concerning its products, regardless of any information or support that may be provided by NXP.

NXP has a Product Security Incident Response Team (PSIRT) (reachable at <u>PSIRT@nxp.com</u>) that manages the investigation, reporting, and solution release to security vulnerabilities of NXP products.

 $\ensuremath{\mathsf{NXP}}\xspace$  B.V. is not an operating company and it does not distribute or sell products.

## Trademarks

Notice: All referenced brands, product names, service names, and trademarks are the property of their respective owners. **NXP** — wordmark and logo are trademarks of NXP B.V.

# UG10170

Harpoon User's Guide

Amazon Web Services, AWS, the Powered by AWS logo, and FreeRTOS — are trademarks of Amazon.com, Inc. or its affiliates. I2C-bus — logo is a trademark of NXP B.V. **Layerscape** — is a trademark of NXP B.V. **QorlQ** — is a trademark of NXP B.V.

# UG10170 Harpoon User's Guide

Contents

| 1          | Overview2                                    |
|------------|----------------------------------------------|
| 1.1        | Supported features                           |
| 1.2        | Architecture4                                |
| 1.3        | Hardware resource partitioning5              |
| 1.4        | i.MX 95 System Manager6                      |
| 1.5        | Acronym Table                                |
| 2          | Building Harpoon Yocto Images                |
| -<br>21    | i MX Yocto 7                                 |
| 22         | Real-Time Edge Yocto 8                       |
| 3          | Hardware Setun                               |
| 31         | i MX reference boards                        |
| 311        | i MX 8M Mini EVK                             |
| 312        | i MX 8M Mini EVKB                            |
| 313        | i MX 8M Nano EV/K                            |
| 311        | i MX 8M Plus EVK                             |
| 215        |                                              |
| 216        | i MX 95 EVK                                  |
| 2.1.0      | Audio uso soco bordworo                      |
| ა.∠<br>აე1 | Audio use case hardware                      |
| 3.Z.I      | MY02AUD HAT actum                            |
| 3.Z.Z      | MX93AUD-HAT Setup                            |
| 3.3        | Industrial use case nardware                 |
| 3.4        | Virtio networking use case nardware          |
| 4          | Running Harpoon Reference                    |
|            | Applications17                               |
| 4.1        | Basic setup17                                |
| 4.2        | Starting Linux kernel17                      |
| 4.3        | hello_world application 20                   |
| 4.4        | Audio application20                          |
| 4.4.1      | Features of the audio application            |
| 4.4.2      | Starting the audio application21             |
| 4.4.3      | Audio latency in loopback mode23             |
| 4.4.4      | Running audio application: examples23        |
| 4.4.4.1    | Playing DTMF23                               |
| 4.4.4.2    | Playing in loopback mode                     |
| 4.4.4.3    | Playing a full audio pipeline25              |
| 4.4.4.4    | Playing an AVB audio pipeline29              |
| 4.4.4.5    | Playing an SMP audio pipeline52              |
| 4.5        | Industrial application54                     |
| 4.5.1      | Features of the industrial application       |
| 4.5.2      | Starting the industrial application55        |
| 4.5.3      | Running the industrial application:          |
|            | examples                                     |
| 4.5.3.1    | FlexCAN multiple nodes communication 56      |
| 4.5.3.2    | Ethernet through MCUXpresso SDK API          |
| 4.5.3.3    | Ethernet with GenAVB/TSN stack               |
| 4.5.3.4    | Ethernet motor control with GenAVB/TSN       |
|            | stack64                                      |
| 4.6        | rt latency application                       |
| 4.7        | Virtio Networking application 72             |
| 4.7.1      | Features of the Virtio Networking            |
|            | application                                  |
| 4.7.2      | Running the Virtio Networking application 72 |
| 5          | Known Issues                                 |
| -          |                                              |

| 6       | Technical Details on Harpoon                   |    |
|---------|------------------------------------------------|----|
|         | Applications                                   | 74 |
| 6.1     | Description                                    | 74 |
| 6.2     | Manual build                                   | 75 |
| 6.2.1   | Setting up the environment                     | 75 |
| 6.2.2   | Building the RTOS application for the          |    |
|         | RTOS cell                                      | 75 |
| 6.2.2.1 | Building FreeRTOS based applications           | 75 |
| 6.2.2.2 | Building Zephyr-based applications             | 75 |
| 6.2.3   | Building the Linux control application for the |    |
|         | root cell                                      | 76 |
| 6.3     | Developing a Harpoon Application               | 76 |
| 6.3.1   | Architecture of the audio application          | 77 |
| 6.3.2   | Source file creation                           | 77 |
| 6.3.3   | Board specific code                            | 79 |
| 6.3.4   | Controlling application from Linux side        | 79 |
| 7       | Note About the Source Code in the              |    |
|         | Document                                       | 80 |
| 8       | Revision History                               | 80 |
|         | Legal information                              | 82 |

Please be aware that important notices concerning this document and the product(s) described herein, have been included in section 'Legal information'.

#### © 2024 NXP B.V.

### All rights reserved.

For more information, please visit: https://www.nxp.com

Document feedback Date of release: 18 December 2024 Document identifier: UG10170